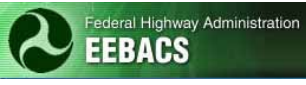

# EEBACS USER GUIDE 1.0 Chapter 3 - Acquisition Module

#### UPDATED: 01.15.2014

#### Page

| TABLE OF CONTENTSPage                                             |
|-------------------------------------------------------------------|
| 3.1 Acquisition Overview                                          |
| 3.2 Acquisition Definitions                                       |
| 3.3 Navigation                                                    |
| 3.3.1 Finding a project                                           |
| 3.3.2 If you cannot find a project3-7                             |
| 3.3.3 Understanding tabs                                          |
| 3.4 Opening the Project File                                      |
| 3.5 CORE tab                                                      |
| 3.5.1 Enter Data at CORE tab                                      |
| 3.5.2 Acquisition Info Box & Project Box                          |
| 3.5.3 Document Boxes                                              |
| 3.6 Solicitation Prep Tab                                         |
| 3.6.1 Getting started at the Bid Schedule Prep Tab                |
| 3.6.2 Entering data at the Bid Schedule Prep Tab                  |
| 3.6.3 Using the Schedules Tab                                     |
| 3.6.4 Printing the Solicitation Bid Schedule                      |
| 3.6.5 Using the Bid Summary Grouping Tab                          |
| 3.6.5.1 Creating a Bid Summary Grouping for Base/Option (not A+B) |
| 3.6.5.2 Creating a Bid Summary Grouping for A+B                   |
| 3.6.6 Printing Rid Schodulo (for Solicitation) and RODEE          |
| 3.6.6.1 Printing Bid Schedule at "Schedules" sub-tab              |
| 3.6.6.2 Printing Bid Schedule & BODEE from Core Tab               |
| 3.7 Amendment Tab                                                 |
| 3.7.1 Amendment List                                              |
| 3.7.2 Core                                                        |
| 3.7.3 Pay Item Amendment Reports                                  |
| 3.8 Tab called BIDS                                               |

| 3.8.1 Bidder Sub-tab                                                            |
|---------------------------------------------------------------------------------|
| 3.8.1.1 Entering Company Name                                                   |
| 3.8.1.2 Entering Other Bidder Information                                       |
| 3.8.1.3 Entering Bidder Prices (Example 1: Base+Opt, not A+B,)                  |
| 3.8.1.4 Entering Bidder Prices (Example 2: A+B, 2 Base Schedules, 1 Option)3-41 |
| 3.8.1.5 View of all Bidders & Selecting Responsiveness                          |
| 3.8.1.6 Importing Prices from Excel                                             |
| 3.8.1.7 Printing Bid Related Reports                                            |
| 3.8.1.7.1 Bid Error Report                                                      |
| 3.8.1.7.2 Bid Tabulation (Bid Tab) Report                                       |
| 3.8.1.8 Bid Analysis Sub-Tab                                                    |
| 3.9 Obligation Tabulation Tab                                                   |
| 3.10 Account Tab                                                                |
| 3.10.1 Updating previously added CON accounts                                   |
| 3.11 Award Tab                                                                  |
| 3.11.1 Using Pre-Award Sub-tab                                                  |
| 3.11.2 Printing Contract Bid Schedule                                           |
| 3.11.2.1 Document – Contract Bid Schedule                                       |
| 3.11.3 Using Award Sub-tab                                                      |
| 3.12 Project successfully sent to Construction Module                           |
| 3.13 Documents Tab                                                              |
| 3.14 Cancelling a Solicitation                                                  |

# 3.1 Acquisition Overview

The Acquisition module allows you to enter solicitation information, create bid related documents, create amendments (& associated documents), enter bid prices, create bid tabulations, create obligation tabulations, create award bid schedule, save bidder data to bid history, and forward projects to the Construction module.

Reports created in this module:

- Bid Opening Disclosure of Engineer's Estimate (BODEE)
- Bid Schedule (solicitation and award)
- Bid Tabulation (including error reports)
- Engineer's Estimate (if pay item amendment): See <u>Appendix E</u>.
- Obligation Tabulation
- Summary of Quantities (if pay item amendment): See Appendix E.

# 3.2 Acquisition Definitions

| Term                                                           | Icon | Description                                                                                                    |  |  |  |  |
|----------------------------------------------------------------|------|----------------------------------------------------------------------------------------------------|--|--|--|--|
| A+B                                                            | n/a  | <b>Used on Bid Schedule Prep and Bid Summary Groupings</b><br><b>sub-tabs (under Solicitation Prep tab).</b> In part "A", the<br>contractor shows their bid price for the bid items. In part "B",<br>the Contractor shows the number of days they propose for<br>performing the work. This information shows up in the Bid<br>Schedule, BODEE and Bid Tabulation documents. Part B does<br>not show up in the Ob Tab and the awarded bid schedule.      |  |  |  |  |
| Amount Bid                                                     | n/a  | <b>Used on Bids tab.</b> The Amount Bid comes from the bid<br>schedule submitted by the bidder. For each item, the bidder<br>multiplies the quantity by the unit price to calculate the<br>Amount Bid. If the bid is submitted on paper, this math coul<br>be incorrect. When entering bid prices at the BIDS tabif the<br>Amount bid and the Calculated Amount do not match, the ite<br>text will turn red. (See "Calculated Amount" definition, below |  |  |  |  |
| Authorized Amount                                              | n/a  | <b>Used on Pre-Award sub-tab (under Award tab).</b> Reflects the total amount obligated at time of contract award. The amount should be identical to the "calculated authorized amount".                                                                                                    |  |  |  |  |
| BODEE (Bid<br>Opening Disclosure<br>of Engineer's<br>Estimate) | n/a  | DOCUMENT. After the time set for Bid Opening has occurred<br>this document can be distributed to attendees at a Bid<br>Opening. It includes the Government Estimate and spaces for<br>attendees to write bid prices.                                                                                                    |  |  |  |  |
| Bid Schedule                                                   | n/a  | DOCUMENT. Used by contractors to submit prices. EEBACS creates bid Schedules in PDF and Excel.                                                                                                    |  |  |  |  |
| Bid Schedule Low                                               | n/a  | DOCUMENT. <b>Used on Pre-Award sub-tab (under Award tab).</b> Includes successful contractor's prices when there is no possibility of exercising options after contract award. This PDF document is ready to insert in the contract.                                                                                                    |  |  |  |  |
| Bid Schedule Low<br>(Exercised)                                | n/a  | DOCUMENT. <b>Used on Pre-Award sub-tab (under Award tab).</b> Includes successful contractor's prices when there may be options exercised after contract award. This PDF document is ready to insert in the contract.                                                                                                    |  |  |  |  |
| Bid Schedule type -<br>Alternate                               | n/a  | You are soliciting prices for multiple schedules, but you will award only one schedule.                                                                                                    |  |  |  |  |
| Bid Schedule type<br>– Base and Option                         | n/a  | You are soliciting prices for multiple schedules using Base schedule(s) and Option schedule(s).                                                                                                    |  |  |  |  |
| Bid Summary<br>Groupings                                       | n/a  | Found at Bid Summary Groupings sub-tab (under Sol<br>Prep Tab). These groupings are used to generate summaries<br>when using base/option(s) schedules. Also used to generate<br>Part B for A+B bidding.                                                                                                    |  |  |  |  |

| Term                            | Icon | Description                                                                                                    |  |  |  |
|---------------------------------|------|----------------------------------------------------------------------------------------------------|--|--|--|
| Calculated Amount               | n/a  | <b>Used at Bidder sub-tab (under the tab called Bids.)</b><br>EEBACS multiplies the bidder's unit price multiplied by the<br>quantity. If the unit price was entered correctly, this should be<br>the correct math. (Also, see "Amount Bid" definition, above)                                                                                                    |  |  |  |
| Calculated Award<br>Amount      | n/a  | Used on Pre-Award sub-tab (under Award tab). Sum of all awarded bid items.                                                                                                    |  |  |  |
| Calculated<br>Authorized Amount | n/a  | <b>Used on Pre-Award sub-tab (under Award tab).</b> Sum of "calculated award amount" and "calculated incentives amount".                                                                                                    |  |  |  |
| Calculated<br>Incentives Amount | n/a  | <b>Used on Pre-Award sub-tab (under Award tab).</b> Sum of all incentives associated with the schedules awarded initially.                                                                                                    |  |  |  |
| Cancel                          | Box  | Cancels edit mode. Tab remains viewable.                                                                                                    |  |  |  |
| Cancel and close                | Box  | Cancels edit mode. Closes the tab.                                                                                                    |  |  |  |
| Caret                           | ¥    | Click on this "caret" to open subfolders.                                                                                                    |  |  |  |
| Edit                            | X    | Allows you to edit data.                                                                                                    |  |  |  |
| Incentives                      | n/a  | Amounts which <u>might</u> be due the contractor. In EEBACS, this includes incentives (material, roughness, etc), contingency fo economic price adjustments (fuel, asphalt, etc), contingency for partnering, and other contingencies. They are all called "incentives" in EEBACS.                                                                                                    |  |  |  |
| Obligation<br>Tabulation Report | n/a  | <b>Used on Obligation Tabulation tab.</b> This document shows<br>(on a schedule basis) the contract amount (sum of bid prices)<br>plus incentives, economic price adjustment contingency,<br>partnering contingency, etc., all of which must be obligated at<br>time of award. The Obligation Tabulation report calls this the<br>"Total Construction Cost". Some FLH offices currently call this<br>the "Obligated Amount". |  |  |  |
| Q-ton                           | n/a  | Unit of measure for an Incentive. Found in Engineer's Estimate and in the Obligation Tabulation.                                                                                                    |  |  |  |
| Save                            | Box  | Saves data. Tab remains open.                                                                                                    |  |  |  |
| Save & Close                    | Box  | Saves data and closes tab.                                                                                                    |  |  |  |
| Total Construction<br>Amount    | n/a  | Used in the Obligation Tabulation Report. On a schedule basis,<br>this is the total amount that will be obligated at time of award,<br>including the bid amount and all possible<br>incentives/contingencies. Some office's call this the Obligated<br>Amount.                                                                                                    |  |  |  |
| View                            | 2    | Allows you to view data only.                                                                                                    |  |  |  |

# 3.3 Navigation

The list of projects is extensive. Navigating to a specific project is made easier by using the "recent items" on the home page. You can also access project from the blue sidebar at Projects, Acquisition.

#### 3.3.1 Finding a project

Accessing a project from your HOME Page - Users can access a project from their "Recent Items" list on the HOME Page.

A. Select from any of the most recent user entries.

| Federal Highway Ad<br>EEBACS                                                                                                    | ministration                                                                                                    | Saturday,                                                                                                    | May 23, 2009   5:57 pm<br>User<br>powered t                                                                                                    | n   <u>Loqou</u><br>1: AcqStaff<br>ay symplicit <sub>i</sub>                |
|----------------------------------------------------------------------------------------------------|----------------------------------------------------------------------------------------------------|----------------------------------------------------------------------------------------------------|----------------------------------------------------------------------------------------------------|-----------------------------------------------------------------------------|
| Home     Calendar     Calendar     Construction     Acquisition     Acquisition     Acquisition     Archived     Ad Hoc Reporting     My Account  Users Online     (1) Government | Home Announcements IQ 2009 inflation indices added MAY 14, 2009 11:15 AM Most Inflation indices (BLS, CA, CO, OH, OR, WA) have been updated to include 1st Qtr 2009 data. (UT and SD remain only 2008 4th Qtr). The inflation keeper. | Recent Items         Construction: ID TEST         Brent 1(1)         Construction: subteam         testing - April 20, 2009         Construction: CO PRA         HIEIDI 333(1A) MINI         TEST FOR         Account: CONDI PRA         Account: CONDI PRA         Account: CONDI PRA         Account: CONDI PRA         Account: CONDI PRA         Construction: PRA-JULEE         IOTH/DO-92-C-00001         Account: CONDI PRA         Eurods         Construction: PRA-JULEE         IOTH/DO-92-C-00001         Account: CONDI PRA         Eurods         Construction: PRA-JULEE         IOTH/DO-92-B-00001         Station: PRA-JULEE 1         NEW:         DTH/DO-90-8-00001         Estimate: ACO TEST         JULEE 1(4) March 4.         YULEE 1(4) March 5.         Z009- Jarcer proi:         Final Advertisement | Image: Market of the second second secon | ▶<br>F S<br>1 2<br>8 9<br>15 16<br>22 23<br>30<br>5 6<br>137<br>750<br>2182 |

Accessing a project from the Blue Sidebar - Users can access a project from the blue sidebar.

- A. In the blue box on the left of the screen, **click** on the **rest** next to "Projects (All)"; sub-categories will appear.
- B. Click on "Acquisition".

|   |                                                                                                    | Administratio |               |                                                                    |                                            | Saturday, May                                      | 23, 2009   6:0<br>0 pow | 0 pm   <u>Logou</u><br>User: AcqStaf<br>ered by symplicit |
|---|----------------------------------------------------------------------------------------------------|---------------|---------------|--------------------------------------------------------------------|--------------------------------------------|----------------------------------------------------|-------------------------|-----------------------------------------------------------|
| N | A Home<br>Calendar<br>Calendar |               | ition         |                                                                    |                                            |                                                    | 4 <u>Retu</u>           | rn To Home 🔳                                              |
| / |                                                                                                    |               | ilter<br>Fede | *:<br>Keywords julee<br>ral Lands<br>Dryision<br>State(s) [select] | ×                                          | Project Manag<br>Highway Desig<br>Manag<br>Designi | er  <br>nn  <br>er      | •                                                         |
|   | Users Online                                                                                                    | Apply         | Search        | Clear                                                              |                                            |                                                    |                         |                                                           |
|   | ▶ (1) Government                                                                                                    | Items         | 1-9 of        | 9                                                                  |                                            |                                                    |                         |                                                           |
|   |                                                                                                    | Actions       | State         | Project Number                                                     | Project Name                               | Milestone Name                                     | Status                  | Quick<br>Links                                            |
|   |                                                                                                    | 32            | ні            | ACQ TEST JULEE 1(4)                                                | March 4, 2009 - larger proj                | Final Advertisement<br>EE                          | Acquisition             |                                                           |
| _ |                                                                                                    | 10            | ні            | HI mini - TEST FEB09 for<br>Julee                                  | Atorig, Bicopy, Cishared, Xtorig<br>(Copy) | Amendment A001                                     | Acquisition             |                                                           |
| _ |                                                                                                    | 812           | ні            | ACQ TEST JULEE 1(3)                                                | March 4, 2009 - smaller project            | Amendment A002                                     | Acquisition             | *                                                         |
| _ |                                                                                                    | 22            | co            | PRA-JULEE 10(1)                                                    | acq test julee                             | Amendment A0056                                    | Acquisition             | *                                                         |
| _ |                                                                                                    | 8             | WA            | PRA JULEE 1(2)                                                     | Julee Small Test - NEW                     | 100% Estimate                                      | Construction            | *                                                         |
|   |                                                                                                    | OB            |               | WETERT MANOR THEE                                                  | And Breat Cohard State                     | 1000                                               | a constatet an          | 1021                                                      |

- A. Use the "Search Filters" portion of the screen to search for your projects.
- B. To limit projects to those in your Division, select your FLH office and click on "Apply Search".

| C. | To see al | l projects in al | l Divisions, | click on | "Clear" |  |
|----|-----------|------------------|--------------|----------|---------|--|
|    |           |                  |              |          |         |  |

| Federal Highway Adm<br>EEBACS                                                       | ninistratio                                                                                    |        |                                   |                                            | Saturday, May                                | 23, 2009   6:0<br>🗖 powe | 0 pm   <u>Loqout</u><br>User: AcqStaff<br>ered by symplicity |
|-------------------------------------------------------------------------------------|------------------------------------------------------------------------------------------------|--------|-----------------------------------|--------------------------------------------|----------------------------------------------|--------------------------|--------------------------------------------------------------|
| Home     Acquise     Construction     Archived     Add Hoc Reporting     My Account | Acquisition Acquisition Search Filters: Keywords julee Federal Lands Division State(s) [spect] |        |                                   |                                            | Project Manager  Highway Design  Designer  V |                          |                                                              |
| Users Onlin B                                                                       | Apply                                                                                          | Search | Clear C                           |                                            |                                              |                          |                                                              |
| (1) Government                                                                      | Items :                                                                                        | L-9 of | 9 Project Number                  | Project Name                               | Milestone Name                               | Status                   | Quick                                                        |
|                                                                                     | Hectony                                                                                        | State  | Troject Number                    | Troject Nume                               | The scone roune                              | Statas                   | Links                                                        |
|                                                                                     | 3 Z                                                                                            | ні     | ACQ TEST JULEE 1(4)               | March 4, 2009 - larger proj                | Final Advertisement<br>EE                    | Acquisition              | <b>*</b>                                                     |
|                                                                                     | 1 Z                                                                                            | ні     | HI mini - TEST FEB09 for<br>Julee | A:orig, B:copy, C:shared, X:orig<br>(Copy) | Amendment A001                               | Acquisition              | *                                                            |
|                                                                                     | S 7                                                                                            | ні     | ACQ TEST JULEE 1(3)               | March 4, 2009 - smaller project            | Amendment A002                               | Acquisition              | *                                                            |
|                                                                                     | C 7                                                                                            | со     | PRA-JULEE 10(1)                   | acq test julee                             | Amendment A0056                              | Acquisition              | *                                                            |
|                                                                                     | 8                                                                                              | WA     | PRA JULEE 1(2)                    | Julee Small Test - NEW                     | 100% Estimate                                | Construction             | *                                                            |
|                                                                                     | ിലം                                                                                            | шт     | UT TEST 14400 100 EE              | Aloria Bloopy Cicharod Vioria              | 100%                                         | Acquisition              |                                                              |

#### 3.3.2 If you cannot find a project

If you cannot view your project, it may be because the project has not been "promoted" to Acquisition. Check with the designer and ask them to promote the project to Acquisition.

#### 3.3.3 Understanding tabs

We have two tiers of tab.

A. The **top tier** includes: Project Info; Design; Acquisition; Construction; Account; Team; and Event Log. As an Acquisition user, you will primarily be using the Acquisition Tab.

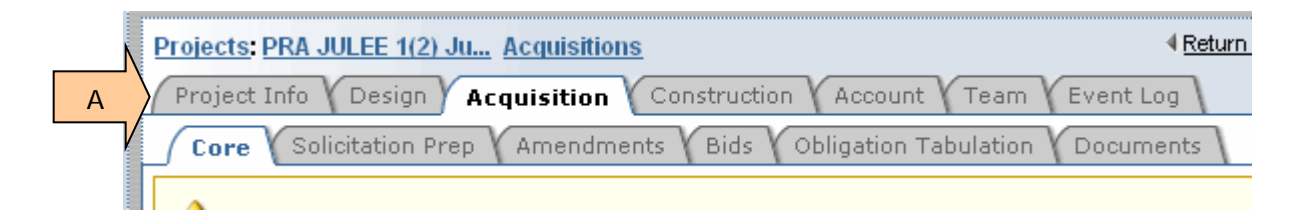

B. The **lower tier** includes all the tabs used in the Acquisition module. These tabs will be discussed in detail later in this module.

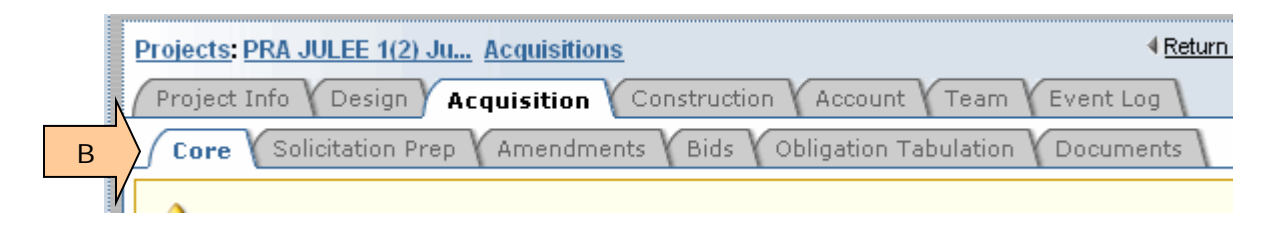

- C. **Project Info** tab shows general project information.
- D. Some Acquisition users can send a project back to Design from this tab by clicking on the "Re-open Design" button. CAUTION!!!! Do not use this button <u>after</u> a solicitation has been issued. Check with your Division EEBACS administrator before using this button.

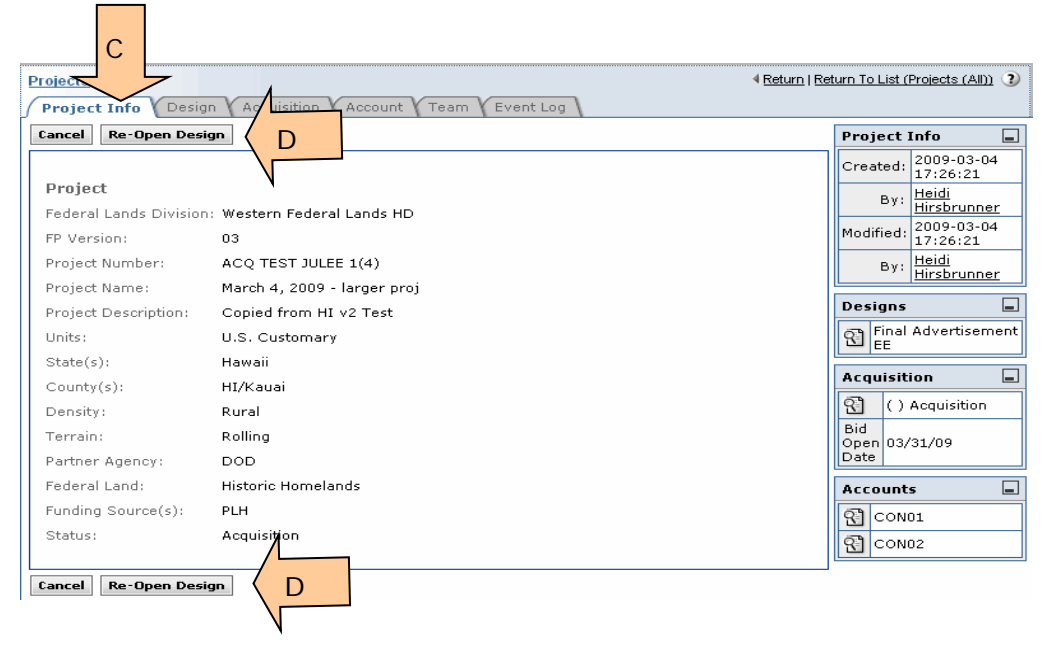

E. **Design** tab is available in view-only mode. You can view the various sub-tabs used during the Design phase.

| Projects: AC) TEST JULEE 1( Estimates Proj E Design Acquisition Account Team Event Log |                                                                                                    |  |  |  |  |
|----------------------------------------------------------------------------------------|----------------------------------------------------------------------------------------------------|--|--|--|--|
| Schedules Column Headers Pay Items Construction Estimates                              |                                                                                                    |  |  |  |  |
|                                                                                        |                                                                                                    |  |  |  |  |
|                                                                                        |                                                                                                    |  |  |  |  |
|                                                                                        |                                                                                                    |  |  |  |  |
| Final Advertisement EE                                                                 |                                                                                                    |  |  |  |  |
| Final Advertisement EE                                                                 |                                                                                                    |  |  |  |  |
| yes                                                                                    |                                                                                                    |  |  |  |  |
| yes                                                                                    |                                                                                                    |  |  |  |  |
| March 4, 2009                                                                          |                                                                                                    |  |  |  |  |
|                                                                                        |                                                                                                    |  |  |  |  |
|                                                                                        |                                                                                                    |  |  |  |  |
|                                                                                        | EE 1( Estimates<br>Acquisition Account Team Event Log<br>Schedules Column Headers Pay Items Construction Estimates<br>Final Advertisement EE<br>Final Advertisement EE<br>yes<br>yes<br>March 4, 2009 |  |  |  |  |

F. The **Construction** tab appears after the project is promoted to Construction. You can then view the various sub-tabs used during the Construction phase.

| Projects: PRA JULEE 1(2) Ju., Constructions                                                                                                    |                                                             |                                 |                                         |                                         |                         |  |  |
|----------------------------------------------------------------------------------------------------|-------------------------------------------------------------|---------------------------------|-----------------------------------------|-----------------------------------------|-------------------------|--|--|
| Project Info V Design V                                                                                                    | Project Info Design A F Construction Account Team Event Log |                                 |                                         |                                         |                         |  |  |
| Core Contract Status Progess Payment Daily Reports                                                                                                    |                                                             |                                 |                                         |                                         |                         |  |  |
| Project PF<br>Number: 1(                                                                                                    | RA JULEE<br>(2)                                             | Project<br>Name:                | Julee Small<br>Test - NEW               | Contract<br>Number:                     | DTFH.                   |  |  |
| This project is currently missing the following role(s):<br>Construction Operations Engineer<br>Project Manager<br>Bridge Manager<br>Highway Design Manager<br>Project Engineer<br>Lead Designer<br>Construction Contractor Staff<br>Please inform your Project Manager or Design Component Administrator |                                                             |                                 |                                         |                                         |                         |  |  |
| * indicates a re                                                                                                    |                                                             |                                 |                                         |                                         |                         |  |  |
| Contractor                                                                                                    |                                                             |                                 |                                         |                                         |                         |  |  |
| Contractor:                                                                                                    | A Contract<br>Please info                                   | or user accou<br>orm your Proje | nt has not been as<br>ect Manager or De | ssigned to this pro<br>sign Component A | ject yet.<br>Idministra |  |  |
| Contractor Data:                                                                                                    |                                                             |                                 |                                         |                                         |                         |  |  |
| Solicitation Procedure:                                                                                                    | Sealed Bid                                                  | /IFB                            |                                         |                                         |                         |  |  |
| Competition<br>Information:                                                                                                    | HUBZone \$                                                  | Set-Aside                       |                                         |                                         |                         |  |  |
| Award                                                                                                    |                                                             |                                 |                                         |                                         |                         |  |  |

G. The **Account** tab shows account splits. This is a view-only tab. This view shows what the tab looks like when a project is in Acquisition.

| Projects: PRA-JULEE 10(1) a<br>Project Info Design Acq G Account Team Event Log Search Filters: Keyword Account Type  Account Type Apply Search |                |                       |                  |  |  |
|----------------------------------------------------------------------------------------------------|----------------|-----------------------|------------------|--|--|
| Items 1-                                                                                                    | 2 of 2         |                       |                  |  |  |
| Actions                                                                                                    | Account Code 🔻 | Description <b>v</b>  | Account Number v |  |  |
| S.                                                                                                    | CON01          | PRA Funds             | 12-345-12345678  |  |  |
| Ľ                                                                                                    | CON02          | Fee Demo \$ from Park |                  |  |  |
| Itoms 1                                                                                                    | 2 .4 2         |                       |                  |  |  |

H. This view shows the **Account** tab as it looks after the project is promoted to Construction. Again, this is a view-only tab.

| Projects:                               | Projects: ID TEST Brent 1(1    Return   Return To List (Projects (All))  Project Info Design Acquisition C H Account Team Event Log |                      |                       |                                               |                |                                     |                                     |            |                            |                    |                         |
|-----------------------------------------|----------------------------------------------------------------------------------------------------|----------------------|-----------------------|-----------------------------------------------|----------------|-------------------------------------|-------------------------------------|------------|----------------------------|--------------------|-------------------------|
| Search Filters:<br>Keyword Account Type |                                                                                                    |                      |                       |                                               |                |                                     |                                     |            |                            |                    |                         |
| Apply \$                                | Search                                                                                                    |                      | Current Au            | thorized                                      |                | Current A                           | ccount                              |            | Probable Ac                | count              |                         |
|                                         |                                                                                                    |                      | Amount                |                                               |                | Expendit                            | Jre                                 |            | Expenditure                | •                  |                         |
| Constru                                 | ction Tota                                                                                                    | ls                   |                       | \$0                                           | 1.00           | \$0.00                              |                                     | \$0.0      |                            | \$0.00             |                         |
| Constru<br>Totals                       | ction Engi                                                                                                    | neering              | \$0.00                |                                               | \$0.00         |                                     | ٥.00¢ \$                            |            | \$0.00                     |                    |                         |
| Items 1                                 | l-2 of 2                                                                                                    |                      |                       |                                               |                |                                     |                                     |            |                            |                    |                         |
| Actions                                 | Account<br>Code ▼                                                                                                    | Description <b>v</b> | Account<br>Number v   | Original<br>Authorized<br>Amount <del>v</del> | Cu<br>Au<br>An | rrent<br>thorized<br>nount <b>v</b> | Current<br>Account<br>Expenditure v | Pro<br>Exp | obable<br>penditure v      | Chained<br>Account | Chain<br>Order <b>v</b> |
| 엄                                       | CON01                                                                                                    | PLH Funding          | 12-12345-<br>12345678 | \$0.00                                        |                | \$0.00                              | \$0.00                              |            | \$0.00                     |                    |                         |
| 2                                       | CON02                                                                                                    | Money from<br>County | 12-12345-<br>12347000 | \$0.00                                        |                | \$0.00                              | \$0.00                              |            | \$0.00                     |                    |                         |
| Items 1                                 | Items 1-2 of 2                                                                                                    |                      |                       |                                               |                |                                     |                                     |            |                            |                    |                         |
|                                         |                                                                                                    |                      | Current Au<br>Amount  | thorized                                      |                | Current A<br>Expendite              | ccount<br>Jre                       |            | Probable Ac<br>Expenditure | count<br>e         |                         |
| Construction Totals                     |                                                                                                    |                      |                       | \$0.00 \$0.00                                 |                |                                     |                                     | \$0.00     |                            |                    |                         |
| Construction Engineering<br>Totals      |                                                                                                    |                      |                       | \$0                                           | 1.00           |                                     | \$0                                 | 0.00       |                            |                    | \$0.00                  |

I. The **Team** tab shows the team members for this project. Acquisitions users should not be adding, deleting or changing users on this tab.

| Projects: ID TEST Brent 1(1<br>Project Info Design Acquisition Construction I Team Event Log<br>Team Offices |                      |                                     |                                           |            |       |  |  |
|----------------------------------------------------------------------------------------------------|----------------------|-------------------------------------|-------------------------------------------|------------|-------|--|--|
| Search                                                                                                    | Filters:             |                                     |                                           |            |       |  |  |
| Section Design<br>Acquisition<br>Construction Apply Search                                                   |                      |                                     |                                           |            |       |  |  |
| Items 1                                                                                                    | -6 of 6              |                                     |                                           |            |       |  |  |
| Actions                                                                                                    | Name                 | Role(s)                             | Company                                   | User Type  | Ema   |  |  |
| 8                                                                                                    | Heidi<br>Hirsbrunner | Highway Design<br>Manager           | Central Federal Lands                     | Government | Heid  |  |  |
| 8                                                                                                    | Linden Snyder        | Project Manager                     | Central Federal lands<br>Highway Division | Government | Lind  |  |  |
| ኖ                                                                                                    | Randolph<br>Everett  | Construction<br>Operations Engineer |                                           | Government | Rand  |  |  |
| 2                                                                                                    | Lorell Duteil        | Project Engineer                    | Central Federal Lands                     | Government | lorel |  |  |
| 8                                                                                                    | Spencer<br>Beale     | Bridge Manager                      | Eastern Federal Lands<br>Highway Division | Government | Sper  |  |  |
| 8                                                                                                    | Christine<br>Black   | Lead Designer                       | Central Federal Lands<br>Highway Division | Government | Chri  |  |  |

J. The **Event Log** tab shows at a very detailed level (almost to the key-stroke level) what actions have occurred on this project during the past 30 days.

| Projects: ID TEST Brent 1(1                                                                                                    | N            | 🛚 Return   Return To List (Projects (All)) 🕐 |  |  |  |  |
|----------------------------------------------------------------------------------------------------|--------------|----------------------------------------------|--|--|--|--|
| Project Info V Design V Acquisition V Construction V Accou                                                                                                    | J Event Log  |                                              |  |  |  |  |
| Date Range 2009-05-23 Select Clear to 2009-05-23                                                                                                    | Select Clear | Description                                  |  |  |  |  |
| Class                                                                                                    | •            | User Type                                    |  |  |  |  |
| Label                                                                                                    |              | User                                         |  |  |  |  |
| Level filter (=) [all] •                                                                                                    |              | ID                                           |  |  |  |  |
| Apply Search Clear                                                                                                    |              |                                              |  |  |  |  |
| Queries may be run on all saved event log data, but are restricted to a time span of no more than 1 months.<br>Results limited to 1000 to optimize performance. Please use filters to find desired entries. |              |                                              |  |  |  |  |

| Items 1-20 of 806           | Jump 1 💌   <u>Ne</u> | <u>ext &gt;</u> |                                |             |     |
|-----------------------------|----------------------|-----------------|--------------------------------|-------------|-----|
| Date/Time 🔺                 | Label 🔻              | Class 🔻         | Username 🔻                     | User Type 🔻 | Lvi |
| <u>Μaγ 23, 2009 5:05 pm</u> | Login                |                 | EEBACS.ACQSTAFF@road.cflhd.gov | Manager     | 2   |
|                             | · ·                  |                 | 1 I II T 100 I I               |             |     |

# 3.4 Opening the Project File

A. If you simply want to view the project data, click on the "view" 🔞 icon.

| Federal Highway A                                                                                      | dministr            | ation                   | i                                    |                              |                                                       | Saturday. May 2                              | 3, 2009   6:12 | pm   Logout                      |
|----------------------------------------------------------------------------------------------------|---------------------|-------------------------|--------------------------------------|------------------------------|-------------------------------------------------------|----------------------------------------------|----------------|----------------------------------|
| EEBACS                                                                                                 |                     |                         |                                      |                              |                                                       |                                              | nower          | lser: AcqStaf<br>ed by symplicit |
| Home<br>Calendar<br>Calendar<br>Projects (All)<br>Design<br>Acquisition<br>Construction<br>Acquisition | Acqui<br>Acc<br>Sea | isitio<br>quisi<br>arch | n<br>tion<br>Filters<br>Ke<br>Federa | eywords                      | ×                                                     | Project Manager<br>Highway Design<br>Manager |                | 4 <u>Return</u> 3                |
| Ad Hoc Reporting                                                                                       |                     | -                       | :                                    | State(s) [select]            |                                                       | Designer                                     |                | •                                |
| Users Online                                                                                           |                     | oly S                   | earch                                |                              |                                                       |                                              |                |                                  |
| ▶ (1) Government                                                                                       | A                   | ns 1                    | -20 of                               | 82                           |                                                       |                                              | Jump 1         | -   <u>Next &gt;</u>             |
| <b></b>                                                                                                | $\sim$              | ons                     | State                                | Project Number               | Project Name                                          | Milestone Name                               | Status         | Quick<br>Links                   |
|                                                                                                    | L                   | ľ                       | AL,<br>DC                            | STP - 002                    | Symp Test Project 002                                 | 50%                                          | Acquisition    | *                                |
|                                                                                                    | 8                   | 1                       | HI                                   | HI TEST JAN09 - LORELL       | A:orig, B:copy, C:shared, X:orig                      | 100%                                         | Construction   | *                                |
|                                                                                                    | 2                   | )                       | ID                                   | ID TEST Jack 1(1)            | Construction subteam testing - April 20,<br>2009      | 100%                                         | Construction   | *                                |
|                                                                                                    | L                   | ľ                       | со                                   | PRA JOHN 1(1)                | John - Small Test                                     | 100% Estimate                                | Acquisition    | *                                |
|                                                                                                    | L                   | ľ                       | WA                                   | FS ERFO 2007(1) - 20<br>(14) | Glacier Area Roads Emergency repairs<br>(Mike J test) | Final                                        | Acquisition    | *                                |
|                                                                                                    | ମ                   | R                       | HI                                   | ACQ TEST JULEE 1(4)          | March 4, 2009 - larger proj                           | Final Advertisement                          | Acquisition    | *                                |

B. To open a file, locate the project and **click** on the "Edit"  $\square$  icon.

|           | EEBACS                                                                     | Iministratio | n                      |                                                      |                                                       | Saturday, May 2                                          | 3, 2009   6:12<br>L<br>Dower | pm   <u>Loqout</u><br>Iser: AcqStaff<br>ed by symplicity |
|-----------|----------------------------------------------------------------------------|--------------|------------------------|------------------------------------------------------|-------------------------------------------------------|----------------------------------------------------------|------------------------------|----------------------------------------------------------|
| de menu 🔺 | Home                                                                       | Acquisitio   | on<br>ition \          |                                                      |                                                       |                                                          |                              | 4 <u>Return</u> 🕐                                        |
| Y         | Construction Construction Achived Ad Hoc Reporting My Account Users Online | Search       | Filters<br>Ki<br>Feder | eywords<br>al Lands<br>Division<br>State(s) [select] | T                                                     | Project Manager<br>Highway Design<br>Manager<br>Designer |                              | •                                                        |
|           | ▶ (1) Government                                                           | It B         | -20 of                 | 82                                                   |                                                       |                                                          | Jump 1                       | •   <u>Next &gt;</u>                                     |
|           |                                                                            |              | State                  | Project Number                                       | Project Name                                          | Milestone Name                                           | Status                       | Quick<br>Links                                           |
|           |                                                                            | 31           | AL,<br>DC              | STP - 002                                            | Symp Test Project 002                                 | 50%                                                      | Acquisition                  | *                                                        |
|           |                                                                            | 입            | ні                     | HI TEST JAN09 - LORELL                               | A:orig, B:copy, C:shared, X:orig                      | 100%                                                     | Construction                 | *                                                        |
|           |                                                                            | 입            | ID                     | ID TEST Jack 1(1)                                    | Construction subteam testing - April 20,<br>2009      | 100%                                                     | Construction                 | *                                                        |
|           |                                                                            | 31           | со                     | PRA JOHN 1(1)                                        | John - Small Test                                     | 100% Estimate                                            | Acquisition                  | *                                                        |
|           |                                                                            | 31           | WA                     | FS ERFO 2007(1) - 20<br>(14)                         | Glacier Area Roads Emergency repairs<br>(Mike J test) | Final                                                    | Acquisition                  | *                                                        |
|           |                                                                            | 2            | ні                     | ACQ TEST JULEE 1(4)                                  | March 4, 2009 - larger proj                           | Final Advertisement<br>EE                                | Acquisition                  | *                                                        |

Once a project is opened, the sub-tabs appear. Tabs and sub-tabs allow access to various functions.

C. Your project may open in the Edit mode at the CORE tab.

|   | Projects: ACO TEST JULEE 1( Acquisitions<br>Project Info Design Acquisition Account Team Event Log<br>Core Solicitation Prep Amendments Bids Obligation Tabulation Award | Documents                                           |
|---|----------------------------------------------------------------------------------------------------|-----------------------------------------------------|
|   | Save & Close     Save     Cancel     Cancel & Close     * indicates a required field       Send Back To Design                                                           | Acquisition :<br>Created: 200                       |
| C | General Info                                                                                                    | By: <u>Heic</u><br>Modified: 200<br>By: <u>Jule</u> |
|   | Solicitation Number:                                                                                                    | Project<br>Project Numb<br>Project Name             |
|   | Competition 🔹                                                                                                    | Project Descr<br>Federal Lands                      |

D. If your project does not open the Core tab in edit mode, **click** the "Edit" button to open the CORE tab for editing.

| Federal Highway Adm<br>EEBACS                                                                                                    | ninistration                                                                                                    | 9                                                                                                    | Saturday, May 23, 2009   6:24 pm  <br>User: A<br>■ powered by s<br>- |
|----------------------------------------------------------------------------------------------------|----------------------------------------------------------------------------------------------------|----------------------------------------------------------------------------------------------------|----------------------------------------------------------------------|
| terme<br>☐ Calendar<br>Calendar<br>Calendar<br>Calendar<br>Design                                                                                                    | Projects: ACO TEST JULEE 1( Acquisitions<br>Project Info Design Acquisition Account Team E<br>Core Solicitation Prep Amendments Bids Obligatio | Return   Return To List (Acquisitio ments                                                                                                    |                                                                      |
| Acquisiti D                                                                                                    | Edit Close Send Back To Design                                                                                                    | Acquisition Info                                                                                                    |                                                                      |
| Construt Construt Co | General Info<br>Solicitation Number:<br>Privacy: Data is public                                                                                | Created: 2009-03-04 17:30:40<br>By: <u>Heidi Hirsbrunner</u><br>Modified: 2009-05-23 16:17:20<br>By: <u>Julee McTaggart</u><br><b>Project</b> |                                                                      |
| (1) Government                                                                                                    | Bid/Offer Info Bid Open Date: March 31, 2009                                                                                                   | Project Name<br>Project Description                                                                                                    | March 4, 2009 - larger proj<br>Copied from HI v2 Test                |
|                                                                                                    | Bid Open Location:<br>Bid Open Officer:                                                                                                    | Federal Lands Division<br>FP Version<br>Units                                                                                                 | Western Federal Lands HD<br>03<br>us                                 |
|                                                                                                    | Edit Close Send Back To Design                                                                                                    | Density<br>Terrain<br>Partner Agency                                                                                                    | Rural<br>Rolling<br>DOD                                              |
|                                                                                                    |                                                                                                    |                                                                                                    |                                                                      |

# 3.5 CORE tab

This tab has general information about your project. This tab provides a snap-shot of the current project status.

General Info is entered here and some documents can be generated from this tab.

A. Bid Opening and award information will show up on this tab once the data is entered on other tabs.

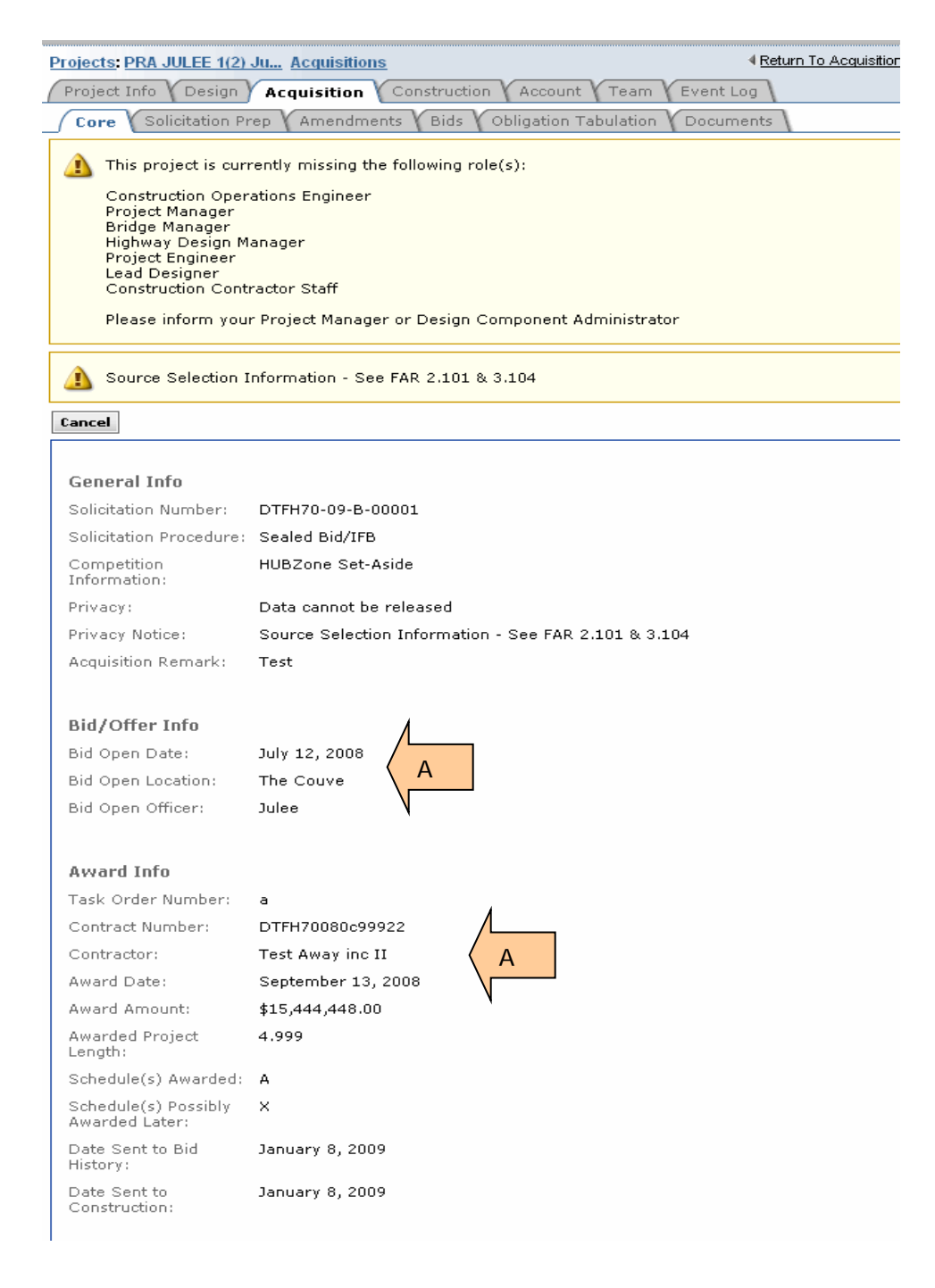

#### 3.5.1 Enter Data at CORE tab

- A. Enter Solicitation Number
- B. Select Solicitation Procedure from pick list
- C. Select Competition Information from pick list
- D. Select applicable radial button to designate Privacy level
- E. Enter text as needed. You may leave this blank.

|   | Projects: ACQ TEST JULEE 1( Acquisitions                                                    |                             |  |  |  |  |  |
|---|---------------------------------------------------------------------------------------------|-----------------------------|--|--|--|--|--|
|   | Project Info Design Acquisition Account Team Event Log                                      |                             |  |  |  |  |  |
| _ | Core Solicitation Prep Amendments Bids Obligation Tabulation Documen                        | ts \                        |  |  |  |  |  |
|   | Save & Close         Save         Cancel         Close         * indicates a required field | Acqui                       |  |  |  |  |  |
|   | Send Back To Design                                                                         | Create                      |  |  |  |  |  |
|   |                                                                                             | B                           |  |  |  |  |  |
| Ν | General Info                                                                                | Modifie                     |  |  |  |  |  |
| Α | Solicitation Number:                                                                        |                             |  |  |  |  |  |
| \ | Solicitation Procedure:                                                                     | Projec<br>Projec<br>Projec  |  |  |  |  |  |
| С | Competition Information:                                                                    | Projec                      |  |  |  |  |  |
| / | Privacy*:       O Data is public      D Data cannot be released                             | Federa<br>FP Ver            |  |  |  |  |  |
|   | Acquisition Remark:                                                                         | Densit                      |  |  |  |  |  |
|   | E                                                                                           | Terrair<br>Partne<br>Federa |  |  |  |  |  |
|   |                                                                                             | Chata                       |  |  |  |  |  |

**Revising the Pick lists** – If you need to have the "Solicitation Procedure" or the "Competition Information" pick lists revised, contact the Acquisition EEBACS Administrator.

**Using the Privacy Radio Button** –Select the "Data cannot be released" button when the contractor's name and prices should <u>not</u> be released in accordance with FAR 2.101 & 3.104. This restricts view and edit rights to acquisition personnel only. All other EEBACS users will be unable to view the Acquisition tabs for this project.

This button also adds the privacy notice to bid tabulations.

- A. Select "Data cannot be released" button.
- B. Privacy Notice text automatically populates.

| Home<br>Calendar<br>Calendar<br>Calendar<br>Calendar<br>Construction<br>Construction | Projects: ACO TEST JULEE 1( Acquisitions         Project Info       Design       Acquisition       Account       Team       Event Log         Core       Solicitation Prep       Amendments       Bids       Obligation       Tabulation       Documen         Save & Close       Save       Cancel       Cancel & Close       * indicates a required field         Send Back To Design       *       Save & Close       * indicates a required field |
|--------------------------------------------------------------------------------------|----------------------------------------------------------------------------------------------------|
| Ad Hoc Reporting<br>My Account<br>Users Online<br>(1) Government                     | General Info Solicitation Number: Solicitation Procedure:                                                                                                    |
|                                                                                      | Privacy*: O Data is public O Data cannot be released Privacy Notice: B 2.101 & 3.104                                                                                                    |

C. After selecting the "Data cannot be released" radio button and saving, the "Privacy Notice" banner will show at the top of many Acquisition tabs.

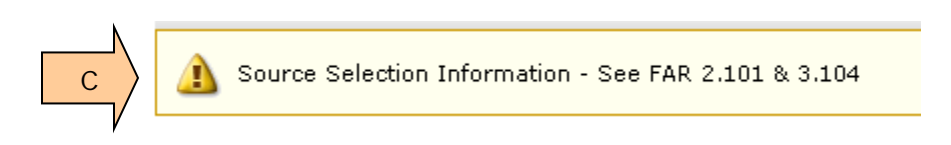

## 3.5.2 Acquisition Info Box & Project Box

- A. The "Acquisition Info" box shows who created the file & who last modified the file.
- B. The "Project" box shows basic project information.

| A        | Acquisit  | ion Info               |                          |
|----------|-----------|------------------------|--------------------------|
| /        | Created:  | 2008-09-16 08:01:04    |                          |
| V        | By:       | <u>Dan VanGilder</u>   |                          |
|          | Modified: | 2008-12-29 16:17:11    |                          |
|          | By:       | <u>Julee McTaggart</u> |                          |
|          | Project   |                        |                          |
| B >      | Federal L | ands Division          | Eastern Federal Lands HD |
| <u> </u> | FP Versio | n                      | 03                       |
| V        | Project N | umber                  | DAN 1-1(080912)          |
|          | Project N | ame                    | DANTEST                  |
|          | Project D | escription             | DANTEST 080912           |
|          | Units     |                        | metric                   |
|          | Density   |                        | Urban                    |
|          | Terrain   |                        | Level                    |
|          | Partner A | gency                  | NPS                      |
|          | Federal L | and                    | DAN PARKWAY              |
|          | FLMA No.  |                        | 999-1234                 |
|          | Status    |                        | Acquisition              |
|          | State(s)  |                        | Alabama                  |
|          | County    |                        | Blount                   |
|          | Funding S | Source(s)              | PRA,NPS                  |

### 3.5.3 Document Boxes

We recommend you generate the Bid Schedule, Obligation Tabulation Summaries, and the Bid Tabulation Report at the tab where they are initially created. This is the only place to generate the BODEE.

A. **Click** on the Regenerate buttons to create a document using the most current data.

| Bid Sch | nedule 📃                                       | l   |
|---------|------------------------------------------------|-----|
|         | Bid Schedule (Excel)                           |     |
|         | Bid Schedule (PDF)                             |     |
|         | Regenerate Bid Schedule                        | Α   |
| BODEE   | Report _                                       |     |
|         | BODEE (PDF)                                    |     |
|         | Regenerate BODEE Report                        | Λ   |
| Obligat | tion Tabulation Summaries                      |     |
| 1       | Obligation Tabulation HK CONTRACTORS, INC(PDF) | ]   |
| 1       | Obligation Tabulation KONITZ CONTRACTING(PDF)  |     |
|         | Regenerate Obligation Tabulation Summaries     | A \ |
| Bid Tal | bulation Report                                |     |
|         | Bid Tabulation (PDF)                           |     |
|         | Regenerate Bid Tabulation Report               | A   |
|         |                                                | - \ |

# 3.6 Solicitation Prep Tab

The three sub-tabs (Bid Schedule Prep, Schedules, and Bid Summary Groupings) work in concert to create your solicitation bid schedule. Always use the first 2 tabs. Use the Bid Summary Groupings tab if you have a Road User Fee and/or if you will need a bid summary.

## 3.6.1 Getting started at the Bid Schedule Prep Tab

- A. Click on the Solicitation Prep Tab
- B. **Click** on the Bid Schedule Prep Tab
- C. Click on Edit to open this tab

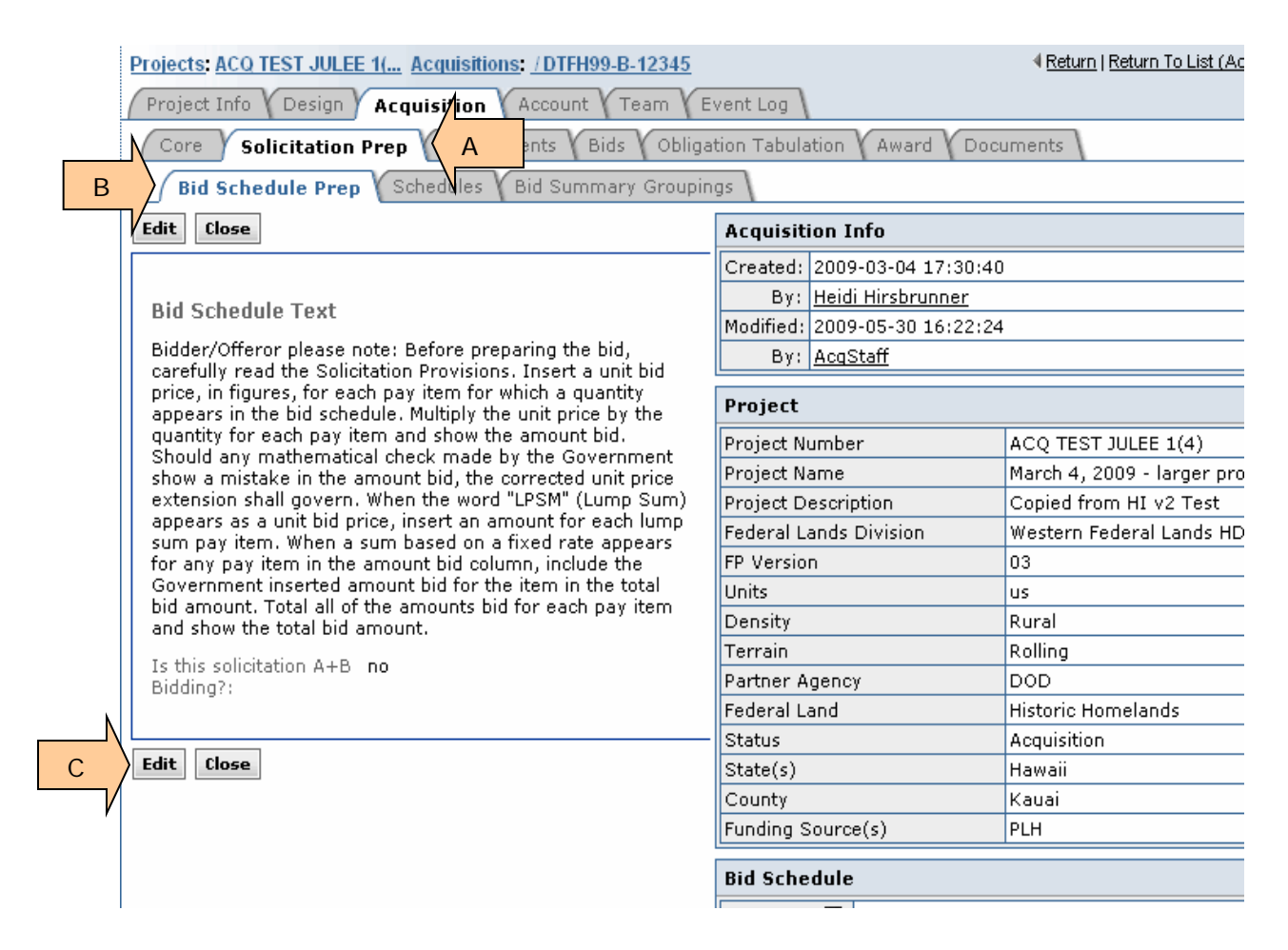

### 3.6.2 Entering data at the Bid Schedule Prep Tab

- A. The Bid Schedule Prep wording shows up on the first page of your bid schedule. **Edit** as needed. You can also cut and paste from another document
- B. Enter the alpha character for your bid schedule page number.
- C. Enter the starting page number for your bid schedule.
- D. If your solicitation is A+B, then **select** the "Yes" button.
- E. Click "Save" or "Save & Close" to retain data.

| Designates ACO TEST UN EE 4/ Acquisitiones (DTEU00 D 4224E                                                                                                    |  |  |  |  |  |  |
|----------------------------------------------------------------------------------------------------|--|--|--|--|--|--|
| Projects: ACQ TEST JOLEE 11 ACQUISITIONS: 7DTFH99-B-12345                                                                                                    |  |  |  |  |  |  |
| Project Info & Design & Acquisition & Account & Team & Event Log                                                                                                    |  |  |  |  |  |  |
| Core Solicitation Prep Amendments Bids Obligation Tabulation Awa                                                                                                    |  |  |  |  |  |  |
| Bid Schedule Prep Schedules Bid Summary Groupings                                                                                                    |  |  |  |  |  |  |
| Save & Close Save Cancel Cancel & Close                                                                                                    |  |  |  |  |  |  |
| Bid Schedule Text                                                                                                    |  |  |  |  |  |  |
| B <i>I</i> <u>U</u> ↔ E ≡ ≡ ≡   <u>A</u> · <u>*</u> ·   E <u>E</u>   ∰ ∰   ∞ ∰                                                                                                    |  |  |  |  |  |  |
| Font family 🔻 Font size 💌 💙 (🐃 👗 🏝 🏙 👫 😘                                                                                                    |  |  |  |  |  |  |
| A<br>Bidder/Offeror please note: Before preparing the bid, carefully read the Solicitation Pr<br>price, in figures, for each pay item for which a quantity appears in the bid schedule. M<br>the quantity for each pay item and show the amount bid. Should any mathematical ch<br>Government show a mistake in the amount bid, the corrected unit price extension sha<br>"LPSM" (Lump Sum) appears as a unit bid price, insert an amount for each lump sum<br>based on a fixed rate appears for any pay item in the amount bid column, include the |  |  |  |  |  |  |
| amount bid for the item in the total bid amount. Total all of the amounts bid for each total bid amount.                                                                                                    |  |  |  |  |  |  |
| Path:                                                                                                    |  |  |  |  |  |  |
| B Starting Page Letter:                                                                                                    |  |  |  |  |  |  |
| Starting Page C<br>Number*:                                                                                                    |  |  |  |  |  |  |
| D Is this solicitation A+B O yes • no<br>Bidding?*:                                                                                                    |  |  |  |  |  |  |
|                                                                                                    |  |  |  |  |  |  |
| Save & Close Save E Cancel & Close                                                                                                    |  |  |  |  |  |  |

## 3.6.3 Using the Schedules Tab

Use the Schedules tab to correctly designate the bid schedule. Your choices are:

**Alternate -** You are soliciting prices for multiple schedules, but you will award only one schedule. You do not need a bid summary.

**Base** - You are soliciting prices for multiple schedules using Base schedule(s) and Option schedule(s). You need one or more bid summaries showing the sum of the base and option(s). NOTE: If you only have one bid schedule, use Base.

**Option** - You are soliciting prices for multiple schedules using Base schedule(s) and Option schedule(s). You need one or more bid summaries showing the sum of the base and option(s).

A. Select the correct "Schedule Type" for each schedule.

|           | Projects: ACQ TEST JULE              | E 1( Acquisitions: /DTFH99-B-12345                          |        | rn To List (Acquisition) |  |  |
|-----------|--------------------------------------|-------------------------------------------------------------|--------|--------------------------|--|--|
|           | Project Info V Design                | Acquisition Account Team Event Log                          |        |                          |  |  |
| _         | Core Solicitation                    | Prep Amendments Bids Obligation Tabulation Award Docume     | ents \ |                          |  |  |
|           | Bid Schedule Prep                    | Schedules Bid Summary Groupings                             |        |                          |  |  |
|           | Generate Bid Schedule                | Items 1-4 of 4                                              |        |                          |  |  |
|           | Schedule Letter                      | Schedule Description                                        |        | Schedule Type            |  |  |
|           | в                                    | Grading, Drainage, Base, Pavement Bridge, and more pavement |        | Options 💌                |  |  |
|           | с                                    | Grading, Drainage, Base, Pavement Bridge                    | Ν      | Options 💌                |  |  |
|           | A                                    | Grading, Drainage, Base, Pavement Bridge                    |        | Base 💌                   |  |  |
| $\square$ | ×                                    | Mill and overlay                                            | /      | Options 💌                |  |  |
| ;         | Generate Bid Schedule Items 1-4 of 4 |                                                             |        |                          |  |  |
| /-        |                                      |                                                             |        |                          |  |  |

# 3.6.4 Printing the Solicitation Bid Schedule

If you do <u>not</u> need a bid summary and if you do not have A+B, generate your bid schedule.

If you DO need a bid summary grouping, complete the bid summary grouping tab and then return to this Schedules tab to generate your bid schedule.

B. **Click** on "Generate Bid Schedule" (See above figure.)

### 3.6.5 Using the Bid Summary Grouping Tab

The "Bid summary groupings" tab creates bid summaries for your various documents. There are two situations when you would need a summary:

- 1. When you need to add the total bid amount for 2 or more schedules to determine the "low" bidder.
- 2. When using A+B bidding. Part A includes bidder's prices. Part B designates the Road User Fee so the bidder can bid the number of calendar days for contract performance.).

If you have multiple schedule combinations, you need to create a bid summary grouping for <u>each</u> grouping. For example, if you have 2 Base schedules and one Option schedule, you would need a bid summary grouping for Base A and Option X, and another summary grouping for Base B and Option X.

These bid summaries will show up at the Bids tab when you enter the bidder's prices. The summaries are also in several documents: Solicitation Bid Schedule, BODEE and Bid Tabulation.

#### 3.6.5.1 Creating a Bid Summary Grouping for Base/Option (not A+B)

A. **Click** the "No" radio button on the Solicitation Prep sub-tab when this is NOT an A+B project.

| Project Info Design Acquisition Account Team Event Lo                                                                                                    |
|----------------------------------------------------------------------------------------------------|
| Core Solicitation Prep Amendments Bids Obligation Ta                                                                                                    |
| Bid Schedule Prep Schedules Bid Summary Groupings                                                                                                    |
| Save & Close Save Cancel Cancel & Close                                                                                                    |
| Bid Schedule Text                                                                                                    |
| B I U ABC   E E E E   A + 2 + 1 E E  <br>Font family + Font size +   ≤ ○ ○   X □ 2 +                                                                                                    |
| Bidder/Offeror please note: Before preparing the bid, carefully read the<br>price, in figures, for each pay item for which a quantity appears in the<br>the quantity for each pay item and show the amount bid. Should any<br>Government show a mistake in the amount bid, the corrected unit pri-<br>"LPSM" (Lump Sum) appears as a unit bid price, insert an amount for<br>based on a fixed rate appears for any pay item in the amount bid col<br>amount bid for the item in the total bid amount. Total all of the amount<br>total bid amount. |
| Path:                                                                                                    |
| Starting Page Letter: B                                                                                                    |
| Starting Page 3<br>Number*:                                                                                                    |
| Is this solicitation A+B Oyes Ono A<br>Bidding?*:                                                                                                    |
| Save & Close Save Cancel Cancel & Close                                                                                                    |

B. Click "Add New" at the Bid Summary Groupings sub-tab.

| Projects: ACO TEST JULEE 1( Acqui                                                              | isitions: /DTFH99-B-12345    | Return       I                                                                      |
|------------------------------------------------------------------------------------------------|------------------------------|-------------------------------------------------------------------------------------|
| Core Solicitation Prep                                                                         | mendments Bids Obliga        | ation Tabulation Award Documents                                                    |
| Search Filters:<br>Keyword<br>Road User/Administrative<br>Cost<br>C By<br>Days<br>Apply Search | : Ono<br>Schedule O By Total | Current O yes O no<br>Visible O yes O no<br>Created Select Clear to<br>Select Clear |
| No Records Found. Add New                                                                      |                              |                                                                                     |

- C. **Enter** display name. Use a descriptive display name. For example, "Base and all Options". This display name shows up on your documents (for example, on the bid schedule).
- D. Select appropriate Schedules.
- E. If this Summary will be used, Click "yes" at both "current" and "visible".
- F. Click "Save" or "Save & Close" button.

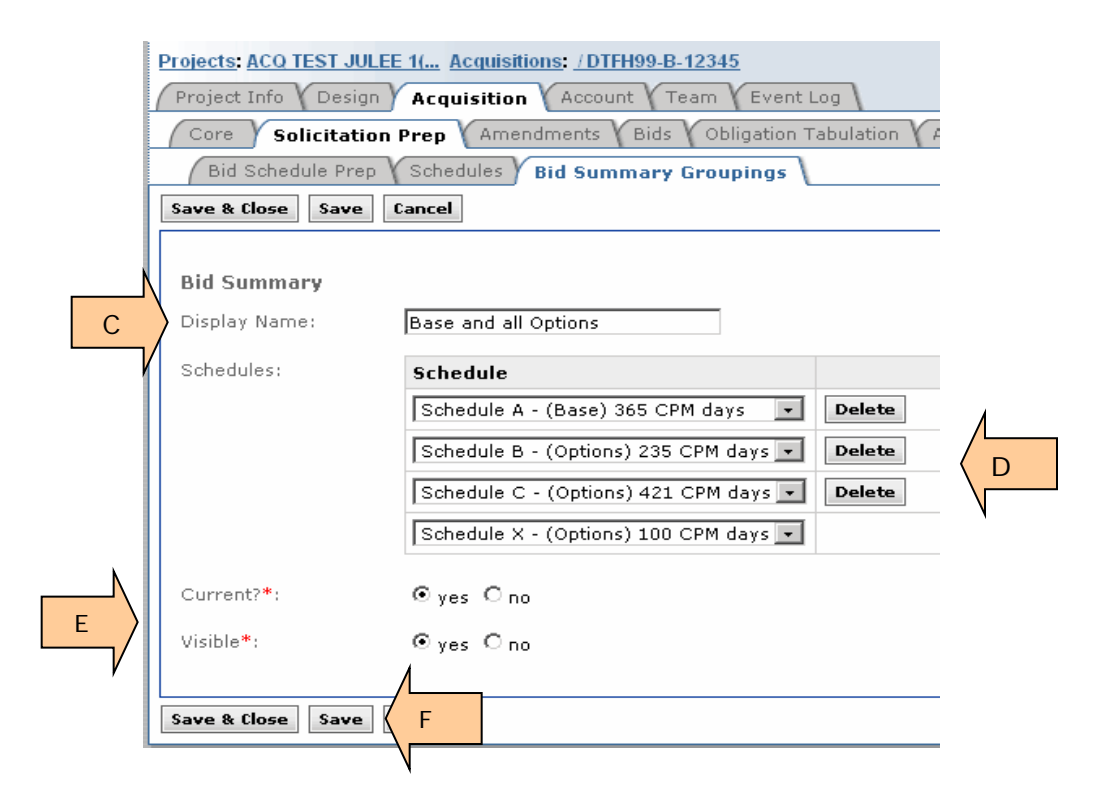

Sometimes you need multiple groupings.

G. Click "Add New" to create another grouping.

|          | Projects: ACQ TEST JULEE 1( Acquisitions: /DTFH70-09-B-00                  |                      |                    |  |  |  |  |  |
|----------|----------------------------------------------------------------------------|----------------------|--------------------|--|--|--|--|--|
|          | Project Info Design Acquisition Account Team Event Log                     |                      |                    |  |  |  |  |  |
|          | Core Solicitation Prep Amendments Bids Obligation Tabulation Award Documen |                      |                    |  |  |  |  |  |
|          | Bid Schedule Prep Schedules Bid Summary Groupings                          |                      |                    |  |  |  |  |  |
|          | Source Selection Information - See FAR 2.101 & 3.104                       |                      |                    |  |  |  |  |  |
|          |                                                                            |                      |                    |  |  |  |  |  |
|          | Keyw                                                                       | ord                  | Current O yes O no |  |  |  |  |  |
|          | Road User/Administrat                                                      | ive Olyes Olno       | Visible C yes C no |  |  |  |  |  |
|          |                                                                            | Created Select Clear |                    |  |  |  |  |  |
| Ν        | Apply Search                                                               |                      |                    |  |  |  |  |  |
| G        | Add New Items 1-2 of                                                       | of 2                 |                    |  |  |  |  |  |
| <u> </u> |                                                                            | Display Name         | Created 🛦          |  |  |  |  |  |
|          | 🔁 📝 😨 Base B, with Opt X Mar 09, 2009 7:06 pm                              |                      |                    |  |  |  |  |  |
|          | Base A with Opt X Mar 09, 2009 7:05 pm                                     |                      |                    |  |  |  |  |  |
|          | Add New Items 1-2 of 2                                                     |                      |                    |  |  |  |  |  |

#### 3.6.5.2 Creating a Bid Summary Grouping for A+B

- A. Click on the "Bid Schedule Prep" tab.
- B. If your solicitation is A+B, **Click** the "Yes" radio button.
- C. The text auto-populates and shows up on the first page of your bid schedule. Edit as needed. ---- You can also cut and paste from another document.
- D. Click "Save" or "Save & Close" to retain data.

|        | Project Info Design Acquisition Account Team Event Log                                                                                                    |
|--------|----------------------------------------------------------------------------------------------------|
|        | Core Solicitation Prep Amendments Bids Obligation Tabulation Awa                                                                                                    |
| А      | Bid Schedule Prep Schedules Bid Summary Groupings                                                                                                    |
|        | Save & Close Save Cancel Cancel & Close                                                                                                    |
|        | B       I       I |
|        | Path:                                                                                                    |
|        | Starting Page Letter:                                                                                                    |
|        | Starting Page 7<br>Number*:                                                                                                    |
| в      | Is this solicitation A+B                                                                                                    |
| V<br>N | Please enter any notes<br>to be displayed to<br>bidders regarding<br>calendar days:<br>The number of calendar days used shall<br>include all weekends, holidays, periods<br>of inclement weather winter shutdown<br>periods, and all other days during<br>which work may or may not be performed                                                                                                    |
| D      | Save & Close Save Cancel Cancel & Close                                                                                                    |

E. If you click on A+B and have not yet set up Bid Summary Groupings for A+B, a notice banner appears on all tabs.

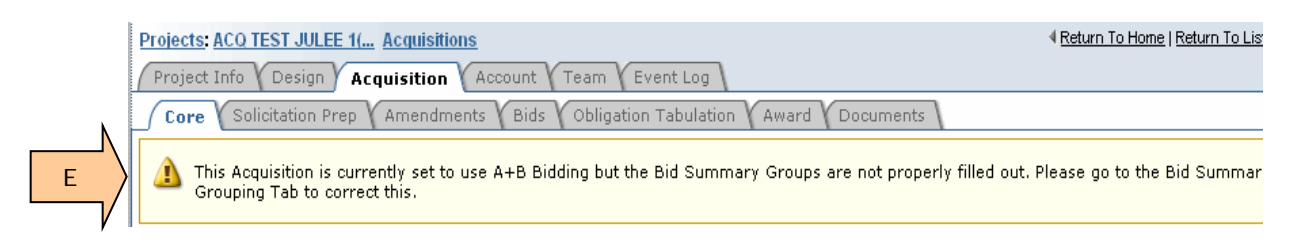

- F. Insert display name. Use a descriptive display name.
- G. Select appropriate Schedules.
- H. Since this is A+B, select "yes". The Road User Fee, etc boxes appears.
- I. Select correct cost method.
- J. If this Summary will be used, **click** "yes" at the "Visible" radio button.
- K. **Click** either Yes or No at the "Current" radio button. You will have the opportunity to change this on another screen.
- L. Click "Save" or "Save & Close".

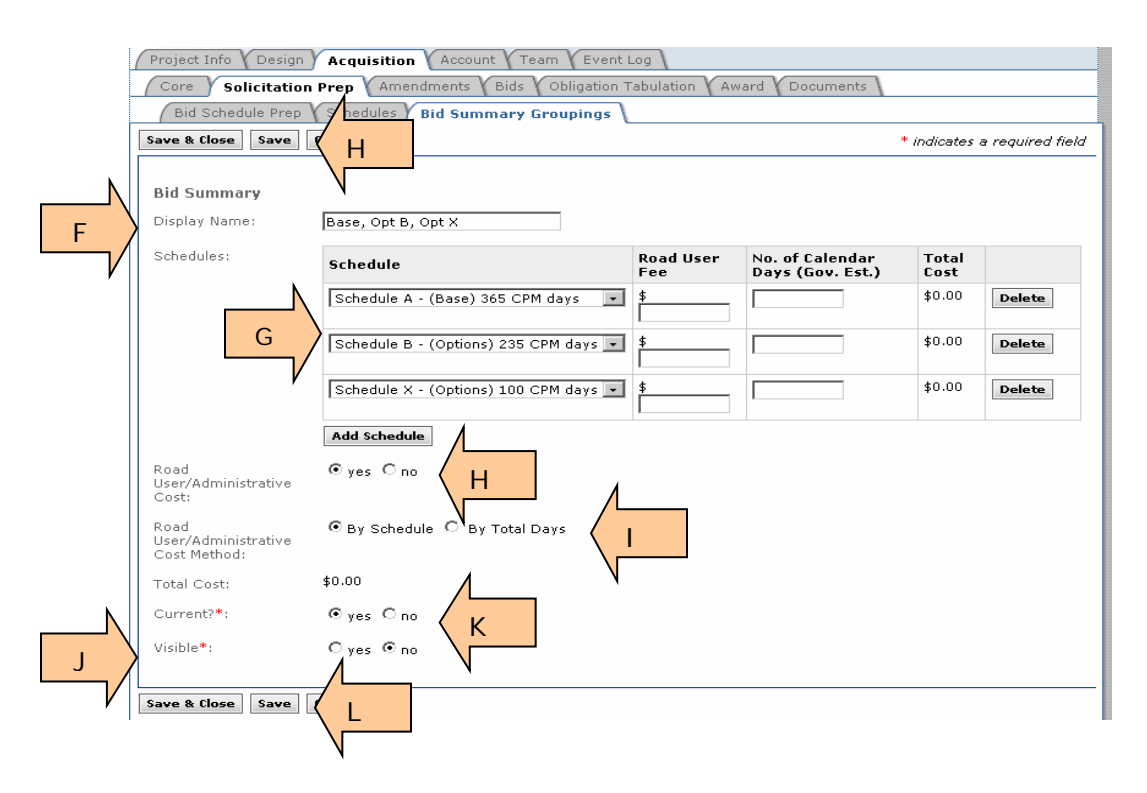

- M. **Enter** "Road User Fee" for each schedule. Consult with the Project Manager before entering the Road User Fee.
- N. **Enter** the number of Calendar days for EACH schedule; use the number of "CPM days" shown in the Schedule description (column one.) If there are no days, contact the Project Manager.
- O. Total cost will calculate automatically.
- P. Click "Save" or "Save & close" buttons.

| Federal Highway Adm<br>EEBACS     | ninistration                                      |                                                                      |                  | Saturday, Ma                        | y 30, 2009   5<br>User:<br>po | :05 pm   <u>Logout</u><br>Julee McTaggart<br>wered by symplicity |  |
|-----------------------------------|---------------------------------------------------|----------------------------------------------------------------------|------------------|-------------------------------------|-------------------------------|------------------------------------------------------------------|--|
| Home<br>Manouncements<br>Calendar | Projects: ACO TEST JULEE                          | 11 Acquisitions: /DTFH99-B-12345<br>Acquisition Account Team Event I | Log              | ∮ <u>Return</u>   <u>Return</u>     | n To List (Summa              | <u>y Grouping)</u> 🔇                                             |  |
| Projects (All)                    | Core Solicitation                                 | Prep Amendments Bids Obligation T                                    | abulation 🗸 Av   | ard Documents                       |                               |                                                                  |  |
| 🛃 Design                          | Bid Schedule Prep Schedules Bid Summary Groupings |                                                                      |                  |                                     |                               |                                                                  |  |
| 🛃 Acquisition                     | Save & Close Save (                               | Cancel                                                               |                  |                                     | * indicator, a                | required field                                                   |  |
| Construction                      |                                                   |                                                                      |                  |                                     |                               | required rield                                                   |  |
| Archived                          |                                                   |                                                                      | IVI              |                                     |                               |                                                                  |  |
| Ad Hoc Reporting                  | Bid Summary                                       |                                                                      |                  |                                     | 0                             |                                                                  |  |
| Ad Hoc UPA                        | Display Name:                                     | Base, Opt B, Opt X                                                   | マン               | ~ 、                                 | L                             | ~                                                                |  |
| Contacts                          |                                                   |                                                                      | $\sim$           |                                     | $\sim$                        | -                                                                |  |
| A/E Staff                         | Schedules:                                        | Schedule                                                             | Road User<br>Fee | No. of Calendar<br>Days (Goy, Est.) | Total Cost                    |                                                                  |  |
| Contract Staff                    |                                                   | Sebadula A (Base) 265 CDM days                                       | 4                | 0.05                                | \$365,000,00                  | Delete                                                           |  |
| 🛔 Government                      |                                                   | Scheddle # - (Dase) 565 CFH days                                     | 1000             | 1303                                | *,                            | Dirici                                                           |  |
| 🛔 Bidders                         |                                                   | Sebedule B. (Options) 225 CDM days                                   | 4                | 005                                 | \$235.000.00                  | Delate                                                           |  |
| ✓☆ Tools                          |                                                   | Schedule B - (Options) 235 CPM days -                                | 1000             | 1235                                | +,                            | Delete                                                           |  |
| MasterPayItems                    |                                                   | Cabadula V. (Ostinas) 100 CDM dava                                   | 4                | kaa                                 | \$50,000,00                   | Dalata                                                           |  |
| Role                              |                                                   | Schedule X - (Options) 100 CPM days 💌                                | 500              | 1100                                | \$30,000.00                   | Delete                                                           |  |
| Picklists                         |                                                   |                                                                      |                  |                                     |                               |                                                                  |  |
| Conversion                        |                                                   | Add Schedule                                                         |                  |                                     |                               |                                                                  |  |
| Innation     Proference           | Road                                              | ⊙ ves O no                                                           |                  | ィト                                  |                               |                                                                  |  |
| M Email                           | User/Administrative                               |                                                                      |                  | N                                   |                               |                                                                  |  |
| (2) Help                          |                                                   |                                                                      |                  |                                     |                               |                                                                  |  |
| 🗐 Eventlog                        | Road<br>User/Administrative                       | ● By Schedule C By Total Days                                        |                  |                                     |                               |                                                                  |  |
| 👍 My Account                      | Cost Method:                                      |                                                                      |                  |                                     |                               |                                                                  |  |
|                                   | Total Cost:                                       | \$650,000.00                                                         |                  |                                     |                               |                                                                  |  |
| Users Online                      | Current2*                                         | e                                                                    |                  |                                     |                               |                                                                  |  |
| (2) Government                    | Currenter :                                       | ©yes ⊖no                                                             |                  |                                     |                               |                                                                  |  |
|                                   | Visible*:                                         | ⊙yes Cno                                                             |                  |                                     |                               |                                                                  |  |
|                                   |                                                   |                                                                      |                  |                                     |                               |                                                                  |  |
| P                                 | Save & Close Save (                               | Cancel                                                               |                  |                                     |                               |                                                                  |  |
| ·                                 |                                                   |                                                                      |                  |                                     |                               |                                                                  |  |
| /                                 |                                                   |                                                                      |                  |                                     |                               |                                                                  |  |

#### 3.6.5.3 Adding another Bid Summary Grouping

A. To add another Bid Summary Grouping, click "Add New".

|     | Projects: ACQ TEST JULEE 1( Acquisitions: /DTFH99-B-12345                    |                                  |                                      |  |  |  |  |  |
|-----|------------------------------------------------------------------------------|----------------------------------|--------------------------------------|--|--|--|--|--|
|     | Project Info Design Acquisition Account Team Event Log                       |                                  |                                      |  |  |  |  |  |
|     | Core Solicitation Prep Amendments Bids Obligation Tabulation Award Documents |                                  |                                      |  |  |  |  |  |
|     | Bid Schedule Prep V Schedules Bid Summary Groupings                          |                                  |                                      |  |  |  |  |  |
|     | Search Filters:                                                              |                                  |                                      |  |  |  |  |  |
|     | Keyv                                                                         | vord                             | Current C yes C no                   |  |  |  |  |  |
|     | Road User/Administrative O yes O no Visible O yes O no                       |                                  |                                      |  |  |  |  |  |
|     |                                                                              | C By Schedule C By Total<br>Days | Created Select Clear to Select Clear |  |  |  |  |  |
|     | Apply Search                                                                 |                                  |                                      |  |  |  |  |  |
| A > | Add New Items 1-1 of 1                                                       |                                  |                                      |  |  |  |  |  |
| /   |                                                                              | Display Name                     | Created 🛦                            |  |  |  |  |  |
| /   | 👔 📝 😨 🛛 Base, Opt B, Opt X May 30, 2009 5:14 pm                              |                                  |                                      |  |  |  |  |  |
|     | Add New Items 1-1 of 1                                                       |                                  |                                      |  |  |  |  |  |

After you enter a 2nd Bid Summary Grouping, both Bid Summary groupings show up at the Bid Summary Groupings tab.

- B. Click on "Add New" to create additional Bid Summary Groupings.
- C. Decide which Bid Summary Grouping should appear first. Ensure this grouping is labeled "current" by opening the grouping and selecting "yes" on the "current line. The remaining Bid Summary Groupings should fall in place alphabetically by schedule.
- D. As needed, use Delete icon  $\overline{\mathbb{I}}$  to remove a Bid Summary Grouping.

|          | Projects: ACQ TEST JULI<br>Project Info V Design<br>Core Solicitation<br>Bid Schedule Prep | EE 1( Acquisitions: /DTFH99-B-12345<br>Acquisition Account Team Y<br>n Prep Amendments Bids Y Obliv<br>Schedules Bid Summary Group | Event Log<br>gation Tabulation Y Award Y Documents               | urn   <u>Return To  </u> | <u>list (Acquisiti</u> |
|----------|--------------------------------------------------------------------------------------------|----------------------------------------------------------------------------------------------------|------------------------------------------------------------------|--------------------------|------------------------|
| N        | Search Filters:<br>Key<br>Road User/Administr<br>Apply Search                              | word<br>ative C yes C no<br>Cost<br>C By Schedule C By Total<br>Days                                                               | Current O yes O no<br>Visible O yes O no<br>Created Select Clear | to                       |                        |
| в        |                                                                                            |                                                                                                    |                                                                  |                          |                        |
| <u> </u> |                                                                                            | Display Name                                                                                                    | Created 🔺                                                        |                          | Visible                |
| · ·      | 입 📝 🔞                                                                                      | Base, Opt C, Opt X                                                                                                    | May 30, 2009 5:43 pm                                             |                          |                        |
|          | S 🗹 😰                                                                                      | Base, Opt B, Opt X                                                                                                    | May 30, 2009 5:14 pm                                             | cur                      |                        |
|          | Add New D                                                                                  | of 2                                                                                                    |                                                                  | C                        |                        |

### 3.6.6 Printing Bid Schedule (for Solicitation) and BODEE

A. After you create your bid summary groupings, generate the solicitation bid schedule and the Bid Opening Disclosure of Engineer's Estimate (BODEE). The BODEE is given to those attending your public bid opening. The use of this document is optional.

The bid schedule can be generated from two different tabs;

- Schedules sub-tab
- Acquisition Core tab.
- B. If you do not need a bid summary grouping, you can generate the bid schedule and BODEE after you determine that the "Schedule Type" is correct in the Schedules sub-tab.
- C. The BODEE can only be generated from the Acquisition Core tab.

#### 3.6.6.1 Printing Bid Schedule at "Schedules" sub-tab

- A. **Click** on the "Generate Bid Schedule" button to generate your bid schedule.
- B. The PDF and Excel copies of the bid schedule show up here.
- C. All generated documents can be accessed at the Documents Tab.

NOTE: If you close the "Schedules" tab and then re-open the tab, the PDF and Excel versions of the bid schedule will no longer be on the "Schedules" tab. **Click** on the Documents tab to view bid schedules and all other documents.

|          |                                                  | C                                                           |                               |
|----------|--------------------------------------------------|-------------------------------------------------------------|-------------------------------|
|          | Projects: ACQ TEST JULE                          | E 1( Acquisitions: /DTFH99-B-12345                          | eturn To List (Acquisition) 🕐 |
|          | Project Info Design                              | Acquisition Account Team Event Log                          |                               |
|          | Core Solicitation                                | Prep Amendments Bids Obligation Tabulation Award Documents  |                               |
|          | Bid Schedule Prep                                | Schedules Bid Summary Groupings                             |                               |
|          | ▲ ⊠ <sub>Bid Schedule (</sub><br>≝Bid Schedule ( | PDF)<br>Excel)                                              |                               |
| A        | Generate Bid Schedule                            | Items 1-4 of 4                                              |                               |
| <u> </u> | Schedule Letter                                  | Schedule Description                                        | Schedule Type                 |
| ,        | в                                                | Grading, Drainage, Base, Pavement Bridge, and more pavement | Options 💌                     |
|          | с                                                | Grading, Drainage, Base, Pavement Bridge                    | Options 💌                     |
|          | А                                                | Grading, Drainage, Base, Pavement Bridge                    | Base 💌                        |
|          | ×                                                | Mill and overlay                                            | Options 💌                     |
|          | Generate Bid Schedule                            | Items 1-4 of 4                                              |                               |

#### 3.6.6.2 Printing Bid Schedule & BODEE from Core Tab

- A. Click on the "Regenerate Bid Schedule" button to generate the bid schedule
- B. **Chick** on the "Regenerate BODEE" to generate the BODEE. This is the only place to generate a BODEE document.
- C. The documents can also be viewed at the "Documents" tab.

| Core Solicitation Prep Amendments Bids Obligation Tabulation Award Documents                                                                                                    |                             |                |                      |                |             |           |          |
|----------------------------------------------------------------------------------------------------|-----------------------------|----------------|----------------------|----------------|-------------|-----------|----------|
| This project is currently missing the following role(s): Project Manager Bridge Manager Highway Design Manager Lead Designer You can correct this by adding the missing roles on the <u>Team Tab</u> |                             |                |                      |                |             |           |          |
| Source Selection I                                                                                                    | nformation - See            | FAR 2.101      | L & 3.104            |                |             |           |          |
| Edit Close                                                                                                    |                             | Acquisit       | ion Info             |                |             |           | _        |
|                                                                                                    |                             | Created:       | 2008-11-04 13:00:27  |                |             |           |          |
| Conoral Info                                                                                                    |                             | By:            | <u>Dan VanGilder</u> |                |             |           |          |
| General Into                                                                                                    |                             | Modified:      | 2009-02-07 16:29:15  |                |             |           |          |
| Solicitation Number:                                                                                                    | DTFH71-08-<br>C-0002        | By:            | Julee McTaggart      |                |             |           |          |
| Solicitation Procedure:                                                                                                    | Sealed                      | Project        |                      |                |             |           | _        |
|                                                                                                    | Bid/IFB                     | Federal L      | ands Division        | Eastern F      | ederal Lar  | ids HD    |          |
| Competition                                                                                                    | Full                        | FP Versio      | n                    | 03             |             |           |          |
| Information:                                                                                                    |                             | Project N      | umber                | DAN 1-4        |             |           |          |
| Privacy:                                                                                                    | Data cannot                 | Project N      | ame                  | DANTEST        | 081104-TE   | EST       |          |
|                                                                                                    | De released                 | Project D      | escription           | DANTEST 080912 |             |           |          |
| Privacy Notice:                                                                                                    | Source                      | Units          |                      | metric         |             |           |          |
|                                                                                                    | Information                 | Density        |                      | Urban          |             |           |          |
|                                                                                                    | - See FAR                   | Terrain        |                      | Level          |             |           |          |
|                                                                                                    | 3.104                       | Partner Agency |                      | NPS            |             |           |          |
|                                                                                                    |                             | Federal L      | and                  | DAN PARKWAY    |             |           |          |
|                                                                                                    |                             | Status         |                      | Acquisitio     | IN          |           |          |
| Bid/Offer Info                                                                                                    |                             | State(s)       |                      | Alabama        |             |           |          |
| Bid Open Date:                                                                                                    | November 4,                 | Eupdipa S      | ource(s)             | DDA NDS        |             |           |          |
|                                                                                                    | 2009                        | r analing a    | source(s)            | EKA, NEG       |             |           |          |
| Bid Open Location:                                                                                                    | Sterling VA                 | Current        | Bidders              |                |             |           |          |
| Bid Open Officer:                                                                                                    | Emma CO,                    | Testing-r-     | <u>·Us</u>           |                | \$1,081,800 | 0.00      |          |
|                                                                                                    | 11                          | Konitz Co      | ntrating Inc         |                | \$670,100.  | -         |          |
|                                                                                                    |                             | Bid Sche       | dule                 |                |             |           | _        |
| Award Info                                                                                                    |                             |                | Bid Schedule (Exe    | cel)           |             |           |          |
| Task Order Number:                                                                                                    |                             |                | Bid Schedule (PD     | F)             |             |           |          |
| Contract Number:                                                                                                    | DTFH70-09-<br>C-00111       |                |                      | . ,            | Regenera    | ate Bid S | chedule  |
| Contractor:                                                                                                    | Konitz<br>Contrating<br>Inc | BODEE R        | eport                | <u> </u>       |             |           |          |
| Award Date:                                                                                                    | August 5,<br>2009           |                | BODEE                |                | Regenerat   | e BODEI   | E Report |
|                                                                                                    |                             |                |                      | 7              |             |           |          |

# 3.7 Amendment Tab

Project Info V Design Acquisition Account V Team V Event Log Core V Solicitation Prep Amendments V Bids V Obligation Tabulation V Award V Documents

The Amendments Tab creates an amendment and supporting documentation. There are two types of amendments:

- Administrative Amendments (Non Pay Item) Non pay item amendments will be inputted to the program to maintain amendment number order. This type of amendment may result because of changes in Davis Bacon Wage rates, Special Contract Requirements (SCRs), plans, or a road user fee at the "Bid Summary Groupings" page.
- Pay Item Amendments Pay item amendments change the Bid Schedule and/or Summary of Quantities. They may include adding, deleting, or modifying a pay item or a component of a pay item such as quantity. Pay item amendments may include deleting entire Schedules. <u>Appendix E</u> provides instructions for accomplishing Pay Item Amendments. Amendments are created in part by Acquisitions. See your Division's policy on who is responsible for developing estimates Pay Item Amendments.

#### 3.7.1 Amendment List

The Amendment List tab allows the user to create an amendment. Generally, only Acquisition staff has the authority to create amendments, while Design staff has authority to edit a Pay Item amendment. If a pay item amendment is needed, the assigned Engineer will contact Acquisition to add a pay item amendment.

A. Select the "Add New Amendment" icon;

| Π        | Projects: WY PRA-YELL 10(15 Acquisitions: /DTFH70_C-00001                    | Return   Return To List (Acquisition) |  |  |  |  |  |
|----------|------------------------------------------------------------------------------|---------------------------------------|--|--|--|--|--|
| 1        | Project Info Design Acquisition Account Team Event Log                       |                                       |  |  |  |  |  |
| _        | Core Solicitation Prep Amendments Bids Obligation Tabulation Award Documents |                                       |  |  |  |  |  |
|          | Amendment List VEstimates                                                    |                                       |  |  |  |  |  |
| [        | Generate Bid Schedule Generate BODEE Report                                  |                                       |  |  |  |  |  |
|          | Search Filters:                                                              |                                       |  |  |  |  |  |
|          | Reason For Change                                                            |                                       |  |  |  |  |  |
|          | Apply Search                                                                 |                                       |  |  |  |  |  |
|          | We Records Found.                                                            |                                       |  |  |  |  |  |
| А        | Add New Amendment                                                            |                                       |  |  |  |  |  |
| <u> </u> | /                                                                            |                                       |  |  |  |  |  |

As amendments are added, a list is developed. Note that only the most recent amendment can be edited.

| Project Info Design Acquisition Account Team Event Log                       |                                       |                  |  |  |
|------------------------------------------------------------------------------|---------------------------------------|------------------|--|--|
| Core Solicitation Prep Amendments Bids Obligation Tabulation Award Documents |                                       |                  |  |  |
| Amendment List                                                               | Estimates                             |                  |  |  |
| Generate Bid Schedule                                                        | Generate BODEE Report                 |                  |  |  |
| 🛕 Source Selection                                                           | n Information - See FAR 2.101 & 3.104 |                  |  |  |
| a 1 mili                                                                     |                                       |                  |  |  |
| Search Filters:                                                              |                                       |                  |  |  |
| Reason For Change                                                            |                                       |                  |  |  |
|                                                                              |                                       |                  |  |  |
| Apply Search                                                                 |                                       |                  |  |  |
| Add New Amendment Items 1-2 of 2                                             |                                       |                  |  |  |
| A                                                                            | mendment Number 🔻                     | Amendment Date 🔻 |  |  |
| AI AI                                                                        | 001                                   | Jan 06, 2009     |  |  |
| A ( 🕅                                                                        | 002                                   | Jan 07, 2009     |  |  |
| Add New Amendment Items 1-2 of 2                                             |                                       |                  |  |  |

- B. Enter Amendment Number (make sure the number reflects your Division's nomenclature);
- C. Enter date of the amendment;
- D. Select the Yes or No radio button depending on the type of amendment;
- E. Insert a description of what changes can be found in the amendment; and
- F. Select the "Save" icon for pay item type of amendments in order to modify the estimate or "Save & Close" icon to exit the screen.

|   | Projects: WY PRA-YELL 10(15 Acquisitions: /DTFH70 C-00001                                                                                                    |
|---|----------------------------------------------------------------------------------------------------|
|   | Project Info Design Acquisition Account Team Event Log                                                                                                    |
|   | Core V Solicitation Prep Amendments Bids V Obligation Tabulation V Award V Documents                                                                                               |
|   | Save & Close Save Cancel                                                                                                    |
|   | Add New Amendment<br>Amendment Number*: A001<br>Amendment Date*: 2009-04-23 Select Clear<br>Pay Item<br>Amendment?:<br>Reason*: Adjustment in quantity for pay item<br>20401-0000. |
| F | Save & Close Save Cancel                                                                                                    |

#### 3.7.2 Core

Upon creating and saving a pay item amendment, the amendment sub-tabs (Core and Estimate) appear. The Core tab allows the user to modify previous inputs or delete the amendment if necessary. **CAUTION - There is no backup copy if you delete an amendment.** 

| Core Solicitation F     | rep <b>Y</b> Amendments Bids (Obligation Tabulation (Award Docum |
|-------------------------|------------------------------------------------------------------|
| Save & Close Save       | Delete Cancel Cancel & Close Amendment Issued                    |
| Add New Amendme         | ent                                                              |
| Amendment Number*       | A001                                                             |
| Amendment Date*:        | 2009-04-23 Select Clear                                          |
| Pay Item<br>Amendment?: | yes                                                              |
| Reason*:                | Adjustment in quantity for pay item                              |

# 3.7.3 Pay Item Amendment Reports

Engineers create the pay item amendment. They will create updated versions of the Engineer's Estimate and Summary of Quantities as applicable.

After the Engineer has completed the pay item amendment, the Acquisition users may regenerate the Bid Schedule and BODEE reports by selecting the "Core" tab.

The Bid Schedule may be regenerated in either Adobe Acrobat (PDF) or Microsoft Excel format. The BODEE may be regenerated only in Adobe Acrobat (PDF) format.

| Pro WY PR       | -YELL 10(15 Acquisitions                                |                 |   |                           | Return   Return To List (Acquisition                         | വ 🕐  |
|-----------------|---------------------------------------------------------|-----------------|---|---------------------------|--------------------------------------------------------------|------|
| The V           | Design Acquisition Account Team Event Log               |                 |   |                           |                                                              |      |
| Core Solid      | tation Prep 🗸 Amendments 🗸 Bids 🗸 Obligation Tabulation | Award Documents |   |                           |                                                              |      |
| Edit Close      |                                                         |                 |   | Acquisition Info          |                                                              |      |
|                 |                                                         |                 |   | Created: 2009-04-0        | 02 10:19:01                                                  | -    |
|                 |                                                         |                 |   | By: Wade Job              | D500                                                         |      |
| General Info    |                                                         |                 |   | Modified: 2009-04-2       | 22 18:47:50                                                  |      |
| Solicitation Nu | nber: DTFH70_C-00001                                    |                 |   | By: Wade Wes              | stern                                                        |      |
| Solicitation Pr | cedure: Sealed Bid/IFB                                  |                 |   |                           |                                                              |      |
| Competition     | Full                                                    |                 | - | Project                   | 1                                                            |      |
| Information:    |                                                         |                 |   | Project Number            | WY PRA-YELL 10(15)                                           |      |
| Privacy:        | Data is public                                          |                 |   | Project Name              | Grand Loop Road (Madison to Norris)                          |      |
|                 |                                                         |                 |   | Project Description       | Project begins at Gibsons Falls and continue<br>miles north. | ·s 5 |
| Edit Close      |                                                         |                 |   | Federal Lands<br>Division | Western Federal Lands HD                                     |      |
|                 |                                                         |                 |   | FP Version                | 03                                                           |      |
|                 |                                                         |                 |   | Units                     | us                                                           |      |
|                 |                                                         |                 |   | Density                   | Rural                                                        |      |
|                 |                                                         |                 |   | Terrain                   | Mountainous                                                  |      |
|                 |                                                         |                 |   | Partner Agency            | NPS                                                          |      |
|                 |                                                         |                 |   | Federal Land              | Yellowstone National Park                                    |      |
|                 |                                                         |                 |   | Status                    | Acquisition                                                  |      |
|                 |                                                         |                 |   | State(s)                  | Wyoming                                                      |      |
|                 |                                                         |                 | - | County                    | Teton                                                        |      |
|                 |                                                         |                 |   | Funding Source(s)         | PRA                                                          |      |
|                 |                                                         |                 |   | Bid Schedule              |                                                              | -    |
|                 |                                                         |                 |   | 🔁 Bid S                   | Schedule (PDF)                                               |      |
|                 |                                                         |                 |   | 🕙 Bid S                   | Schedule (Excel)                                             |      |
|                 |                                                         |                 |   |                           | Regenerate Bid Scher                                         | dule |
|                 |                                                         |                 |   | BODEE Report              |                                                              | -    |
|                 |                                                         |                 |   | 🔁 В                       | SODEE (PDF)                                                  |      |
|                 |                                                         |                 |   |                           | Regenerate BODEE Reg                                         | port |
|                 |                                                         |                 |   | Obligation Tabula         | ation Summaries                                              | _    |
|                 |                                                         |                 |   |                           | Regenerate Obligation Tabulation Summa                       | ries |
|                 |                                                         |                 |   | Bid Tabulation Re         | port                                                         |      |
|                 |                                                         |                 |   |                           | Regenerate Bid Tabulation Reg                                | port |
|                 |                                                         |                 |   |                           |                                                              |      |

Example of Bid Schedule Report:

The Bid Schedule Report should reflect changes made in the amendment. Note the new Amendment column, with the applicable amendment number next to the revised bid item.

Below are examples of:

- A. A Deleted pay item;
- B. A change in quantity for a pay item; and
- C. An added pay item.

|                 | Amendment | Item No.            | Pay Item No. | Description    | Quantity | Unit           | Unit Price        | Amount        |
|-----------------|-----------|---------------------|--------------|----------------|----------|----------------|-------------------|---------------|
|                 |           | A0010               | 15101-0000   | MOBILIZATION   | N        |                |                   |               |
|                 |           |                     |              |                | ALL      | LPSM           | <pre>\$LPSM</pre> | \$            |
|                 |           | A0020               | 15201-0000   | CONSTRUCTIO    | N SURVE  | Y AND STAKIN   | G                 |               |
|                 |           |                     |              |                | ALL      | LPSM           | <pre>\$LPSM</pre> | \$            |
|                 |           | A0030               | 15301-0010   | CONTRACTOR     | QUALITY  | CONTROL AN     | D ASSURANCE       |               |
|                 |           |                     |              |                | ALL      | LPSM           | \$LPSM            | \$            |
|                 |           | A0040               | 15401-0000   | CONTRACTOR     | TESTING  |                |                   |               |
|                 |           |                     |              |                | ALL      | LPSM           | \$LPSM            | \$            |
|                 |           | A0050               | 15501-0000   | CONSTRUCTIO    | N SCHED  | ULE            |                   |               |
|                 |           |                     |              |                | ALL      | LPSM           | \$LPSM            | \$            |
|                 |           | A0060               | 15705-0100   | SOIL EROSION   | CONTRO   | L, SILT FENCE  |                   |               |
|                 |           |                     |              |                | 3000     | LNFT           | s                 | \$            |
| $ $ A $\rangle$ | A001      | <del>- A007</del> 0 | -15705-0500  | -SOIL EROSION  | CONTRO   | L, TEMPORARY   | CULVERT PIPE      |               |
| V               |           |                     |              |                | -500     | LNFT           | \$                | \$            |
|                 |           | A0080               | 20101-0000   | CLEARING AN    | D GRUBB  | ING            |                   |               |
|                 |           |                     |              |                | 10       | ACRE           | s                 | \$            |
|                 |           | A0090               | 20220-1000   | REMOVAL, INI   | DIVIDUAL | . TREE         |                   |               |
|                 |           |                     |              |                | 20       | EACH           | \$                | \$            |
| в               | A001      | A0100               | 20401-0000   | ROADWAY EX     | CAVATIO  | N              |                   |               |
| V               |           |                     |              |                | 45000    | CUYD           | s                 | \$            |
|                 |           | A0110               | 30101-2000   | AGGREGATE B    | ASE GRA  | DING D         |                   |               |
|                 |           |                     |              |                | 20000    | TON            | \$                | \$            |
|                 |           | A0130               | 40101-0100   | SUPERPAVE PA   | AVEMEN   | r, 3/8-inch no | MINAL MAXIMUM SI  | ZE AGGREGATE, |
|                 |           |                     |              | <0.3 MILLION H | ESAL     |                |                   |               |
|                 |           |                     |              |                | 10000    | TON            | s                 | \$            |

C A001 A0205 63506-0800 TEMPORARY TRAFFIC CONTROL, PORTABLE CHANGEABLE MESSAGE SIGN 10000 HOUR \$\_\_\_\_\_\_\$\_\_\_\_

# 3.8 Tab called BIDS

At this tab you:

- Enter Bid Open Date, Bid Open Location and Bid Open Officer.
- Enter offeror/bidder information and prices.
- Delete Bidder prices.
- Import bids/offers submitted using the submitted Excel bid schedule, when applicable.
- Generate Bid Tabulation.
- Run Bid Analysis. The Bid Analysis tab allows you to compare bidder/IGE prices within the current project, and to compare bidder prices to past projects.

## 3.8.1 Bidder Sub-tab

- A. Enter Bid Opening/Offer Due date.
- B. Enter Bid Open/Offer receipt location.
- C. Enter Bid Opening Officer or Offer Receipt Officer.
- D. **Click** on "Add new bidder" to enter information for your first bidder/offeror. NOTE: When importing price from an Excel document, see *3.8.1.6 Importing Prices from Excel*.

| Acquisitions: /<br>Project Info Design Acquisition Account Team Event Log          |       |
|------------------------------------------------------------------------------------|-------|
| Core Solicitation Prep Amendments Bids Obligation Tabulation Award Docu            | Imení |
| Bidder Bid Analysis                                                                |       |
| Source Selection Information - See A 2.101 & 3.104                                 |       |
| Bid Open Date: March  O6  2009 Bid Open Location: Denver CO B                      |       |
| C Bid Open Officer: Emma CO                                                        |       |
| No Records Found.                                                                  |       |
| Add New Bidder Import Excel Generate Bid Error Report Generate Bid Tabulation Repo | rt    |
|                                                                                    |       |

#### 3.8.1.1 Entering Company Name

- A. Enter first 2 or 3 letters of company's name.
- B. **Click** on "Duns Number", but DO NOT enter any data. **WAIT....** It may take 20-60 seconds for the yellow box to appear.
- C. Possible matches are in **RED**.

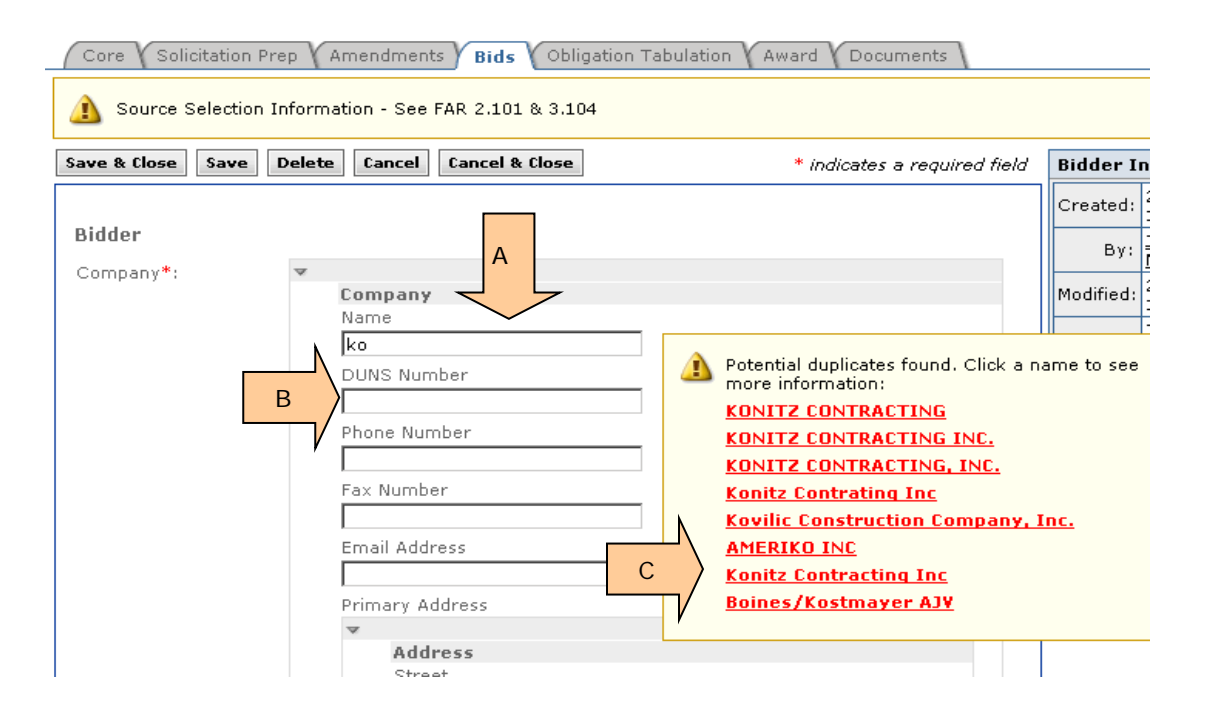

- D. If you click on the "Enter" key immediately after you key in the first letters of the contractor's name, this error notice will appear.
- E. **Click** on the caret next to the company name. You can once again begin your search for the company name. NOTE: If you are unable to bring up the **RED** bidder names, you can **either enter** the data **or delete** the file & begin adding this bidder again.

| Core Solicitation Pr                | rep Amendments Bids Obligation 1           | Tabulation Award Documents |
|-------------------------------------|--------------------------------------------|----------------------------|
| 1 Source Selection                  | Information - See FAR 2.101 & 3.104        |                            |
| Errors detecte     Guarantee is     | e <b>d - please see below:</b><br>required | D                          |
| Save & Close Save                   | Delete Cancel Cancel & Close               | * indicates a requir       |
| <b>Bidder</b><br>Company <b>*</b> : | E                                          |                            |
| Guarantee*:                         | Guarantee is required                      |                            |
| Comment:                            |                                            |                            |

#### Second Try ....

- A. **Enter** the first 2 or more letters of company's name.
- B. **Click** on (or tab down to) "Duns Number". DO NOT enter any data. **Wait** 20-60 seconds for possible matches (in **RED**) to appear.
- C. Click on a **RED** company name to view more information.

| Core Solicitation | Prep V   | Amendments Bids Obliga         | tion Tabulation Award Documents    |            |
|-------------------|----------|--------------------------------|------------------------------------|------------|
| 🛕 Source Selectio | n Inform | nation - See FAR 2.101 & 3.104 |                                    |            |
| Save & Close Save | Delet    | e Cancel Cancel & Close        | * indicates a required field       | Bidder In  |
|                   |          |                                |                                    | Created:   |
| Bidder            |          |                                |                                    | By:        |
| Company*:         | V        |                                |                                    | Modified:  |
|                   |          | Name                           |                                    |            |
|                   | Ν        | ko<br>DUNS Number              | Potential duplica موسط. Click a na | ame to see |
|                   | B        |                                |                                    |            |
|                   | /        | ,<br>Phone Number              | KONITZ CONTRACTING INC.            |            |
|                   |          |                                | KONITZ CONTRACTING, INC.           |            |
|                   |          | Fax Number                     | Konitz Contrating Inc              |            |
|                   |          |                                | Kovilic Construction Company, In   | <u>nc.</u> |
|                   |          | Email Address                  | AMERIKO INC                        |            |
|                   |          |                                | Konitz Lontracting Inc             |            |
|                   |          | Primary Address                | Domes/Kostinayer AJY               |            |
|                   |          | Address                        |                                    |            |
|                   |          | Ctreat                         |                                    |            |

#### My contractor does not show up in RED.

If none of the RED names are applicable, simply key in the contractor's name and tab down to continue entering data.
#### After you CLICK on the RED Company Name...

- A. Click on a company name that might be a match. A grey box opens up below.
- B. If there is no address in the grey box for you company, **click** "Save as New". This will be a new entry in the contractor data base.
- C. If correct address shows up in the box, click on "Select & Close".
- D. You can close a GREY Company box by **clicking** on the **RED** company name <u>above</u> the box.

| Save & Close | Save | Delete | Cancel Cancel & Close                                                                                                    | * indicates a required field                                                                                                    | Bidder Info                                                                              |
|--------------|------|--------|----------------------------------------------------------------------------------------------------|----------------------------------------------------------------------------------------------------|------------------------------------------------------------------------------------------|
| Save & Close | Save | ▼      | Cancel Cancel & Close Company Jame ko DUNS Number Chone Number Cancel Address Cancel Address Cancel City City City City City City City City | * indicates a required field  Potent icates found. Click a n more i KONIT A TRACTING KONITZ CONTRACTING, INC.  Company Name: KONITZ CONTRACTING, INC. B Save as New Select and Select and Edit Konitz Contrating Inc Company Name: Konitz Contrating Inc Primary Address: PO Box 598, Lewistwin Montana 59457 | Bidder Info Created: 2009-01-06 By: Julee Modified: 2009-01-06 15:06:06 Uulee ame to see |
|              |      | 5      | Country<br>United States<br>Secondary Addresses<br>Add Secondary Address                                                                    | Save as New Select and<br>Edit<br>Kovilic Construction Company,<br>AMERIKO INC<br>Konitz Contracting Inc                                                                                                    |                                                                                          |

### 3.8.1.2 Entering Other Bidder Information

- A. **Click** on the "Lock" box. This retains the contractor name/address as selected or entered.
- B. **Click** on correct type of bid guarantee.
- C. Comment Box is **usually left blank**. All comments entered here show up on the bid tab.

| Project Info                                                                                                    | Design Acquisition Account Team Event Log<br>itation Prep Amendments Bids Obligation Tabulation Ac | ward V E  |
|----------------------------------------------------------------------------------------------------|----------------------------------------------------------------------------------------------------|-----------|
| Source Source So | Save Delete Cancel Cancel & Close                                                                  | * indicat |
| Bidder                                                                                                    |                                                                                                    |           |
| Company*:                                                                                                    | Testing Inc                                                                                        |           |
|                                                                                                    | Lock 🔽 🗛                                                                                           |           |
| Bid Date:                                                                                                    | August 22, 2009                                                                                    |           |
| Guarantee*:                                                                                                    | B Bid Bond                                                                                         |           |
| Comment:                                                                                                    | For Manual                                                                                         | *         |

Note: "Bid Date" on this screen is the date the bidder is entered into EEBACS.

### 3.8.1.3 Entering Bidder Prices (Example 1: Base+Opt, not A+B,)

#### **IMPORTANT - Use 10-Key Pad to enter bid prices.**

- A. Enter Bidder's unit bid price. Use ENTER key to move cursor to "Amount Bid" column.
- B. In the "Amount Bid" column enter the bidder's amount.
- C. If the "Calculated Amount" & the "Amount Bid" differ, the text will turn RED signifying an error. It is important that you determine if the error is a keying error. If so, correct the error. However, if the error is a bidder error, DO NOT make corrections. Your bid tabulation must record the bids/offers as received... including errors.
- D. Click on "Update Calculated Prices".

| e & Close Save     | Prep Amendr                                                                                                    | ments 🖌 I<br>cel 🛛 Can                                                                                                    | Bids Obligation Tabulatio                                                                                                    | n Award                                                                                                    | Documents  * indicates                                                                                                    | a required fie                                                                                                    |
|--------------------|----------------------------------------------------------------------------------------------------|----------------------------------------------------------------------------------------------------|----------------------------------------------------------------------------------------------------|----------------------------------------------------------------------------------------------------|----------------------------------------------------------------------------------------------------|----------------------------------------------------------------------------------------------------|
|                    |                                                                                                    |                                                                                                    |                                                                                                    |                                                                                                    |                                                                                                    |                                                                                                    |
| lder               |                                                                                                    |                                                                                                    |                                                                                                    |                                                                                                    |                                                                                                    |                                                                                                    |
| mpany*:            | Testing-r                                                                                                    | Us                                                                                                    |                                                                                                    |                                                                                                    |                                                                                                    |                                                                                                    |
| Date:              | January 7, 2                                                                                                    | 009                                                                                                    |                                                                                                    |                                                                                                    |                                                                                                    |                                                                                                    |
| arantee <b>*</b> : | Bid Bond                                                                                                    |                                                                                                    | ×                                                                                                    |                                                                                                    |                                                                                                    |                                                                                                    |
| mment:             | Data ente                                                                                                    | ered he                                                                                                    | re shows up on your                                                                                                    | Bid 🔺                                                                                                    |                                                                                                    |                                                                                                    |
|                    | Tab docur                                                                                                    | ment.                                                                                                    |                                                                                                    |                                                                                                    |                                                                                                    |                                                                                                    |
|                    |                                                                                                    |                                                                                                    |                                                                                                    | A                                                                                                    |                                                                                                    | В                                                                                                    |
| Item List:         | Schedule A<br>Items 1-6                                                                                                    | of 6                                                                                                    |                                                                                                    | $\prec$                                                                                                    |                                                                                                    |                                                                                                    |
|                    | Line Item<br>Number                                                                                                    | Pay<br>Item (                                                                                                    | # Estimate Quantity                                                                                                    | Unit Bid<br>Price                                                                                                    | Calculated<br>Amount                                                                                                    | Amount Bi                                                                                                    |
| Ν                  | A1000                                                                                                    | 15101-                                                                                                    | Mobilization                                                                                                    | \$60000                                                                                                    | \$60,000.00                                                                                                    | \$60000.00                                                                                                    |
|                    | A1100                                                                                                    | 20401-                                                                                                    | Roadway excavation                                                                                                    | \$ 90                                                                                                    | \$180,000.00                                                                                                    | \$190000.00                                                                                                    |
|                    | A1500                                                                                                    | 60201-                                                                                                    | - 600mm pipe culvert                                                                                                    | ¢65                                                                                                    | \$13.000.00                                                                                                    | *13000.00                                                                                                    |
| V                  | 01600                                                                                                    | 0800<br>60201-                                                                                                    | <ul> <li>200 m</li> <li>900mm pipe culvert</li> </ul>                                                                                                    | *1                                                                                                    | ¢6 900 00                                                                                                    | *                                                                                                    |
|                    | 41700                                                                                                    | 1000<br>60901-                                                                                                    | 100 m<br>Curb, concrete,<br>450mm denth                                                                                                    | *190                                                                                                    | \$45,000.00                                                                                                    | ¢45000.00                                                                                                    |
|                    |                                                                                                    | 1/00                                                                                                    | 500 m                                                                                                    | *1                                                                                                    |                                                                                                    | *1                                                                                                    |
|                    | A1800                                                                                                    | 63504-<br>1000                                                                                                    | <ul> <li>control, construction<br/>sign<br/>100 m2</li> </ul>                                                                                                    | \$50                                                                                                    | \$5,000.00                                                                                                    | \$5000.00                                                                                                    |
|                    | Items 1-6                                                                                                    | of 6                                                                                                    |                                                                                                    | 1                                                                                                    |                                                                                                    |                                                                                                    |
|                    |                                                                                                    |                                                                                                    |                                                                                                    |                                                                                                    |                                                                                                    |                                                                                                    |
|                    | Schedule B                                                                                                    | -60                                                                                                    |                                                                                                    |                                                                                                    |                                                                                                    |                                                                                                    |
|                    | Schedule B<br>Items 1-8<br>Line Item<br>Number                                                                                                    | of 8<br>Pay<br>Item #                                                                                                    | Estimate Quantity                                                                                                    | Unit Bid                                                                                                    | Calculated                                                                                                    | Amount Bio                                                                                                    |
|                    | Schedule B<br>Items 1-8<br>Line Item<br>Number<br>B1000                                                                                                    | of 8<br>Pay<br>Item #<br>15101-                                                                                                    | Estimate Quantity                                                                                                    | Unit Bid<br>Price<br>\$400000                                                                                                    | Calculated<br>Amount<br>\$400,000.00                                                                                                    | Amount Bio                                                                                                    |
|                    | Schedule B<br>Items 1-8<br>Line Item<br>Number<br>B1000                                                                                                    | of 8<br>Pay<br>Item #<br>15101-<br>0000<br>20401-                                                                                                    | Estimate Quantity<br>Mobilization<br>LPSM<br>Roadway excavation                                                                                                    | Unit Bid<br>Price<br>\$400000                                                                                                    | Calculated<br>Amount<br>\$400,000.00                                                                                                    | Amount Bio<br>\$400000.00                                                                                                    |
|                    | Schedule B<br>Items 1-8<br>Line Item<br>Number<br>B1000<br>B1100                                                                                                    | of 8<br>Pay<br>Item #<br>15101-<br>0000<br>20401-<br>0000<br>30101-                                                                                                    | Estimate Quantity<br>Mobilization<br>LPSM<br>Roadway excavation<br>2,000 m3<br>Aggregate base grading C                                                                                                    | Unit Bid<br>Price<br>\$400000<br>\$65                                                                                                    | Calculated<br>Amount<br>\$400,000.00<br>\$130,000.00                                                                                                    | Amount Bio<br>\$400000.00<br>\$130000.00                                                                                                 |
|                    | Schedule B<br>Items 1-8<br>Line Item<br>Number<br>B1000<br>B1100<br>B1200                                                                                                    | of 8 Pay Item # 15101- 0000 20401- 0000 30101- 4000                                                                                                    | Estimate Quantity<br>Mobilization<br>LPSM<br>Roadway excavation<br>2,000 m3<br>Aggregate base grading C<br>or D<br>1,000 t                                                                                                    | Unit Bid<br>Price<br>\$400000<br>\$65<br>\$66                                                                                                    | Calculated<br>Amount           \$400,000.00           \$130,000.00           \$66,000.00                                                                                                    | Amount Bid<br>\$400000.00<br>\$130000.00<br>\$66000.00                                                                                   |
|                    | Schedule B<br>Items 1-8<br>Line Item<br>Number<br>B1000<br>B1100<br>B1200<br>B1400                                                                                                    | of 8           Pay<br>Item #           15101-<br>0000           20401-<br>0000           30101-<br>4000           40101-<br>1300                                                                                                    | Estimate Quantity<br>Mobilization<br>LPSM<br>Roadway excavation<br>2,000 m3<br>Aggregate base grading C<br>or D<br>1,000 t<br>Superpave pavement,<br>25mm nominal maximum<br>pice aggregate, <0.3<br>million ESAL<br>1,000 t                                                                                                    | Unit Bid<br>Price<br>\$400000<br>\$65<br>\$66<br>\$99                                                                                                    | Calculated<br>Amount           \$400,000.00           \$130,000.00           \$66,000.00           \$99,000.00                                                                                                    | Amount Bio<br>\$40000.00<br>\$130000.00<br>\$66000.00<br>\$99000.00                                                                      |
|                    | Schedule B<br>Items 1-8<br>Line Item<br>Number<br>B1000<br>B1200<br>B1400<br>B1400                                                                                                    | of 8 Pay Item # 15101- 0000 20401- 0000 30101- 4000 40101- 1300 60201- 0800                                                                                                    | Estimate Quantity<br>Mobilization<br>LPSM<br>Roadway excavation<br>2,000 m3<br>Aggregate base grading C<br>1,000 t<br>Superpave pavement,<br>25mm nominal maximum<br>size aggregate, <0.3<br>million ESAL<br>1,000 t<br>600mm pipe culvert<br>200 m                                                                                                    | Unit Bid<br>Price<br>\$400000<br>\$65<br>\$66<br>\$99<br>\$50                                                                                                    | Calculated<br>Amount           \$400,000.00           \$130,000.00           \$66,000.00           \$99,000.00           \$10,000.00                                                                                                    | Amount Bid           \$40000.00           \$13000.00           \$66000.00           \$66000.00           \$99000.00           \$10000.00 |
|                    | Schedule B           Items 1-8           Line Number           B1000           B1100           B1200           B1400           B1500           B1500                                                                                   | of 8 Pay Item # 15101- 0000 20401- 0000 30101- 4000 40101- 1300 60201- 0800 60201- 1000                                                                                                    | Estimate Quantity<br>Mobilization<br>LFSM<br>Roadway excavation<br>2,000 m3<br>Aggregate base grading C<br>or D<br>1,000 t<br>500 mail maximum<br>size aggregate, <0.3<br>million ESAL<br>1,000 t<br>600mm pipe culvert<br>200 m<br>900mm pipe culvert<br>100 m                                                                                                    | Unit Bid<br>Price<br>\$400000<br>\$65<br>\$66<br>\$99<br>\$50<br>\$60                                                                                                    | Calculated<br>Amount           \$400,000.00           \$130,000.00           \$66,000.00           \$99,000.00           \$10,000.00           \$6,000.00                                                                                                    | Amount Bid<br>\$40000.00<br>\$13000.00<br>\$66000.00<br>\$99000.00<br>\$10000.00<br>\$6000.00                                            |
|                    | Schedule B<br>Items 1-8<br>Line Item<br>Number<br>B1000<br>B1100<br>B1200<br>B1400<br>B1500<br>B1600<br>B1700                                                                                                    | of 8 Pay Item # 15101- 0000 20401- 0000 30101- 4000 40101- 1300 60201- 0800 60201- 1000 60901- 1700                                                                                                    | Estimate Quantity<br>Mobilization<br>LPSM<br>Roadway excavation<br>2,000 m3<br>Aggregate base grading C<br>or D<br>1,000 t<br>Superpave pavement,<br>25mm norminal maximum<br>similion ESAL<br>1,000 t<br>600mm pipe culvert<br>200 m<br>900mm pipe culvert<br>100 m<br>Curb, concrete, 450mm<br>depth                                                                                  | Unit Bid           \$400000           \$165           \$166           \$166           \$166           \$166           \$166           \$166           \$166           \$166           \$166           \$166           \$166           \$160           \$160           \$160 | Calculated<br>Amount           \$400,000.00           \$130,000.00           \$400,000.00           \$400,000.00           \$40,000.00           \$40,000.00           \$40,000.00           \$40,000.00           \$40,000.00           \$40,000.00           \$40,000.00           \$40,000.00 | Amount Bid<br>\$40000.00<br>\$130000.00<br>\$6000.00<br>\$99000.00<br>\$10000.00<br>\$6000.00<br>\$50000.00                              |
|                    | Schedule B           Items 1-8           Number           B1000           B1100           B1200           B1400           B1500           B1600           B1700                                                                        | of 8           Pay         Istoni           15101-         0000           20401-         0000           30101-         4000           40101-         1300           602201-         0800           602201-         1000           603504-         1000                           | Estimate Quantity<br>Mobilization<br>LPSM<br>Roadway excavation<br>2,000 m3<br>Aggregate base grading C<br>or D<br>Superpave pavement,<br>25mm nominal maximum<br>size aggregate, <0.3<br>million ESAL<br>1,000 t<br>600mm pipe culvert<br>200 m<br>900mm pipe culvert<br>100 m<br>Curb, concrete, 450mm<br>depth<br>500 m<br>Temporary traffic control,<br>100 m2                      | Unit Bid<br>Price<br>\$400000<br>\$65<br>\$66<br>\$99<br>\$50<br>\$100<br>\$100<br>\$100                                                                                                    | Calculated<br>Amount           \$400,000.00           \$130,000.00           \$66,000.00           \$99,000.00           \$10,000.00           \$10,000.00           \$50,000.00           \$50,000.00                                                                                           | Amount Bid<br>\$40000.00<br>\$130000.00<br>\$60000.00<br>\$10000.00<br>\$10000.00<br>\$10000.00                                          |
|                    | Schedule B           Items 1-8           Line Stand           B1000           B1100           B1200           B1400           B1500           B1600           B1700           B1800           Items 1-8                                | of 8           Pay         Item #           15101-         0000           0000         30101-           40001-         30101-           40101-         1300           602201-         0800           602201-         1000           63504-         1000           of 8         0 | Estimate Quantity<br>Mobilization<br>LPSM<br>Roadway excavation<br>2,000 m3<br>Aggregate base grading C<br>or D<br>1,000 t<br>200m pipe culvert<br>200 m<br>900mm pipe culvert<br>200 m<br>900mm pipe culvert<br>100 m<br>Curb, concrete, 450mm<br>depth<br>500 m<br>Temporary traffic control,<br>construction sign<br>100 m2                                                          | Unit Bid<br>Price<br>\$65<br>\$66<br>\$99<br>\$50<br>\$50<br>\$50<br>\$100<br>\$100                                                                                                    | Calculated<br>Amount           \$400,000.00           \$130,000.00           \$66,000.00           \$66,000.00           \$50,000.00           \$10,000.00           \$50,000.00           \$50,000.00                                                                                           | Amount Bid<br>\$40000.00<br>\$130000.00<br>\$66000.00<br>\$10000.00<br>\$10000.00<br>\$50000.00<br>\$1000.00                             |
|                    | Schedule B           Items 1-8           Line Items           B1000           B1100           B1200           B1400           B1500           B1600           B1700           B1800           Items 1-8                                | of 8<br>Pay #<br>15101-<br>0000<br>20401-<br>0000<br>30101-<br>1300<br>40101-<br>1300<br>60201-<br>60201-<br>60201-<br>60901-<br>1700<br>63504-<br>1000<br>of 8                                                                                                    | Estimate Quantity<br>Mobilization<br>LPSM<br>Roadway excavation<br>2,000 m3<br>Aggregate base grading C<br>or D<br>Superpave pavement,<br>25mm nominal maximum<br>size aggregate, <0.3<br>million ESAL<br>1,000 t<br>600mm pipe culvert<br>200 m<br>900mm pipe culvert<br>100 m<br>Curb, concrete, 450mm<br>depth<br>500 m<br>Temporary traffic control,<br>construction sign<br>100 m2 | Unit Bid<br>Price<br>\$65<br>\$66<br>\$99<br>\$50<br>\$150<br>\$150<br>\$100<br>\$100                                                                                                    | Calculated<br>Amount<br>\$400,000.00<br>\$130,000.00<br>\$66,000.00<br>\$99,000.00<br>\$10,000.00<br>\$50,000.00<br>\$50,000.00                                                                                                    | Amount Bid<br>\$40000.00<br>\$130000.00<br>\$66000.00<br>\$10000.00<br>\$10000.00<br>\$50000.00<br>\$1000.00                             |
| pe:                | Schedule B           Items 1-8           Line Stand           B1000           B1100           B1200           B1400           B1500           B1500           B1600           B1700           B1800           Items 1-8           0.00 | of 8<br>Pay<br>Item #<br>15101-<br>0000<br>20401-<br>0000<br>40101-<br>1300<br>60201-<br>0600<br>60201-<br>1000<br>60201-<br>1000<br>603504-<br>1000<br>of 8                                                                                                    | Estimate Quantity<br>Mobilization<br>LPSM<br>Roadway excavation<br>2,000 m3<br>Aggregate base grading C<br>or D<br>Superpave pavement,<br>25mm nominal maximum<br>size aggregate, <0.3<br>million ESAL<br>1,000 t<br>600mm pipe culvert<br>200 m<br>900mm pipe culvert<br>100 m<br>Curb, concrete, 450mm<br>depth<br>500 m<br>Temporary traffic control,<br>construction sign<br>100 m2 | Unit Bid<br>Price<br>\$400000<br>\$65<br>\$66<br>\$99<br>\$50<br>\$150<br>\$150<br>\$100<br>\$100                                                                                                    | Calculated<br>Amount<br>\$400,000.00<br>\$130,000.00<br>\$66,000.00<br>\$10,000.00<br>\$10,000.00<br>\$50,000.00                                                                                                    | Amount Bid<br>\$40000.00<br>\$130000.00<br>\$66000.00<br>\$10000.00<br>\$10000.00<br>\$50000.00<br>\$1000.00                             |

- E. **Enter** "Schedule Total" for each schedule; use the Contractor's "Schedule Total" as found on their Bid Schedule. NOTE: Text does NOT turn RED if there are errors.
- F. "Calculated Total" & the "Schedule Total" are the same for this Schedule A.
- G. "Calculated Total" & the "Schedule Total" differ for Schedule B.
- H. **Enter** "Summary Total"; use the Contractor's "Summary Total" as found on their Bid Schedule.
- I. Click on "Save" or "Save & Close".

| -            | A0260                  | 64605-<br>1000   | Fixtu                                                                 | ıre, kiosk<br>1                                                                        | \$160         | 00.00    | \$16,000.00          | \$16000 | .00     |
|--------------|------------------------|------------------|-----------------------------------------------------------------------|----------------------------------------------------------------------------------------|---------------|----------|----------------------|---------|---------|
|              |                        |                  |                                                                       |                                                                                        |               |          | Calculated<br>Total  | \$2,788 | ,700.00 |
|              |                        |                  |                                                                       |                                                                                        |               |          | Schedule<br>Total    | \$27887 | 00.00   |
| [            | Items 1                | -7 of 7          | ·                                                                     |                                                                                        |               |          |                      |         |         |
| 2            | Schedule I             | в                |                                                                       |                                                                                        |               |          |                      | F       |         |
|              | Items 1                | -8 of 8          |                                                                       |                                                                                        |               |          |                      |         |         |
|              | Line<br>Item<br>Number | Pay<br>Item<br># | Esti<br>Qua                                                           | mate<br>ntity                                                                          | Unit<br>Price | Bid<br>e | Calculated<br>Amount | Amoun   | tBid    |
|              | B0100                  | 15101-<br>0000   | Mobi<br>LPSN                                                          | lization<br>1                                                                          | \$500         | 000.00   | \$500,000.00         | \$50000 | 0.00    |
|              | B0120                  | 15201-<br>0000   | Con:<br>surv<br>stak<br>LPSM                                          | struction<br>ey and<br>ing<br>1                                                        | \$590         | 000.00   | \$59,000.00          | \$59000 | .00     |
|              | B0140                  | 20401-<br>0000   | Road<br>exca<br>25,0                                                  | dway<br>Ivation<br>00 m3                                                               | \$26.         | 00       | \$650,000.00         | \$65000 | 0.00    |
| -            | B0160                  | 25501-<br>0000   | Mech<br>stab<br>eartl<br>500                                          | nanically<br>ilized<br>h wall<br>m2                                                    | \$26.         | 00       | \$13,000.00          | \$13000 | .00     |
|              | B0200                  | 30101-<br>0000   | Aggr<br>base<br>31,5                                                  | regate<br>00 t                                                                         | \$25.         | .00      | \$787,500.00         | \$78750 | 0.00    |
|              | B0220                  | 40101-<br>1000   | Supe<br>pave<br>19m<br>max<br>size<br>aggr<br>0.3 t<br>millio<br>36,0 | erpave<br>ement,<br>m<br>inal<br>imum<br>regate,<br>co < 3<br>co = 5<br>co = 5<br>co t | \$25.         | 00       | \$900,000.00         | \$90000 | 0.00    |
| -            | B0260                  | 50101-<br>0900   | Rein<br>rigid<br>pave<br>200r<br>dept<br>smo<br>7,10                  | forced<br>ment,<br>nm<br>h, type C<br>othness<br>0.00 m2                               | \$25.         | 00       | \$177,500.00         | \$17700 | 0.00    |
|              | B0280                  | 64605-<br>1000   | Fixtu                                                                 | ıre, kiosk<br>1                                                                        | \$150         | 00.00    | \$15,000.00          | \$15000 | .00     |
|              |                        |                  |                                                                       |                                                                                        |               |          | Calculated<br>Total  | \$3,102 | ,000.00 |
|              |                        |                  |                                                                       |                                                                                        |               |          | Schedule<br>Total    | \$31000 | 00.00   |
| L            | Items 1                | -8 of 8          |                                                                       |                                                                                        |               |          |                      |         | G       |
|              |                        | Base             | plus                                                                  | Opt                                                                                    |               |          |                      |         |         |
|              | Sched                  | lule             |                                                                       | Total                                                                                  |               |          |                      |         |         |
|              | A                      |                  |                                                                       | \$2,788,70                                                                             | 0.00          |          |                      |         |         |
|              | B                      |                  |                                                                       | \$3,102,00                                                                             | 0.00          | 1        |                      |         |         |
|              | Calcu                  | lated To         | otal<br>tal                                                           | \$5,890,70                                                                             | 0.00          |          |                      |         |         |
|              | Summ                   | 1317 10          | Lai                                                                   | *I2000/00                                                                              | .00           |          |                      |         |         |
|              |                        |                  |                                                                       |                                                                                        |               |          |                      |         |         |
|              | Updat                  | e Calcula        | nted P                                                                | rices                                                                                  |               | N        |                      |         |         |
| lose Save Do | Updat<br>elete C:      | e Calcula        | ted P                                                                 | rices<br>I & Close                                                                     |               | <b>\</b> |                      |         |         |

# 3.8.1.4 Entering Bidder Prices (Example 2: A+B, 2 Base Schedules, 1 Option)

#### **IMPORTANT - Use 10-Key Pad to enter bid prices.**

**NOTE:** This example project has 3 schedules, 2 bid summary groupings, and A+B for all schedules.

- A. **Enter** Bidder's unit bid price for *Schedule A (base)*. **Use** ENTER key to move cursor to "Amount Bid" column.
- B. In the "Amount Bid" column enter the bidder's amount.
- C. If the "Calculated Amount" & the "Amount Bid" differ, the text will turn RED signifying a bidder error.
- D. **Enter** Bidder's Schedule Total for *Schedule A*. NOTE: Text does NOT turn RED if there are errors.

| Core Soli                           | icitation F | Prep Amer              | ndments       | s <b>Bids</b> Obligation T                                                                                             | Tabulation        | AW | ard V Docum          | ents             |
|-------------------------------------|-------------|------------------------|---------------|----------------------------------------------------------------------------------------------------|-------------------|----|----------------------|------------------|
| Save & Close                        | Save        | Delete                 | ancel         | Cancel & Close                                                                                                    |                   |    | * indicates a        | a required field |
| <b>Bidder</b><br>Company <b>*</b> : |             | ► TAGG                 | ART CO        | NSTRUCTION INC                                                                                                    |                   |    |                      |                  |
| Guarantee*:                         |             | Bid Bond               |               | •                                                                                                    |                   |    |                      |                  |
| Comment:                            |             |                        |               |                                                                                                    |                   | ]  | *                    |                  |
| Pay Item List                       | t:          | Schedule<br>Items 1    | A<br>-9 of 9  | )                                                                                                    |                   | F  |                      |                  |
|                                     |             | Line<br>Item<br>Number | Pay<br>Item   | Estimate<br># Quantity                                                                                                 | Unit Bid<br>Price | -  | Calculated<br>Amount | Amount Bid       |
|                                     |             | A0100                  | 15101<br>0000 | - MOBILIZATION                                                                                                    | \$100.00          |    | \$100.00             | \$100.00         |
|                                     |             | A0120                  | 15201<br>0000 | - CONSTRUCTION<br>SURVEY AND<br>STAKING<br>LPSM                                                                        | \$100.00          |    | \$100.00             | \$100.00         |
|                                     |             | A0140                  | 20401<br>0000 | ROADWAY<br>EXCAVATION<br>26,000 CUYD                                                                                   | \$10.00           |    | \$260,000.00         | \$260000.00      |
|                                     |             | A0160                  | 25501<br>0000 | - STABILIZED<br>EARTH WALL<br>4,511 SQFT                                                                               | \$10.00           |    | \$45,110.00          | \$45110.00       |
|                                     |             | A0180                  | 30101<br>0000 | AGGREGATE<br>BASE<br>28,100 TON                                                                                        | \$10.00           |    | \$281,000.00         | \$281000.00      |
|                                     |             | A0240                  | 40101<br>1000 | SUPERPAVE<br>PAVEMENT, 3/4-<br>INCH NOMINAL<br>- MAXIMUM SIZE<br>AGGREGATE, 0.3<br>TO <3 MILLION<br>ESAL<br>38,800 TON | \$ <b>1</b> 0     |    | \$388,000.00         | \$388            |
|                                     |             | A0280                  | 60101<br>0000 | - CONCRETE<br>100 CUYD                                                                                                 | \$10.00           |    | \$1,000.00           | \$1000.00        |
|                                     |             | A0300                  | 64605<br>1000 | - FIXTURE, KIOSK                                                                                                    | \$1000.00         | )  | \$1,000.00           | \$1000.00        |
|                                     |             | A125                   | 15205<br>0000 | SLOPE,<br>REFERENCE, AND<br>CLEARING AND<br>GRUBBING STAKE<br>LPSM                                                     | \$10.00           |    | \$10.00              | \$10.00          |
|                                     |             |                        |               |                                                                                                    |                   |    | Calculated<br>Total  | \$976,320.00     |
|                                     |             |                        |               |                                                                                                    |                   |    | Schedule<br>Total    | \$976320         |

- E. **Enter** Bidder's unit bid price for *Schedule B* (base). **Use** ENTER key to move cursor to "Amount Bid" column.
- F. In the "Amount Bid" column enter the bidder's amount.
- G. **Enter** Bidder's Schedule Total for *Schedule B*. NOTE: Text does NOT turn RED if there are errors.

| Schedule I             | 3              |                                                                                                    | F                 |                      | F            |
|------------------------|----------------|----------------------------------------------------------------------------------------------------|-------------------|----------------------|--------------|
| Items 1                | -7 of 7        |                                                                                                    |                   |                      |              |
| Line<br>Item<br>Number | Pay<br>Item #  | Estimate<br>Quantity                                                                                                 | Unit Bid<br>Price | Calculated<br>Amount | Amount Bid   |
| B0100                  | 15101-<br>0000 | MOBILIZATION<br>LPSM                                                                                                 | \$1000.00         | \$1,000.00           | \$1000.00    |
| B0120                  | 15201-<br>0000 | CONSTRUCTION<br>SURVEY AND<br>STAKING<br>LPSM                                                                        | \$1000.00         | \$1,000.00           | \$1000.00    |
| B0140                  | 25501-<br>0000 | MECHANICALLY<br>STABILIZED<br>EARTH WALL<br>4,511 SQFT                                                               | \$10.00           | \$45,110.00          | \$45110.00   |
| B0160                  | 30101-<br>0000 | AGGREGATE<br>BASE<br>32,550 TON                                                                                      | \$10.00           | \$325,500.00         | \$325500.00  |
| B0220                  | 40101-<br>1000 | SUPERPAVE<br>PAVEMENT, 3/4-<br>INCH NOMINAL<br>MAXIMUM SIZE<br>AGGREGATE, 0.3<br>TO <3 MILLION<br>ESAL<br>38,800 TON | \$10.00           | \$388,000.00         | \$388000.00  |
| B0260                  | 50101-<br>0900 | REINFORCED<br>RIGID PAVEMENT,<br>8-INCH DEPTH,<br>TYPE C<br>SMOOTHNESS<br>7,777.49 SQYD                              | \$10.00           | \$77,774.90          | \$77774.90   |
| B0280                  | 64605-<br>1000 | FIXTURE, KIOSK<br>LPSM                                                                                               | \$10000.00        | \$10,000.00          | \$10000.00   |
|                        |                |                                                                                                    |                   | Calculated<br>Total  | \$848,384.90 |
|                        |                |                                                                                                    |                   | Schedule<br>Total    | \$848000.00  |

- H. **Enter** Bidder's unit bid price for *Schedule X* (option). **Use** ENTER key to move cursor to "Amount Bid" column.
- I. In the "Amount Bid" column enter the bidder's amount.
- J. **Enter** Bidder's Schedule Total for *Schedule X*. NOTE: Text does NOT turn RED if there are errors.

| Schedule >             | <              |                                                                                  | н                 |                      | I          |
|------------------------|----------------|----------------------------------------------------------------------------------|-------------------|----------------------|------------|
| Items 1                | -4 of 4        |                                                                                  | マケ                |                      | マケ         |
| Line<br>Item<br>Number | Pay<br>Item #  | Estimate<br>Quantity                                                             | Unit Bid<br>Price | Calculated<br>Amount | Amount Bid |
| X0100                  | 15101-<br>0000 | MOBILIZATION                                                                     | \$1000.00         | \$1,000.00           | \$1000.00  |
| X0120                  | 15214-<br>1000 | SURVEY AND<br>STAKING, BRIDGE<br>LPSM                                            | \$1000.00         | \$1,000.00           | \$1000.00  |
| X0140                  | 55702-<br>1000 | STRUCTURAL<br>TIMBER AND<br>LUMBER, TREATED,<br>PEDESTRIAN<br>BRIDGE<br>180 LNFT | \$10.00           | \$1,800.00           | \$1800.00  |
| X050                   | 63507-<br>0500 | TEMPORARY<br>TRAFFIC<br>CONTROL,<br>FLAGGER<br>300.00 DAY                        | \$10.00           | \$3,000.00           | \$3000.00  |
|                        |                |                                                                                  |                   | Calculated<br>Total  | \$6,800.00 |
|                        |                |                                                                                  |                   | Schedule<br>Total    | \$6800     |

Note summaries at the bottom of the screen. Until you click on **save** the values are "0.00".

Totals

| Base A with           | Option X                   |
|-----------------------|----------------------------|
| Schedule              | Total                      |
| A                     | \$0.00                     |
| x                     | \$0.00                     |
| Calculated Total      | \$0.00                     |
| Summary Total         | \$0.00                     |
|                       |                            |
| Base B with           | Option X                   |
| Schedule              | Total                      |
| в                     |                            |
| -                     | \$0.00                     |
| x                     | \$0.00<br>\$0.00           |
| X<br>Calculated Total | \$0.00<br>\$0.00<br>\$0.00 |

### K. Click Save.

| Projects: PRA-JULEE 4 | 0(1) a Acquisitions: DTFH70-09-C-0000 Bidders |         |
|-----------------------|-----------------------------------------------|---------|
| Project Info K        | n Acquisition Account Team Event Log          |         |
| Core Solic            | Prep V Amendments Bids Obligation Tabulation  | Award V |
| Save & Close Save     | Delete Cancel Cancel & Close                  | * inc   |

After clicking on SAVE, the *Part B - Road User Days* portion of <u>each</u> bid schedule appears. Here is the Schedule A example.

|                     |            |                           |              |                         | 1            |
|---------------------|------------|---------------------------|--------------|-------------------------|--------------|
|                     |            |                           |              | Calculated<br>Total     | \$976,320.00 |
|                     |            |                           |              | Schedule<br>Total       | \$976320.00  |
| Road<br>User<br>Fee | \$1,000.00 | Road User Days            | 0            | Total Road<br>User Cost | \$0.00       |
|                     |            | Calculated Total<br>(A+B) | \$976,320.00 | Total Sch<br>(A+B)      | \$0.00       |
|                     | _          |                           |              |                         |              |

Items 1-9 of 9

- L. Enter Bidder's Road User Days.
- M. EEBACS calculates the "Total Road User Cost".
- N. Calculated Total is the sum of "Calculated Total" (\$976,320) and "Total Road User Cost" (\$1,000.00)
- O. **Enter** the Bidder's "Total Sch (A+B)" from the bidder's bid schedule. In the example, the data has not been entered.

|                     |            |                           |              | Calculated<br>Total     | \$976,320.00 |   |
|---------------------|------------|---------------------------|--------------|-------------------------|--------------|---|
|                     |            |                           | L            | Schedule<br>Total       | \$976320.00  |   |
| Road<br>User<br>Fee | \$1,000.00 | Road User Days            | 1            | Total Road<br>User Cost | \$1000.00    | M |
|                     |            | Calculated Total<br>(A+B) | \$977,320.00 | Total Sch<br>(A+B)      | \$0.00       | 0 |
| Items               | 1-9 of 9   | ·                         |              | ·                       |              |   |

**Enter** *Part B - Road User Days* portion for <u>each</u> bid schedule.

Scroll to the bottom of the screen. Note: Bid Summaries were populated with calculated numbers the last time you clicked "Save".

Bidder prices entered below will be compared to the calculated prices to detect bidder errors, or possibly keying errors.

- P. Click "Update Calculated Prices" to ensure you have the most current calculations.
- Q. "Total" is the "Calculated Total (A+B)" for the designated schedule.

Totals

R. The "Summary Total" remains blank until you enter the bidder's Summary Total as found on their bid schedule.

| Base A with            | Option X     |
|------------------------|--------------|
| Schedule               | Total        |
| A                      | \$977,320.00 |
| x                      | \$7,300.00   |
| Calculated Total       | \$984,620.00 |
| Summary Total          | \$           |
| Base B with            | Option X     |
| Schedule               | Total        |
| В                      | \$849,384.90 |
| x                      | \$7,300.00   |
| Calculated Total       | \$856,684.90 |
| Summary Total          | \$           |
| 11- J- 4- 0- J J- 4- J | Duine        |

- S. Enter the bidder's Summary Totals from their bid schedules
- T. Click on "Save" or "Save & Close".

|   | Totals                 |                   |              |     |
|---|------------------------|-------------------|--------------|-----|
|   |                        | Base A with       | Option X     |     |
|   |                        | Schedule          | Total        |     |
|   |                        | A                 | \$977,320.00 |     |
|   |                        | x                 | \$7,300.00   |     |
|   |                        | Calculated Total  | \$984,620.00 | 1   |
|   |                        | Summary Total     | \$985620.00  | s   |
|   |                        | Base B with       | Option X     |     |
|   |                        | Schedule          | Total        |     |
|   |                        | В                 | \$849,384.90 |     |
|   |                        | x                 | \$7,300.00   |     |
|   |                        | Calculated Total  | \$856,684.90 |     |
|   |                        | Summary Total     | \$856684.90  | < s |
| ` |                        | Update Calculated | Prices       |     |
| Т | Save & Close Save Dele | te Cancel Canc    | el & Close   |     |

### 3.8.1.5 View of all Bidders & Selecting Responsiveness

- A. These check boxes have no functionality.
- B. The "Batch Options" box has no functionality.
- C. **Select** "Responsive" or "Non Responsive" for <u>each</u> schedule.

| Cor      | e V Solicitation<br>idder V Bid An               | Prep Amendm                                                        | ents Bids Ot        | oligatio  | on Tabulation Award  |            | nts \      |              |          |
|----------|--------------------------------------------------|--------------------------------------------------------------------|---------------------|-----------|----------------------|------------|------------|--------------|----------|
|          | Source Selectio                                  | n Information - S                                                  | ee FAR 2.101 & 3.   | 104       |                      |            |            |              |          |
| ÷?€<br>A | Bid Open Da<br>Bid Open Locati<br>Bid Open Offic | nte: March<br>on: Anytown MT<br>er: Andy Acquisi<br>port Excel Cen | • 31 • 2009<br>tion | •<br>port | Generate Bid Tabulat | ion Report | Batch Op   | tions V C    | is 1-4 ( |
| +-       | Actions                                          | Name 🔻                                                             | Schedule 🔻          | Calci     | ulated Total Cost 🔻  | Schedule 1 | Fotal 🔻    | Status       | 5        |
|          | 역 🕽 🔞                                            | test Bidder #3                                                     | A                   |           | \$320,320.15         | \$3        | 20,320.15  | Responsive   | •        |
|          | T 🕅 🕅                                            | test Bidder #3                                                     | в                   |           | \$272,920.15         | \$2        | 72,920.15  | Responsive   | •        |
|          | A 🕽 🗐                                            | test Bidder #3                                                     | с                   |           | \$503,017.35         | \$5        | 03,017.35  | Responsive   | •        |
|          | T 🕈 😨                                            | test Bidder #3                                                     | ×                   |           | \$4,070.00           |            | \$4,070.00 | Non Responsi | ive 💌    |
| Add      | New Bidder In                                    | nport Excel Gen                                                    | erate Bid Error Re  | port      | Generate Bid Tabulat | ion Report | Items 1-   | -4 of 4      |          |

### 3.8.1.6 Importing Prices from Excel

A. Click on "Import Excel".

|             | re V Solicitat<br>Bidder V Bid         | ion Prep 🗸 Amendn<br>Analysis 🔪                 | nents Bids         | Obligatio | on Tabulation Award    | Docume   | nts          |                |
|-------------|----------------------------------------|-------------------------------------------------|--------------------|-----------|------------------------|----------|--------------|----------------|
| ٦           | Source Selec                           | tion Information - S                            | ee FAR 2.101 & 3   | 3.104     |                        |          |              |                |
| <u>-0</u> : | Bid Open<br>Bid Open Loo<br>Bid Open C | Date: April<br>cation ewood, of<br>ffic A ma CO | • 16 • 2008        | 3 •       |                        |          |              |                |
| Add         | New Bidder                             | Import Excel Ge                                 | nerate Bid Error F | Report    | Generate Bid Tabulatio | n Report | Batch Option | Items 1-3 of 🕄 |
| ±≘          | Actions                                | Name 🔻                                          | Schedule 🔻         | Calcu     | lated Total Cost 🔻     | Schedu   | e Total 🔻    | Status         |
|             | 연 🛛 🔞                                  | Konitz Contrating<br>Inc                        | А                  | \$7,092   | 2,460.00               | \$0.00   |              | •              |
|             | 입 📝 🔞                                  | Konitz Contrating<br>Inc                        | в                  | \$7,65:   | 1,159.20               | \$0.00   |              | •              |
|             | 입 🛿 🔞                                  | Konitz Contrating<br>Inc                        | ×                  | \$137,2   | 250.00                 | \$0.00   |              | •              |
| Add         | New Bidder                             | Import Excel Ge                                 | nerate Bid Error F | Report    | Generate Bid Tabulatio | n Report | Items 1-3 d  | of 3           |

B. Click on "Browse".

| Acquisitions: /                                                              |
|------------------------------------------------------------------------------|
| Project Info Design Acquisition Account Team Event Log                       |
| Core Solicitation Prep Amendments Bids Obligation Tabulation Award Documents |
| Bidder Bid Analysis Bid Import                                               |
| Upload a bid file                                                            |
| Browse B<br>Submit Cancel                                                    |

- C. Highlight correct file.
- D. Click on "Open".

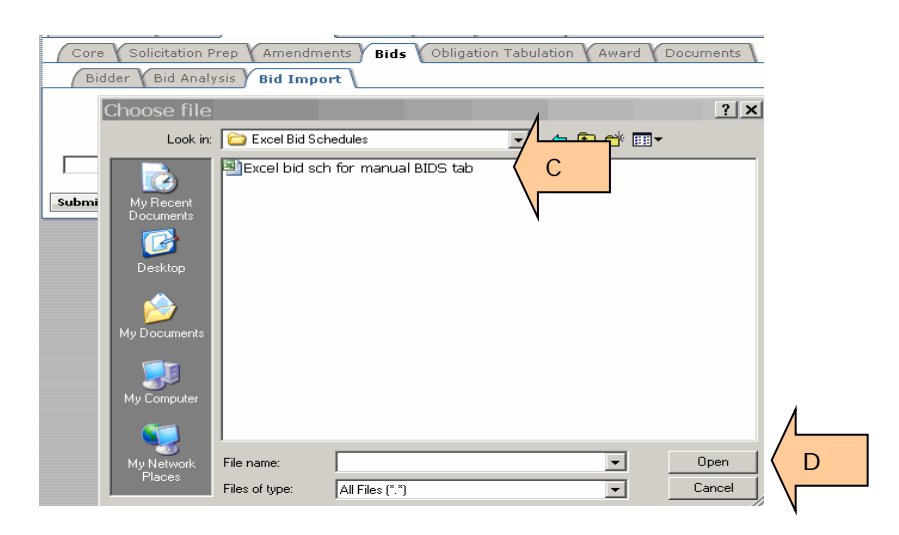

E. Click "Submit".

|   | Acquisitions: /                                                              |
|---|------------------------------------------------------------------------------|
|   | Project Info Design Acquisition Account Team Event Log                       |
|   | Core Solicitation Prep Amendments Bids Obligation Tabulation Award Documents |
|   | Bidder Bid Analysis Bid Import                                               |
|   | Upload a bid file                                                            |
|   | H:\EEBACS\Manual\Ex; Browse                                                  |
| Е | Submit Cancel                                                                |
| / |                                                                              |

- F. **Click** caret to add address. You might want to delete the contractor name and type the first few letters. If available, the RED text will appear. Proceed as described previously.
- G. Select Bid Guarantee.
- H. Enter comments as needed. CAUTION: Comments show on front of Bid Tab.
- I. Enter Schedule Totals.
- J. Click on "Save" or "Save & Close".

| Core Solicitation | n Prep 🗸 Amen                                     | idments          | Bids Obligatio                                                                                                    | n Tabulation $\gamma$ | Award V Docun        | nents            |
|-------------------|---------------------------------------------------|------------------|----------------------------------------------------------------------------------------------------|-----------------------|----------------------|------------------|
| Source Selection  | on Information                                    | - See FA         | R 2.101 & 3.104                                                                                                    |                       |                      |                  |
| Save & Close Save |                                                   | ancel            | Cancel & Close                                                                                                    |                       | * indicates          | a required field |
| 7<br>Biddor       | $\downarrow'                                    $ | -                |                                                                                                    |                       |                      |                  |
| Company*          | > Tecting                                         | Inc              |                                                                                                    |                       |                      |                  |
| Company .         | i resung                                          | g Inc            |                                                                                                    | 1                     |                      |                  |
| Guarantee*:       |                                                   |                  | •                                                                                                    | G                     | 4                    |                  |
| Comment:          |                                                   |                  |                                                                                                    |                       |                      |                  |
| Pay Item List:    | Schedule (                                        | A                |                                                                                                    |                       |                      |                  |
|                   | Items 1                                           | -7 of 7          |                                                                                                    |                       |                      |                  |
|                   | Line<br>Item<br>Number                            | Pay<br>Item<br># | Estimate<br>Quantity                                                                                                 | Unit Bid<br>Price     | Calculated<br>Amount | Amount Bid       |
|                   | A0100                                             | 15101-<br>0000   | MOBILIZATION<br>LPSM                                                                                                 | \$600000.00           | \$600,000.00         | \$600000.00      |
|                   | A0120                                             | 15201-<br>0000   | CONSTRUCTION<br>SURVEY AND<br>STAKING<br>LPSM                                                                        | \$55000.00            | \$55,000.00          | \$55000.00       |
|                   | A0140                                             | 20401-<br>0000   | ROADWAY<br>EXCAVATION<br>26,000 CUYD                                                                                 | \$60.00               | \$1,560,000.00       | \$1560000.00     |
|                   | A0160                                             | 25501-<br>0000   | MECHANICALLY<br>STABILIZED<br>EARTH WALL<br>4,511 SQFT                                                               | \$100.00              | \$451,100.00         | \$451100.00      |
|                   | A0180                                             | 30101-<br>0000   | AGGREGATE<br>BASE<br>23,900 TON                                                                                      | \$65.00               | \$1,553,500.00       | \$1553500.00     |
|                   | A0220                                             | 40101-<br>1000   | SUPERPAVE<br>PAVEMENT, 3/4-<br>INCH NOMINAL<br>MAXIMUM SIZE<br>AGGREGATE, 0.3<br>TO <3 MILLION<br>ESAL<br>38,800 TON | \$98.00               | \$3,802,400.00       | \$3802400.00     |
|                   | A0280                                             | 64605-<br>1000   | FIXTURE, KIOSK<br>LPSM                                                                                               | \$26000.00            | \$26,000.00          | \$26000.00       |
|                   |                                                   |                  |                                                                                                    |                       | Calculated<br>Total  | \$8,048,000.00   |
|                   |                                                   |                  |                                                                                                    |                       | Schedule<br>Total    | \$0.00           |
|                   | Items 1                                           | -7 of 7          |                                                                                                    |                       |                      |                  |
|                   | Schedule I                                        | B                |                                                                                                    |                       |                      |                  |
|                   | Items 1                                           | Pay              |                                                                                                    |                       |                      |                  |
|                   | Item<br>Number                                    | Item<br>#        | Estimate<br>Quantity                                                                                                 | Unit Bid<br>Price     | Calculated<br>Amount | Amount Bid       |
|                   |                                                   |                  |                                                                                                    |                       |                      |                  |

### 3.8.1.7 Printing Bid Related Reports

From this page you can print the bid error reports and the bid tabulation report. After viewing the bid error report, you may see a keying error. In that case, open the appropriate file and make needed revisions. Then, once again generate the bid error reports and the bid tabulation reports.

If you find a bidder error, you do not need to correct this error in the EEBACS system as the calculated numbers will be pulled forward in documents (i.e. award bid schedule, obligation tabulation.)

- A. **Select** correct "Status" for each bidder.
- B. Select "Generate Bid Error Report".
- C. Select "Generate Bid Tab Report".

| <u>Acqui</u> | sitions: /DTFH                         | 71-08-C-0002                                            |                                   |                               | . <b>√ <u>Return</u>  </b> | Return To List (Acquisition) 🗿 |
|--------------|----------------------------------------|---------------------------------------------------------|-----------------------------------|-------------------------------|----------------------------|--------------------------------|
| Proj         | ect Info V De                          | sign Acquisitio                                         | on Account Te                     | am Event Log                  |                            |                                |
| (Co          | re 🗸 Solicitati                        | ion Prep Ameno                                          | dments Bids (                     | Obligation Tabulation 🗸 Award | (Documents)                |                                |
|              | Bidder Bid                             | Analysis 🔪                                              |                                   |                               |                            |                                |
|              | Bid Open<br>Bid Open Loc<br>Bid Open O | Date: November<br>ation: Sterling V/<br>fficer: Emma CO | A<br>, II B                       |                               | an Renaut   Batch Optio    |                                |
| ±=           | Actions                                | Name v                                                  | Schedule v                        | Calculated Total Cost •       | Schedule Total v           | Status                         |
|              | 영 🛛 🕫                                  | Konitz Contratir<br>Inc                                 | ng A                              | \$210,600.00                  | \$210,600.00               | Responsive 💽                   |
|              | 업 📝 😰                                  | Konitz Contratir<br>Inc                                 | <sup>рд</sup> В                   | \$459,500.00                  | \$459,500.00               | Responsive 🔹                   |
|              | 연 🛛 🔞                                  | Testing-r-Us                                            | A                                 | \$319,800.00                  | \$319,800.00               | Non Responsive 💌               |
|              | 연 🛛 🔞                                  | Testing-r-Us                                            | в                                 | \$762,000.00                  | \$762,000.00               | Non Responsive 💌               |
| Add          | New Bidder                             | Import Excel                                            | Generate Bid Er <del>r</del> or F | Report Generate Bid Tabulati  | on Report Items 1-4        | of 4                           |

- D. The reports generated here will initially show up at the top of the tab, and will disappear once you close the tab or generate another document from this tab.
- E. All generated reports can be accessed at the "Documents" tab

|             | re Solicit<br>Bidder B                     | rep Amendme<br>ysis      | ents Bids (       | Obligation Tabulation YAward | Documents             |                     |
|-------------|--------------------------------------------|--------------------------|-------------------|------------------------------|-----------------------|---------------------|
| ▲           | Bid Tabula                                 | tion (PDF)               |                   |                              | E                     |                     |
| <u>-0</u> : | Bid Open I<br>Bid Open Loca<br>Bid Open Of | Date: November           | • 04 • 200        | •                            |                       |                     |
| Add         | New Bidder                                 | Import Excel Gen         | erate Bid Error I | Report Generate Bid Tabulati | on Report Batch Optio | ns 💌 Items 1-4 of 4 |
| Ξ           | Actions                                    | Name 🔻                   | Schedule 🔻        | Calculated Total Cost 🔻      | Schedule Total 🔻      | Status              |
|             | 연 🗗 😨                                      | Konitz Contrating<br>Inc | A                 | \$210,600.00                 | \$210,600.00          | Responsive          |
|             | 연 🕈 😨                                      | Konitz Contrating<br>Inc | в                 | \$459,500.00                 | \$459,500.00          | Responsive          |
|             | 영 🛿 😨                                      | Testing-r-Us             | А                 | \$319,800.00                 | \$319,800.00          | Non Responsive 💌    |
|             | 연 🗗 😰                                      | Testing-r-Us             | в                 | \$762,000.00                 | \$762,000.00          | Non Responsive 💌    |
| Add         | New Bidder                                 | Import Excel Gen         | erate Bid Error I | Report Generate Bid Tabulati | on Report Items 1-4   | of 4                |

### 3.8.1.7.1 Bid Error Report

Note: Report has been truncated to save space.

A. (Page 1 of report) Note two errors on Schedule A. These 2 items turned RED when entering data on the Bidder sub-tab.

|                                  | Bid Error Report    |                                   | Report Date: 01/07/09<br>1 out of 4 |
|----------------------------------|---------------------|-----------------------------------|-------------------------------------|
| Project No: DAN 1-4              |                     | Schedule: A                       |                                     |
| Project Name: DANTEST081104-TEST |                     | Schedule T <u>ype: Alter</u> nate |                                     |
|                                  | Bid Item Check Pass |                                   |                                     |
| Bidder                           | Line Item Number    | Bidder's Extension                | Computed Extension                  |
| Testing-r-Us                     | A1100               | \$190,000.00                      | \$180,000.00                        |
| Testing-r-Us                     | A1600               | \$6,800.00                        | \$6,900.00                          |

B. (Page 2) Konitz Contracting Inc has an error in their total amount for Schedule A. This error shows that the calculated total for this schedule does not match the amount keyed as the Bidder's Bid Amount on the Bidder sub-tab. It could denote a keying error or a bidder error. Double check your data at the Bidder sub-tab.

| E                                                       | 3id Error Report     | Report Da                   | ate: 01/07/0<br>2 out of 4 |
|---------------------------------------------------------|----------------------|-----------------------------|----------------------------|
| Project No: DAN 1-4<br>Project Name: DANTEST081104-TEST | Schedu<br>Schedu     | le: A<br>le Type: Alternate |                            |
|                                                         | Bid Total Check Pass |                             |                            |
| Bidder                                                  | Bidder's Bid Amount  | Computed Bid Amount         | Error                      |
| Posting + Ho                                            | \$319,800.00         | \$319,800.00                |                            |
| resulig-i-os                                            |                      |                             |                            |

C. (Page 3) No line item errors for Schedule B

|                                  | Bid Error Report          |                          |                       |
|----------------------------------|---------------------------|--------------------------|-----------------------|
|                                  |                           |                          | Report Date: 01/07/09 |
|                                  |                           |                          | 3 out of 4            |
| Project No: DAN 1-4              |                           | Schedule: B              |                       |
| Project Name: DANTEST081104-TEST |                           | Schedule Type: Alternate |                       |
|                                  | Bid Item Check Pass       |                          |                       |
| Bidder                           | Line Item Number          | Bidder's Extension       | Computed Extension    |
|                                  | No Line Item Errors Found |                          |                       |
|                                  |                           |                          |                       |

D. (Page 4) Konitz Contracting Inc has an error in their total amount for Schedule B. This error shows that the calculated total for this schedule does not match the amount keyed as the Bidder's Bid Amount on the Bidder sub-tab. It could denote a keying error or a bidder error. Double check your data at the Bidder sub-tab.

|                                  | Bid Error Report                                            | Report Da                           | ate: 01/07/0<br>4 out of 4 |
|----------------------------------|-------------------------------------------------------------|-------------------------------------|----------------------------|
| Project No: DAN 1-4              | Schedu                                                      | le: B                               |                            |
| Project Name: DANTEST081104-TEST | Schedu                                                      | le Type: Alternate                  |                            |
|                                  |                                                             |                                     |                            |
|                                  | Bid Total Check Pass                                        |                                     |                            |
| Bidder                           | Bid Total Check Pass<br>Bidder's Bid Amount                 | Computed Bid Amount                 | Error                      |
| Bidder<br>Testing-r-Us           | Bid Total Check Pass<br>Bidder's Bid Amount<br>\$762,000.00 | Computed Bid Amount<br>\$762,000.00 | Error                      |

### 3.8.1.7.2 Bid Tabulation (Bid Tab) Report

Note: Report has been truncated to save space

- A. (Page 1) **Summary**, showing both bid schedules.
- B. "No" appears when you designate a bidder as "non-responsive" at the Bidder subtab.

|                                                    |             |                      | Ta         | abulation of Bids    |
|----------------------------------------------------|-------------|----------------------|------------|----------------------|
| Project No: DAN 1-4<br>Project Name: DANTEST081104 | -TEST       | A                    |            | A                    |
| Contractor                                         | Responsive? | Alternate Schedule A |            | Alternate Schedule B |
| Engineer's Estimate                                |             | 2                    | 200,000.00 | \$210,000.00         |
| Konitz Contrating Inc                              |             | 2                    | 210,600.00 | \$459,500.00         |
| Testing-r-Us                                       | B           | 2                    | 319,800.00 | \$762,000.00         |
|                                                    | /           |                      |            |                      |

- C. (Page 2) Summary for Schedule A.
- D. Comments entered by at Tab called Bids show up here.
- E. Shows bidder as non-responsive.

| Project No: DAN 1-4<br>Project Name: DANTEST081104-TEST<br>Solcination No: DTFH71-08-C-0002<br>Division: Eastern Federal Lands HD | Tabulation of Bids                                      | Report Date: 01/07/09<br>2 out of 6<br>bedule Type: Alsemate |
|----------------------------------------------------------------------------------------------------|---------------------------------------------------------|--------------------------------------------------------------|
| State: AL County: Blount                                                                                                    |                                                         |                                                              |
| Federal Land: DAN PARKWAY                                                                                                    | Op                                                      | ened at: Sterling VA                                         |
|                                                                                                    | Op                                                      | ened by: Emma CO, II                                         |
|                                                                                                    | Da                                                      | te: 11/04/09                                                 |
| Signed:                                                                                                    | D Award Date:                                           |                                                              |
| Contractor                                                                                                    | Comment                                                 | Bid Amount Responsive                                        |
| Romitz Contrating Inc<br>PO Box 598<br>Lewistown , MT 59457                                                                       | This shows on your bid tab<br>document.                 | \$210,600.00                                                 |
| Testing-t-Us<br>211111 One Million Ave West<br>Fort Alaska, WA 12345                                                              | Data entered here shows up on<br>your Bid Tab document. | (\$319,800.00) no E                                          |
| Engineer's Estimate                                                                                                    |                                                         | \$200,000.00                                                 |

- F. (Page 3) Shows bidder prices for each bid item in Sch A.
- G. Shows Engineer Estimate for each bid item.

| Project No: I<br>Project Nam | DAN 1-4<br>•: DANTESTOSIIO | 4-TEST                                                                             | Tabulation of Bids | Schedule: J<br>Schedule T | Repor                            | t Date: 01/07/09<br>3 out of 6              |   |
|------------------------------|----------------------------|------------------------------------------------------------------------------------|--------------------|---------------------------|----------------------------------|---------------------------------------------|---|
| Line<br>Item<br>Number       | Pay Item No.               | Description                                                                        | Quantity           | Unit                      | Unit Price                       | Amount                                      | ] |
| A1000                        | 15101-0000                 | Mobilization<br>Konitz Contrating Inc<br>Testing-r-Us<br>Engineer's Estimate       | ALL                | LPSM                      | Lump Sum<br>Lump Sum<br>Lump Sum | \$15,000.00<br>\$60,000.00<br>\$13,000.00   | G |
| A1100                        | 20401-0000                 | Roadway excavation<br>Konitz Contrating Inc<br>Testing-r-Us<br>Engineer's Estimate | 2000               | m3                        | \$60.00<br>\$90.00<br>\$25.00    | \$120,000.00<br>\$180,000.00<br>\$50,000.00 |   |
| A1500                        | 60201-0800                 | 600mm pipe culvert<br>Konitz Contrating Inc<br>Testing-r-Us<br>Engineer's Estimate | 200                | m                         | \$44.00<br>\$65.00<br>\$30.00    | \$8,800.00<br>\$13,000.00<br>\$10,000.00    |   |
| A1600                        | 60201-1000                 | 900mm pipe culvert<br>Konitz Contrating Inc<br>Testing-r-Us<br>Engineer's Estimate | 100                | <u>m</u>                  | \$95.00<br>\$69.00<br>\$70.00    | \$9,500.00<br>\$6,900.00<br>\$7,000.00      |   |

- H. (Page 4) Summary page for Sch B.
- I. Comments entered at time bid was entered show up here.

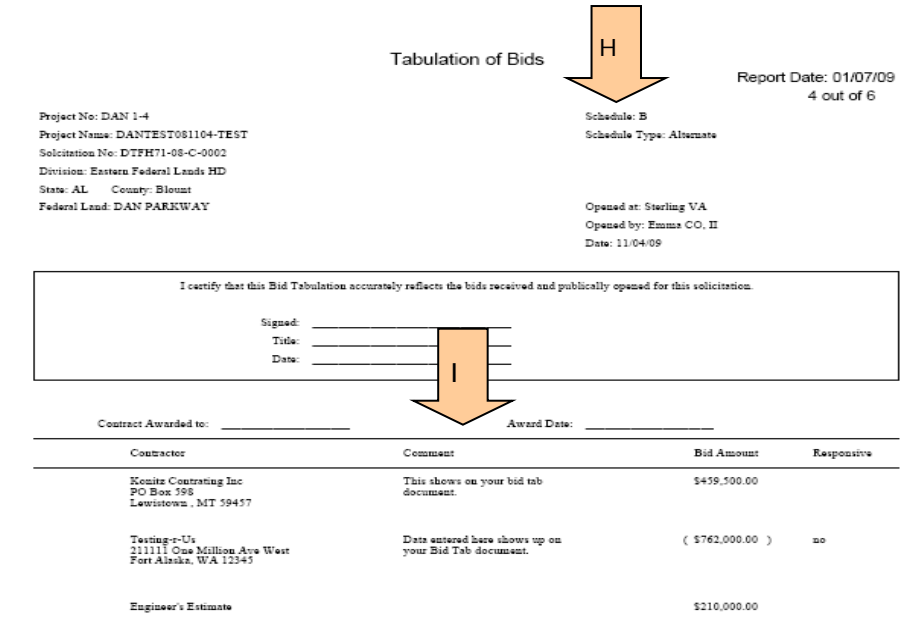

### 3.8.1.8 Bid Analysis Sub-Tab

This sub-tab will produce a document that displays the whether All Items or a specific Item is <, >, or equal in comparison to the Engineer's Estimate, another Bidder, or past projects.

- A. Click to select one or All Items.
- B. Click to select Bidder.
- C. Insert Parameters.
- D. If applicable, **Insert** second parameters.
- E. Click apply search.
- F. Click Generate Bid Analysis Report

|    | Core Solicitation Prep Amendments                                                      | Bids Obligation Tabulation               | Award Oocuments                      |                                             |
|----|----------------------------------------------------------------------------------------|------------------------------------------|--------------------------------------|---------------------------------------------|
|    | Bidder Bid Ana Cancel Solici                                                           | tation                                   |                                      |                                             |
|    | Current Projec A jects                                                                 |                                          |                                      |                                             |
|    | Search Filters:                                                                        |                                          | D                                    |                                             |
|    | Bid Item All Items                                                                     |                                          |                                      |                                             |
|    | Bidder ABC Construction 👻                                                              |                                          |                                      |                                             |
|    |                                                                                        |                                          | Item Price is 🔹 % o                  | T T                                         |
|    | Item Price is >= 💌 10                                                                  | % of Government Estimate                 |                                      |                                             |
|    | Analy Search                                                                           |                                          |                                      |                                             |
|    | Apply Search                                                                           |                                          |                                      |                                             |
|    |                                                                                        |                                          |                                      |                                             |
| /E |                                                                                        |                                          |                                      |                                             |
| E  | Generate Bid Analysis Report                                                           |                                          |                                      |                                             |
| E  | Generate Bid Analysis Report<br>Items 1-19 of 19                                       | 1                                        | -                                    |                                             |
| E  | Generate Bid Analysis Report<br>Items 1-19 of 19<br>Line Item Number                   | Pay Item # •                             | Name                                 | Unit Price T                                |
| E  | Generate Bid Analysis Report<br>Items 1-19 of 19<br>Line Item Number F<br>B0100        | Pay Item # v<br>15101-0000               | Name<br>ABC Construction             | Unit Price T<br>\$100,000.00                |
| E  | Generate Bid Analysis Report<br>Items 1-19 of 19<br>Line Item Number<br>B0100<br>X0100 | Pav Item # ▼<br>15101-0000<br>15101-0000 | ABC Construction<br>ABC Construction | Unit Price T<br>\$100,000.00<br>\$50,000.00 |

This is what the Bid Analysis Report will look like. The top section displays general project information and the parameters.

|                                                                                                    |                                                                                                    | Bid Analysis Re                           | port          |              |             |
|----------------------------------------------------------------------------------------------------|----------------------------------------------------------------------------------------------------|-------------------------------------------|---------------|--------------|-------------|
|                                                                                                    |                                                                                                    | -                                         |               | Report Dat   | e: 11/25/13 |
|                                                                                                    |                                                                                                    |                                           |               | 1            | out of 2    |
| Project No: PRA PEGGY 1(1)                                                                                                    |                                                                                                    | Division: Eastern Fed                     | eral Lands    |              |             |
| Project Name: Peggy - Small T                                                                                                   | est                                                                                                    | PM:                                       |               |              |             |
| FLMA No: PMIS No. 3456                                                                                                    |                                                                                                    | Designer:                                 | FP: 03        | US Customary |             |
| State: VA County: Appoma                                                                                                    | ttox                                                                                                    |                                           |               |              |             |
| Federal Land: Heidi's Refuge                                                                                                    |                                                                                                    |                                           |               |              |             |
| •                                                                                                    |                                                                                                    |                                           |               |              |             |
| -                                                                                                    |                                                                                                    |                                           |               |              |             |
| -                                                                                                    |                                                                                                    |                                           |               |              |             |
| Engineer's Estimate Versu                                                                                                    | 15 ABC Construction's Bids                                                                              | s Check                                   |               |              |             |
| Engineer's Estimate Versu                                                                                                    | is ABC Construction's Bids<br>greater than or equal to 15% of Engineer's                                | s Check<br>Estimate                       |               |              | ]           |
| Engineer's Estimate Versu<br>ABC Construction's Bids found that were<br>Line<br>Item Pay Item No.<br>Number                     | IS ABC Construction's Bids<br>greater than or equal to 15% of Engineer's<br>Description                 | s <b>Check</b><br>Estimate<br>Quantity Ur | it Unit Price | Amount       | Percent     |
| Engineer's Estimate Versu<br>ABC Construction's Bids found that were<br>Line<br>Item Pay Item No.<br>Number                     | is ABC Construction's Bids<br>greater than or equal to 15% of Engineer's<br>Description                 | s <b>Check</b><br>Estimate<br>Quantity Uz | it Unit Price | Amount       | Percent     |
| Engineer's Estimate Versu<br>ABC Construction's Bids found that were<br>Line<br>Item Pay Item No.<br>Number                     | is ABC Construction's Bids<br>greater than or equal to 15% of Engineer's<br>Description                 | s <b>Check</b><br>Estimate<br>Quantity Ur | it Unit Price | Amount       | Percent     |
| Engineer's Estimate Versu<br>ABC Construction's Bids found that were<br>Line<br>Item Pay Item No.<br>Number<br>A0100 15101-0000 | is ABC Construction's Bids<br>greater than or equal to 15% of Engineer's<br>Description<br>MOBILIZATION | s <b>Check</b><br>Estimate<br>Quantity Ur | it Unit Price | Amount       | Percent     |
| Engineer's Estimate Versu<br>ABC Construction's Bids found that were<br>Line<br>Item Pay Item No.<br>Number<br>A0100 15101-0000 | IS ABC Construction's Bids<br>greater than or equal to 15% of Engineer's<br>Description<br>MOBILIZATION | s Check<br>Estimate<br>Quantity Ur        | it Unit Price | Amount       | Percent     |

Each bid item that meets your set parameters is displayed along with the item amount and % over (or under). EEBACS does not make the distinction of a negative percent and a positive percent. As you can see from the following two items. (The parameter set is greater than or equal to 15% of the engineers estimate.)

| A0100 | 15101-0000 | MOBILIZATION           |              |      |                      |                              |         |
|-------|------------|------------------------|--------------|------|----------------------|------------------------------|---------|
|       |            | Engineer's Estimate    | ALL          | LPSM | Lump Sum<br>Lump Sum | \$100,000.00<br>\$634,488.57 | -84.24% |
| A0160 | 25501-0000 | MECHANICALLY STABILIZI | ED EARTH WAL | L    |                      |                              |         |
|       |            | Engineer's Estimate    | 4511.00000   | SQFT | \$125.00<br>\$75.13  | \$563,875.00<br>\$338,911.43 | 66.38%  |

# 3.9 Obligation Tabulation Tab

At this tab, you select the contractor who will be awarded the project and calculate the amount you will need to award the contract. After entering data, EEBACS calculates incentives/contingencies for the successful bidder/offeror.

EEBACS sums the contract amount (sum of bid prices) plus incentives, economic price adjustment contingency, partnering contingency, etc., all of which must be obligated at time of award. This Obligation Tabulation report calls this sum the "Total Construction Cost". Some FLH offices currently call this the "Obligated Amount".

See subsection **3.2 Acquisition Definitions** for key definitions.

- A. **Select** Successful Bidder.
- B. Click on "Generate Obligation Tabulation for Acquisition"

|   |           | Acquisitions: /DTFH71-08-C-0002                | 4                                              | Retur |
|---|-----------|------------------------------------------------|------------------------------------------------|-------|
|   |           | Project Info Design Acquisition Account        | t Team Event Log                               |       |
|   | _         | Core Colicitation Prep CAmendments Bio         | ds <b>Obligation Tabulation</b> Award Occument | is 🔪  |
|   |           | 1                                              |                                                |       |
|   |           | Select Bidder/Offerror:                        |                                                |       |
| N |           |                                                |                                                |       |
| В |           | Generate Obligation Tabulation For Acquisition | Items 1-2 of 2                                 |       |
| / |           | Schedule Type                                  | Schedule Letter                                | Orde  |
|   |           | Alternate                                      | A                                              |       |
|   |           | Alternate                                      | В                                              |       |
| В | $\rangle$ | Generate Obligation Tabulation For Acquisition | Items 1-2 of 2                                 |       |
| / |           |                                                |                                                |       |

- C. Note that the "Total of Incentives" column shows all values at \$0.00.
- D. **Click** EDIT icon for any schedule.
- E. The Batch Options box has no functionality.

| Proj | Project Info Design Acquisition Account Team Event Log                       |                    |                    |                       |                        |                                       |  |  |
|------|------------------------------------------------------------------------------|--------------------|--------------------|-----------------------|------------------------|---------------------------------------|--|--|
| Co   | Core Solicitation Prep Amendments Bids Obligation Tabulation Award Documents |                    |                    |                       |                        |                                       |  |  |
| 1    | Select Bidder/Offerror:                                                      |                    |                    |                       |                        |                                       |  |  |
| Gen  | era D                                                                        | gation Tabulation  | n For Acquisition  | Batch Options 💌       | Items 1-2              | •                                     |  |  |
| Ξ    | Ace                                                                          | thedule<br>Type    | Schedule<br>Letter | Total of Bid<br>Items | Total of<br>Incentives | Calculated Total Authorized<br>Amount |  |  |
|      | 3 Ì                                                                          | Alternate          | А                  | \$210,600.00          | \$0.00                 | \$210,600.00                          |  |  |
|      | □ 🕄 📝 Alternate B \$459,500.00 \$0.00 \$459,500.00                           |                    |                    |                       |                        |                                       |  |  |
| Gen  | erate Obli                                                                   | igation Tabulation | n For Acquisition  | Items 1-2 of 2        |                        |                                       |  |  |

**IMPORTANT:** Some incentives, such as the Aggregate Base (next page), have a unit price. **Check the incentive spreadsheet to verify the incentive amount.** 

- F. All schedules can now be accessed.
- G. Successful Bidder shown here.
- H. Total of all bid items for Sch B.
- I. This project has a material incentive for the aggregate base.
- J. This is the IGE unit price for the aggregate base incentive.

- K. **Enter** the incentive amount for this bidder. Check the incentive spreadsheet to verify the incentive unit price.
- L. Non-unit price incentives will show up here. Example: Partnering.
- M. Click on "Calculate Incentives Amounts"
- N. Click on appropriate button.

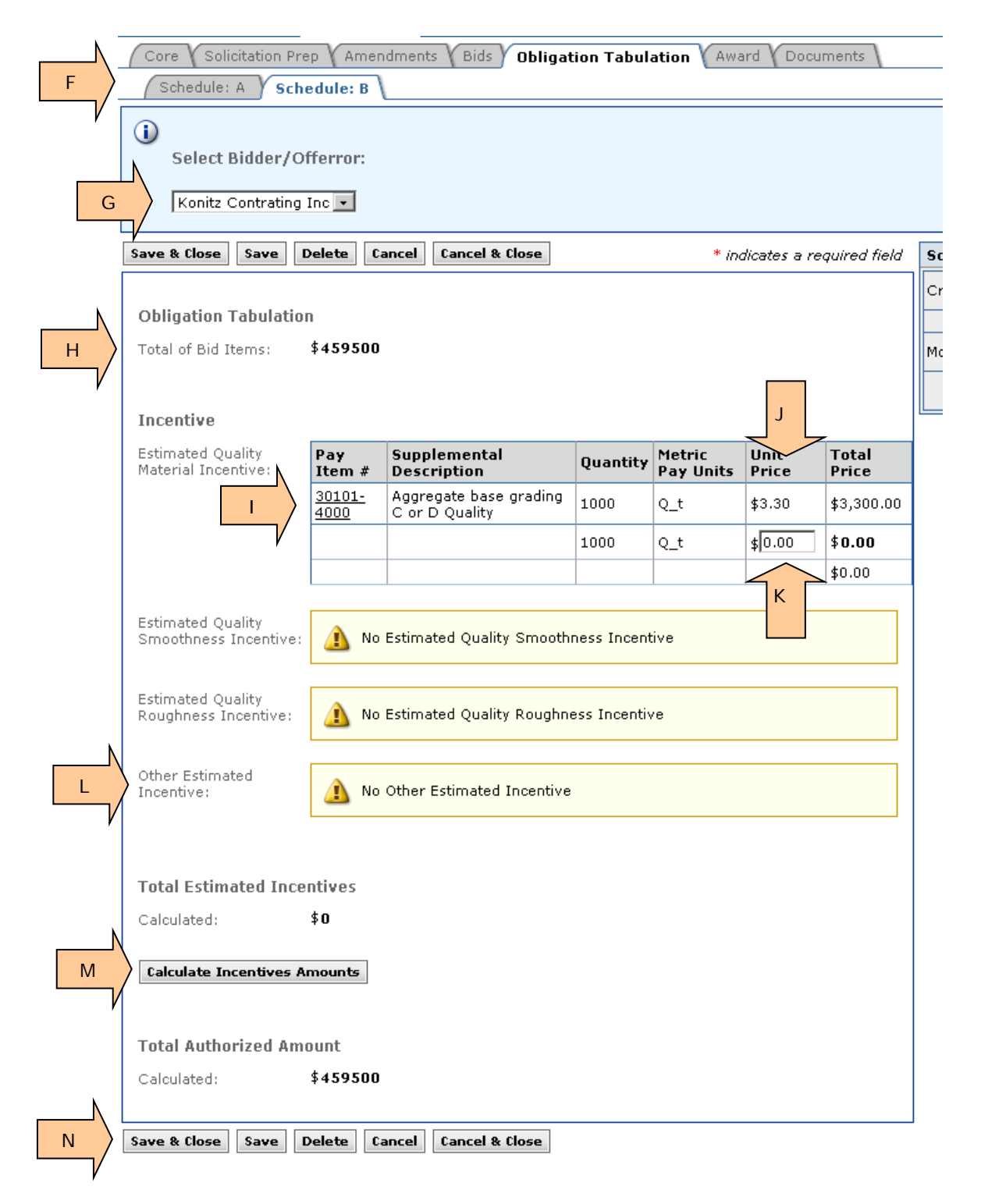

- O. After clicking on "Calculate Incentives Amounts", the "Total Estimated Incentives" amount appears.
- P. "Total Authorized Amount" now includes incentives.

| / Core V Soli                 | A Scl               | rep ( Ame             | endment       | s Y Bids Y Oblig                | ation Tabul   | ation (Awa          | ard Y Docu    | ments          |
|-------------------------------|---------------------|-----------------------|---------------|---------------------------------|---------------|---------------------|---------------|----------------|
| Select I                      | Bidder/(            | Offerror:             |               |                                 |               |                     |               |                |
| Konitz (                      | Contratin           | g Inc 💌               |               |                                 |               |                     |               |                |
| Save & Close                  | Save                | Delete                | Cancel        | Cancel & Close                  |               | * inc               | dicates a re  | quired i       |
| Obligation .                  | Tahulati            | 0.0                   |               |                                 |               |                     |               |                |
| Total of Bid I                | tems:               | \$45950               | 0             |                                 |               |                     |               |                |
|                               |                     |                       |               |                                 |               |                     |               |                |
| Incentive                     |                     |                       |               |                                 |               |                     |               |                |
| Estimated Qu<br>Material Ince | iality<br>ntive:    | Pay<br>Item #         | Supp<br>Desc  | lemental<br>ription             | Quantity      | Metric<br>Pay Units | Unit<br>Price | Total<br>Price |
|                               |                     | <u>30101-</u><br>4000 | Aggre<br>C or | egate base grading<br>D Quality | <b>1</b> 000  | Q_t                 | \$3.30        | \$3,300        |
|                               |                     |                       |               |                                 | 1000          | Q_t                 | \$2.75        | \$2750         |
|                               |                     |                       |               |                                 |               |                     |               | \$2,750        |
| Estimated Qu<br>Smoothness    | iality<br>Incentive | :: 🔔 N                | o Estima      | ated Quality Smoot              | thness Incent | ive                 |               |                |
| Estimated Qu<br>Roughness Ir  | iality<br>icentive: | <u> </u>              | o Estima      | ated Quality Rough              | ness Incentiv | /e                  |               |                |
| Other Estima<br>Incentive:    | ted                 | <u> </u>              | o Other       | Estimated Incentiv              | /e            |                     |               |                |
| N                             |                     |                       |               |                                 |               |                     |               |                |
| Total Estim                   | ated Inc            | entives               |               |                                 |               |                     |               |                |
| Calculated:                   |                     | \$2750                |               |                                 |               |                     |               |                |
| Calculate In                  | centives            | Amounts               |               |                                 |               |                     |               |                |
|                               |                     |                       |               |                                 |               |                     |               |                |
|                               | rized An            | s46225                | 0             |                                 |               |                     |               |                |
| Calcalacca.                   |                     | TIOLLO                | ~             |                                 |               |                     |               |                |

**Contingency** - Some designers may include a design contingency in the Estimate. Generally, this is used in the Estimate to hold funds for award.

Q. At the time you run the Obligation Tabulation, <u>do not edit</u> the Design Contingency amount. Leave the entered amount at zero (0) since you cannot obligate a contingency amount.

| Other  | Estimated |
|--------|-----------|
| Incent | ive:      |

| Pay<br>Item #         | Supplemental<br>Description                    | Quantity | U.S.<br>Pay<br>Units | Unit Price     | Total Price    |
|-----------------------|------------------------------------------------|----------|----------------------|----------------|----------------|
| <u>99901-</u><br>0000 | PARTNERING                                     | All      | LPSM                 | \$5,000.00     | \$5,000.00     |
|                       |                                                | All      | LPSM                 | \$5000.00      | \$5,000.00     |
| <u>99920-</u><br>0000 | DESIGN<br>CONTINGENCY<br>(Inflation thru 2012) | All      | LPSM                 | \$1,500,000.00 | \$1,500,000.00 |
|                       |                                                | All      | LPSM                 | \$0.00         | \$0.00         |
|                       |                                                |          |                      |                | \$5,000.00     |
|                       |                                                |          |                      | Q              |                |

- R. In the following example, there are no incentives for Schedule A.
- S. Select your bidder.
- T. Click on "Generate Obligation Tabulation for Acquisition."

| - | Core V Solicitation Prep V Amendments V Bids V Obligation Tabulation V Award V Documents |            |                    |                    |                       |                        |                             |  |  |
|---|------------------------------------------------------------------------------------------|------------|--------------------|--------------------|-----------------------|------------------------|-----------------------------|--|--|
| S | Select Bidder/Offerror:                                                                  |            |                    |                    |                       |                        |                             |  |  |
|   | Gen                                                                                      | erate Obli | igation Tabulatior | n For Acquisition  | Batch Options 🔽       | Items 1-2 cR           |                             |  |  |
|   | ±۵                                                                                       | Actions    | Schedule<br>Type   | Schedule<br>Letter | Total of Bid<br>Items | Total of<br>Incentives | Calculated Total Authorized |  |  |
|   |                                                                                          | 31         | Alternate          | А                  | \$210,600.00          | \$0.00                 | \$210,600.00                |  |  |
|   |                                                                                          | 27         | Alternate          | в                  | \$459,500.00          | \$2,750.00             | \$462,250.00                |  |  |
| т | Generate Obligation Tabulation For Acquisition                                           |            |                    | Items 1-2 of 2     | •                     |                        |                             |  |  |
| / |                                                                                          |            |                    |                    |                       |                        |                             |  |  |

EEBACS creates an Obligation Tabulation for your selected bidder.

U. **Click** on the document to view the Obligation Tabulation, and will disappear once you close the tab or generate another document from this tab.

| N | Core                                                     | Solicitation Prep  | Amendments AB      | ids Obligation Tal | oulation Award C    | ocuments \      |  |  |  |  |  |
|---|----------------------------------------------------------|--------------------|--------------------|--------------------|---------------------|-----------------|--|--|--|--|--|
|   | Deligation Tabulation Wild Thing(PDF)                    |                    |                    |                    |                     |                 |  |  |  |  |  |
|   | (1) Source Selection Information - See FAR 2.101 & 3.104 |                    |                    |                    |                     |                 |  |  |  |  |  |
|   | Select Bidder/Offerror:<br>Wild Thing                    |                    |                    |                    |                     |                 |  |  |  |  |  |
|   | Actions                                                  | Schedule Type      | Schedule Letter 🔻  | Total of Bid Items | Total of Incentives | Calculated Tota |  |  |  |  |  |
|   | 21                                                       | Base               | А                  | \$1,990,673.60     | \$0.00              | \$1,990,673.60  |  |  |  |  |  |
|   | 21                                                       | Base               | в                  | \$171,554.15       | \$0.00              | \$171,554.15    |  |  |  |  |  |
|   | 21                                                       | Base               | с                  | \$391,369.80       | \$0.00              | \$391,369.80    |  |  |  |  |  |
|   | 연 7                                                      | Options            | ×                  | \$3,134.00         | \$0.00              | \$3,134.00      |  |  |  |  |  |
|   | Generat                                                  | e Obligation Tabul | ation Items 1-4 of | <sup>:</sup> 4     |                     |                 |  |  |  |  |  |

# 3.10 Account Tab

The account tab allows you to enter the Account Number from the Procurement Request to the awarded contract. You will add the Account Number to the CON accounts generated by design. In some cases you may be required to add a new CON account or delete a CON account that is no longer needed. You will enter the accounting data prior to completing the Award Tab.

# 3.10.1 Updating previously added CON accounts

At this tab you select which CON account to add the Account Number to. If applicable, this is where you would add a NEW CON account or select a CON account for deletion.

**Step 1 Selecting the CON Account:** In the following example we have A project with two CON accounts.

- A. Click EDIT icon for any CON account.
- B. When applicable, **Click** to ADD NEW CON account.

|          | Project Info V Design V Acqu | uisition Account Team V Event Log |                       |                  |
|----------|------------------------------|-----------------------------------|-----------------------|------------------|
|          | Search Filters:<br>Keyword   | Account Type                      |                       |                  |
|          | Apply Search A               |                                   |                       |                  |
|          | Add New Acc tems 1-2         | 2 of 2                            | Description           | Account Number - |
|          | S 2                          | CON01                             | PRA Funds             | Account Number   |
| <u> </u> | S 2                          | CON02                             | Fee Demo \$ from Park |                  |
| в        | Add New Account Items 1-2    | 2 of 2                            |                       | *<br>            |
| _/       |                              |                                   |                       |                  |

**Step 2 Entering the Account Number:** In the following example we have selected one of the two CON accounts that were already entered and just need to add the Account Number.

- C. Enter the Account Number in for the CON account.
- D. Click SAVE & CLOSE to save the data and return to the Main Account Tab.

| Account           |                                               |  |
|-------------------|-----------------------------------------------|--|
| Account Type*:    | CON                                           |  |
| Account Code*:    | ex. CON01<br>CON01                            |  |
| Description*:     | PRA Funds                                     |  |
|                   | C                                             |  |
| Account Number:   | 1517530290001 540.CN.F15E.53 1753000000 25255 |  |
| Chain Order:      |                                               |  |
| Account Comments: |                                               |  |
|                   |                                               |  |

#### \*\*\*Account number now shows up on Main Account screen.

|   | Account Code + | Description *         | Account Number +                              |
|---|----------------|-----------------------|-----------------------------------------------|
|   | CON01          | PRA Funds             | 1517530290001 540.CN.F15E.53 1753000000 25255 |
|   | CON02          | Fee Demo \$ from Park |                                               |
| I |                |                       |                                               |

tems 1-2 of 2

D

**Step 3 Repeat the process for any remaining Account Numbers:** Repeat step 2 above for any remaining CON accounts.

NOTE: Do not worry about CHAIN ORDER or the PAY ITEM subtab. These are steps that are completed after the project is promoted to construction by the construction staff.

# 3.11 Award Tab

The award tab allows you to complete the final acquisition tasks. You generate the bid schedule(s) to be inserted in the contract. You enter final data. You submit data to bid history and you pass the project forward to the Construction module.

# 3.11.1 Using Pre-Award Sub-tab

At this tab you select which schedules will be awarded at time of initial contract award. If applicable, you also select the Option schedules that might be exercised at a later date.

**Step 1 Selecting Award Info – Example 1:** In the following example we have Alternate bid schedules, which means only one schedule will be awarded. We also have an option.

- A. Click on the Award Tab.
- B. Click on the Pre-Award Sub-tab.
- C. Select successful contractor.
- D. Select schedules being awarded at time of contract award.
- E. When applicable, **select** schedules (options) that <u>might</u> be exercised later.
- F. **Click** on "Re-calculate Schedule Amounts" button.

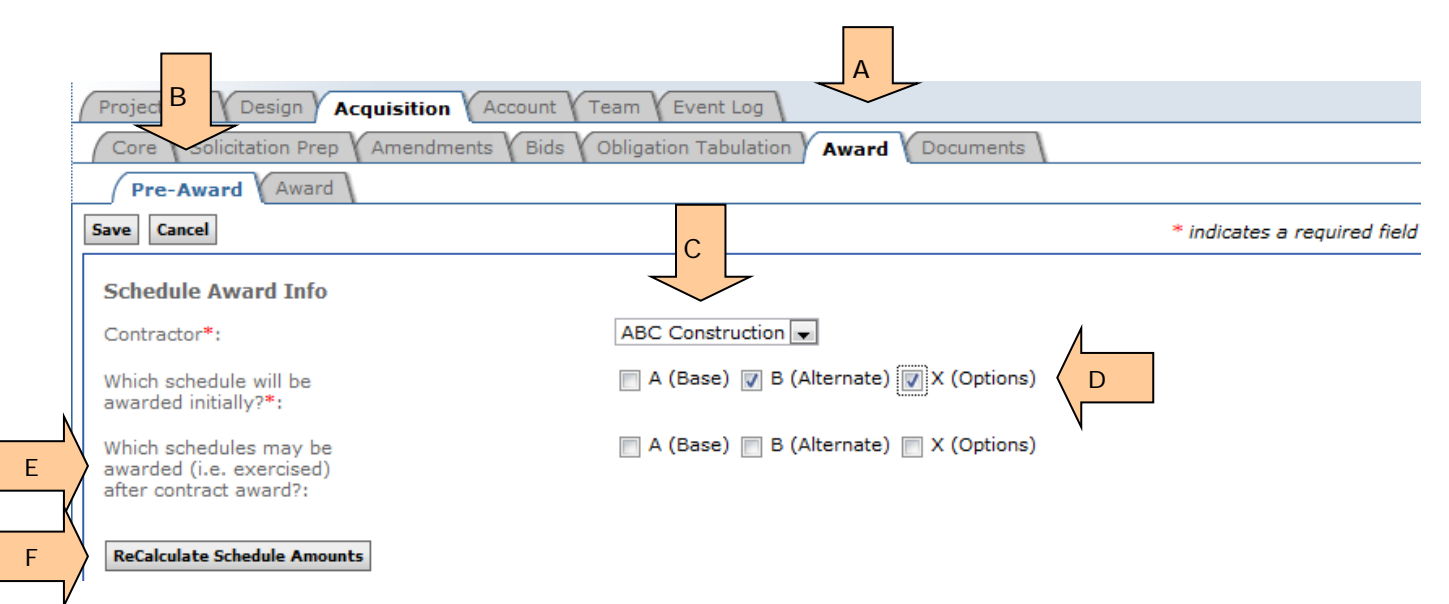

**Step 2 Entering additional award data – Example 1:** In the following example, we have Base A, Alternate B and Option X. The Alternate B schedule and Option X will be awarded initially.

The "Recalculate Schedule Amounts" button has created a table. Note that it is split into 2 sections, "Awarded Initially" and "Possibly Award Later".

#### Definitions:

Calculated Award Amount: Sum of all awarded bid items.

**Calculated Incentives Amount:** Sum of all incentives associated with the initially awarded schedules.

**Calculated Authorized Amount:** Sum of the previous two items (calculated award amount + calculated incentives amount).

**Authorized Amount:** The amount reflects the total amount obligated at time of award, and should be identical to the "Calculated Authorized Amount". Data need for Construction.

**Awarded Project Length:** The total length of all schedules awarded initially. Data need for Construction.

NOTE: The right side of this document has been truncated to fit the page.

| Schedule Award | Info |  |
|----------------|------|--|
|----------------|------|--|

Contractor\*:

Which schedule will be awarded initially?\*:

Which schedules may be awarded (i.e. exercised) after contract award?: ABC Construction

#### ReCalculate Schedule Amounts

|       |                              |                          | Awarded Initially             |                               |        |                          | Possibly Award Late           |
|-------|------------------------------|--------------------------|-------------------------------|-------------------------------|--------|--------------------------|-------------------------------|
| Sch   | Sch Construction<br>Estimate | Schedule Award<br>Amount | Schedule Incentives<br>Amount | Schedule Authorized<br>Amount | Length | Schedule Award<br>Amount | Schedule Incentives<br>Amount |
| Α     | \$6,940,000.00               |                          |                               |                               |        |                          |                               |
| в     | \$8,790,000.00               | \$905,854.98             | \$908,458.98                  | \$908,458.98                  | 15.61  |                          |                               |
| x     | \$134,000.00                 | \$85,550.00              | \$85,550.00                   | \$85,550.00                   | 0.09   |                          |                               |
| Total |                              | \$991,404.98             | \$994,008.98                  | \$994,008.98                  | 15.7   | \$0.00                   | \$0.00                        |

. \_ \_ . . . . . \_ \_

- G. Enter "Authorized Amount". In this example there are two accounts. Enter the amount for each.
- H. Enter "Awarded Project Length". This should match the total in the table.
- I. Click on "Save" button. Caution: Data will be lost if you do not click on this button.

| Which schedules will be swarded initially??: <ul> <li>A (Base)</li> <li>B (Alternate)</li> <li>X (Options)</li> </ul> Which schedules may be swarded (i.e. exercised) after contract sward?: <ul> <li>A (Base)</li> <li>B (Alternate)</li> <li>X (Options)</li> </ul> Recarculate Schedule Amounts <ul> <li>A (Base)</li> <li>B (Alternate)</li> <li>X (Options)</li> <li>A (Base)</li> <li>C (Options)</li> </ul> Sch       Schedule Amounts <ul> <li>Schedule Award Amount</li> <li>Schedule Auton Amount</li> <li>A (Base)</li> <li>Schedule Auton Amount</li> <li>Schedule Auton Amount</li> <li>Schedule Auton</li> <li>Schedule Auton</li> <li>Sche</li></ul>                                                                                                    | Which                                         |                                                                                 |                             |                                                              |                                                          |                                                                                                    |                                              |
|----------------------------------------------------------------------------------------------------|-----------------------------------------------|---------------------------------------------------------------------------------|-----------------------------|--------------------------------------------------------------|----------------------------------------------------------|----------------------------------------------------------------------------------------------------|----------------------------------------------|
| awarded middly ?*:         Which schedules may be awarded (i.e. exercised) after contract award?:         Recalculate Schedule Amounts         Sch       Sch Construction         Sch       Schedule Amount         A       56,940,000.00         B       \$8,790,000.00         B       \$8,790,000.00         Sch       \$5134,000.00         Sch       \$5905,854.98         Y       \$134,000.00         Sch       \$5905,854.98         Sch       \$134,000.00         Sch       \$590,000.00         Sch       \$134,000.00         Sch       \$134,000.00         Sch       \$134,000.00         Sch       \$134,000.00         Sch       \$134,000.00         Sch       \$134,000.00         Sch       \$134,000.88         Calculated Award Amount:       \$991,404.98         Schedule Award Amount:       \$991,400.98         Calculated Authorized Amount:       \$994,008.98         Calculated Authorized Amount:       \$994,008.98         • CON01 PRA Funds:       \$ \$277616.24         • CON02 Fee Demo \$       \$ \$116392.74         * CON02 Fee Demo \$       \$ \$116392.74         from Park:                                                                                                    | awaru                                         | schedule will be                                                                |                             | 🗌 A (Base) 🛛                                                 | B (Alternate                                             | e) 👿 X (Options)                                                                                     |                                              |
| ReCalculate Schedule Amounts         Sch       Sch Construction       Schedule Award       Schedule Incentives       Schedule Autho         A       \$6,940,000.00       \$905,854.98       \$908,458.98       \$908,458.98         X       \$134,000.00       \$995,854.98       \$908,458.98       \$908,458.98         X       \$134,000.00       \$85,550.00       \$85,550.00       \$85,550.00         Total       \$991,404.98       \$994,008.98       \$994,008.98         Calculated Award Amount:       \$991,404.98       NOTE: The Authorized and Calculated Authorized and Calculated Authorized Amount:         Calculated Incentives       \$994,008.98       NOTE: The Authorized a and Calculated Authorized and Calculated Authorized and Calculated Authorized Amount:         Calculated Authorized Amount:       \$994,008.98       Sometimes you need to or cancel and reenter dat to display properly.         * CON01 PRA Funds:       \$877616.24       \$877616.24         * CON02 Fee Demo S       \$16392.74       \$116392.74         * CON02 Fee Demo S       \$116392.74       \$116.392.74         # Warded Project Length:       15.7       H         Use this button when there is no possibility of exercising options after contract award.       \$404.0000000000000000000000000000000000                                                                                                    | Which<br>awards<br>after o                    | schedules may be<br>ed (i.e. exercised)<br>ontract award?:                      |                             | 🔲 A (Base) 🛛                                                 | B (Alternate                                             | e) 📃 X (Options)                                                                                     |                                              |
| Sch       Sch Construction<br>Estimate       Schedule Award<br>Amount       Schedule Incentives<br>Amount       Schedule Autho<br>Amount         A       \$6,940,000.00       \$905,854.98       \$908,458.98       \$908,458.98       \$908,458.98         X       \$134,000.00       \$905,854.98       \$908,458.98       \$908,458.98       \$908,458.98         X       \$134,000.00       \$\$991,404.98       \$\$991,404.98       \$\$994,008.98       \$\$994,008.98         Calculated Award Amount:       \$\$991,404.98       \$\$994,008.98       \$\$994,008.98       \$\$994,008.98         Calculated Incentives<br>Amount:       \$\$994,008.98       \$\$994,008.98       \$\$994,008.98       \$\$00000000000000000000000000000000000                                                                                                    | ReCal                                         | iculate Schedule Amounts                                                        |                             |                                                              |                                                          |                                                                                                    |                                              |
| A       \$6,940,000.00       \$905,854.98       \$908,458.98       \$908,458.98         X       \$134,000.00       \$85,550.00       \$85,550.00       \$85,550.00         Total       \$991,404.98       \$994,008.98       \$994,008.98         Calculated Award Amount:       \$991,404.98       \$991,404.98         Calculated Incentives<br>Amount:       \$991,404.98       NOTE: The Authorized a<br>and Calculated Authorized<br>Amount:         Calculated Authorized<br>Amount:       \$994,008.98       NOTE: The Authorized a<br>and Calculated Authorized<br>Amount should match.         Calculated Authorized<br>Amount:       \$994,008.98       NOTE: The Authorized a<br>and Calculated Authorized<br>Amount should match.         Authorized Amount:       \$994,008.98       \$994,008.98         • CON01 PRA Funds:       \$994,008.98         • CON02 Fee Demo \$<br>from Park:       \$877616.24         Awarded Project Length:       \$116392.74         Use this button when there is no possibility of exercising options after contract award.                                                                                                    | Sch                                           | Sch Construction<br>Estimate                                                    | Schedule Award<br>Amount    | Awarded In<br>Schedule I<br>Amount                           | nitially                                                 | Schedule Autho<br>Amount                                                                             |                                              |
| B       \$8,790,000.00       \$905,854.98       \$908,458.98       \$908,458.98         X       \$134,000.00       \$85,550.00       \$85,550.00       \$85,550.00         Total       \$991,404.98       \$994,008.98       \$994,008.98         Calculated Award Amount:       \$991,404.98       \$994,008.98       NOTE: The Authorized a and Calculated Authorized Amount:         Calculated Incentives Amount:       \$994,008.98       NOTE: The Authorized a concel and calculated Authorized Amount:         Calculated Authorized Amount:       \$994,008.98       Sometimes you need to or cancel and reenter da to display properly.         Authorized Amount:       \$994,008.98       \$77616.24       \$877616.24)         • CON01 PRA Funds:       \$877616.24       \$877616.24)         • CON02 Fee Demo \$ from Park:       \$116392.74       \$116392.74)         H       Use this button when there is no possibility of exercising options after contract award.                                                                                                    | A                                             | \$6,940,000.00                                                                  |                             |                                                              |                                                          |                                                                                                    |                                              |
| X       \$134,000.00       \$85,550.00       \$85,550.00       \$85,550.00         Total       \$991,404.98       \$994,008.98       \$994,008.98         Calculated Award Amount:       \$991,404.98       \$991,404.98       NOTE: The Authorized a and Calculated Authorized Amount:         Calculated Incentives Amount:       \$994,008.98       NOTE: The Authorized Amount should match. Sometimes you need to or cancel and reenter date to display properly.         Authorized Amount:       \$994,008.98       \$97616.24       \$\$877616.24)         • CON01 PRA Funds:       \$ \$877616.24       \$\$877616.24)       \$ \$877616.24)         • CON02 Fee Demo \$ from Park:       \$ \$116392.74       \$\$116392.74       \$\$116392.74/         Use this button when there is no possibility of exercising options after contract award.       \$\$100000000000000000000000000000000000                                                                                                    | в                                             | \$8,790,000.00                                                                  | \$905,854.98                | \$908,458.98                                                 | 3                                                        | \$908,458.98                                                                                         |                                              |
| Total       \$991,404.98       \$994,008.98       \$994,008.98         Calculated Award Amount:       \$991,404.98       NOTE: The Authorized a and Calculated Authorized Amount: should match. Sometimes you need to or cancel and reenter dat to display properly.         Calculated Amount:       \$994,008.98       Sometimes you need to or cancel and reenter dat to display properly.         Authorized Amount:       \$994,008.98       \$77616.24       (\$877,616.24)         • CON01 PRA Funds:       \$ \$77616.24       \$ \$77616.24       \$ \$77616.24         • CON02 Fee Demo \$ from Park:       \$ \$116392.74       (\$116,392.74)         Awarded Project Length:       \$ \$15.7       H                                                                                                    | x                                             | \$134,000.00                                                                    | \$85,550.00                 | \$85,550.00                                                  |                                                          | \$85,550.00                                                                                          |                                              |
| Calculated Award Amount:       \$991,404.98         Calculated Incentives       \$994,008.98         Amount:       \$994,008.98         Calculated Authorized       \$994,008.98         Amount:       \$994,008.98         Authorized Amount:       \$994,008.98         Authorized Amount:       \$994,008.98         • CON01 PRA Funds:       \$994,008.98         • CON02 Fee Demo 5       \$116392.74 (\$877,616.24)         * CON02 Fee Demo 5       \$116392.74 (\$116,392.74)         From Park:       15.7         Awarded Project Length:       15.7         Use this button when there is no possibility of exercising options after contract award.                                                                                                    | Total                                         |                                                                                 | \$991,404.98                | \$994,008.98                                                 | 8                                                        | \$994,008.98                                                                                         |                                              |
| CON01 PRA Funds:     \$ 877616.24 (\$877,616.24)     CON02 Fee Demo \$     from Park: Awarded Project Length: Use this button when there is no possibility of exercising options after contract award.                                                                                                    | Calcule<br>Amoun<br>Calcule<br>Amoun<br>Amoun | ated Award Amount:<br>ated Incentives<br>ated Authorized<br>at:<br>ized Amount: |                             | \$991,404.98<br>\$994,008.98<br>\$994,008.98<br>\$994,008.98 | NOTE:<br>and Ca<br>Amoun<br>Someti<br>or cand<br>to disp | The Authorize<br>Iculated Auth<br>It should mate<br>imes you need<br>cel and reente<br>lay properly. | ed am<br>orized<br>ch.<br>d to sa<br>er data |
| CONDI FIX Pullas.     CONDI FIX Pullas.     CONDI FIX Pullas.     Societate (constraint)     Societate (constraint)     Soci |                                               | IO1 PPA Eurode                                                                  |                             | \$ 877616.24                                                 | (\$877.616.2                                             | a)                                                                                                   |                                              |
| from Park: Awarded Project Length: Use this button when there is no possibility of exercising options after contract award.                                                                                                    | • CON                                         | 102 Fee Demo \$                                                                 |                             | \$ 116392.74                                                 | (\$116,392.7                                             | 4)                                                                                                   |                                              |
| Use this button when there is no possibility of exercising options after contract award.                                                                                                    | from P<br>Awarde                              | <i>ark:</i><br>ed Project Length:                                               |                             | 15.7                                                         | Н                                                        |                                                                                                    |                                              |
| Create Bid Schedule Low                                                                                                    |                                               |                                                                                 | possibility of exercising o | ptions after cont                                            | ract award.                                              |                                                                                                    |                                              |

**Step 2 Entering additional award data – Example 2:** This example reflects the award of Alternate schedule B; schedule A will not be awarded.

- J. Double-line separates the ""Award Initially" section from the "Possibly Awarded Later" section.
- K. Note that the "Possibly Awarded Later" portion of this table correctly shows no data or \$0.00.

|       |                                 |                             |                                  |                                  | н      |                             |                                  | -                                |        |
|-------|---------------------------------|-----------------------------|----------------------------------|----------------------------------|--------|-----------------------------|----------------------------------|----------------------------------|--------|
|       |                                 |                             | Awarded<br>Initially             |                                  | ~      | 5                           | Possibly<br>Award Later          |                                  |        |
| Sch   | Sch<br>Construction<br>Estimate | Schedule<br>Award<br>Amount | Schedule<br>Incentives<br>Amount | Schedule<br>Authorized<br>Amount | Length | Schedule<br>Award<br>Amount | Schedule<br>Incentives<br>Amount | Schedule<br>Authorized<br>Amount | Length |
| A     | \$110,000.00                    |                             |                                  |                                  |        |                             |                                  |                                  |        |
| В     | \$210,000.00                    | \$459,500.00                | \$2,750.00                       | \$462,250.00                     | 1.8    |                             |                                  |                                  |        |
| Total |                                 | \$459,500.00                | \$2,750.00                       | \$462,250.00                     | 1.8    | \$0.00                      | \$0.00                           | \$0.00                           | 0      |

**Step 2 Entering additional award data – Example 3:** This example reflects the initial award of Base schedule A, and the possible exercising of Option X sometime after contract award. It also shows the number of calendars days the successful contractor bid under the "B" portion of this A+B bid schedule.

L. See Calendar Days bid.

|       |                                 | _                           |                                  |                                  |        | J                                 |                             |                                  |                                  |        | 1                                 |
|-------|---------------------------------|-----------------------------|----------------------------------|----------------------------------|--------|-----------------------------------|-----------------------------|----------------------------------|----------------------------------|--------|-----------------------------------|
|       |                                 |                             | Awarded<br>Initially             |                                  |        |                                   |                             | Possibly<br>Award Later          |                                  |        |                                   |
| Sch   | Sch<br>Construction<br>Estimate | Schedule<br>Award<br>Amount | Schedule<br>Incentives<br>Amount | Schedule<br>Authorized<br>Amount | Length | (A+B)<br>No of<br>Cal Days<br>Bid | Schedule<br>Award<br>Amount | Schedule<br>Incentives<br>Amount | Schedule<br>Authorized<br>Amount | Length | (A+B)<br>No of<br>Cal Days<br>Bid |
| A     | \$6,940,000.00                  | \$5,442,591.00              | \$0.00                           | \$5,442,591.00                   | 4.999  | 150                               |                             |                                  |                                  |        |                                   |
| в     | \$8,790,000.00                  |                             |                                  |                                  |        |                                   |                             |                                  |                                  |        |                                   |
| x     | \$134,000.00                    |                             |                                  |                                  |        |                                   | \$119,300.00                | \$0.00                           | \$119,300.00                     | 0.09   | 100                               |
| Total |                                 | \$5,442,591.00              | \$0.00                           | \$5,442,591.00                   | 4.999  | 150                               | \$119,300.00                | \$0.00                           | \$119,300.00                     | 0.09   | 100                               |

# 3.11.2 Printing Contract Bid Schedule

- A. **Click** on "Create bid schedule low" when there is no possibility of exercising options after contract award.
- B. **Click** on "Create bid schedule low (exercised)" when there may be options exercised after contract award.

| Save                                                                             | urce Selection Inforr                                                                                    | mat        | ion - See FAR 2.1        | J1 & 3.104                       |                                  |        |
|----------------------------------------------------------------------------------|----------------------------------------------------------------------------------------------------|------------|--------------------------|----------------------------------|----------------------------------|--------|
|                                                                                  |                                                                                                    |            |                          |                                  |                                  |        |
| Sched<br>Contrac                                                                 | ule Award Info<br>stor*: Wil                                                                             | Id T       | hing 💌                   |                                  |                                  |        |
| Which s<br>awarde                                                                | chedule will be 🛛 🔽<br>d initially?*:                                                                    | A (        | Base) 🔲 B (Base          | ) 🔲 C (Base)                     | X (Options)                      |        |
| Which s<br>be awa<br>exercis<br>contrac                                          | chedules may 🔲<br>rded (i.e.<br>ed) after<br>t award?:                                                   | A (        | Base) 🔲 B (Base          | ) 🔲 C (Base)                     | ☑ X (Options)                    |        |
| ReCal                                                                            | culate Schedule Amo                                                                                      | unt        | 5                        |                                  |                                  |        |
|                                                                                  |                                                                                                    |            |                          | Awarded<br>Initially             |                                  |        |
| Sch                                                                              | Sch<br>Construction<br>Estimate                                                                          |            | Schedule<br>Award Amount | Schedule<br>Incentives<br>Amount | Schedule<br>Authorized<br>Amount | Lengt  |
| A                                                                                | \$10,125,000.00                                                                                          |            | \$1,990,673.60           | \$0.00                           | \$1,990,673.60                   | 4.0948 |
| в                                                                                | \$5,200,000.00                                                                                           |            |                          |                                  |                                  |        |
| C                                                                                | \$21,500,000.00                                                                                          |            |                          |                                  |                                  |        |
| x                                                                                | \$150,000.00                                                                                             |            |                          |                                  |                                  |        |
| Total                                                                            |                                                                                                    |            | \$1,990,673.60           | \$0.00                           | \$1,990,673.60                   | 4.0948 |
| Amount<br>Calcula<br>Amount<br>Calcula<br>Amount<br>Authori<br>Awarde<br>Length: | ted Incentives \$0.0<br>ted Authorized \$1,9<br>ted Authorized \$1,9<br>zed Amount: 199<br>d Project 4.0 | 990<br>990 | ,673.60<br>73.60         |                                  |                                  |        |
| Use this                                                                         | button when there i                                                                                      | is n       | o possibility of exi     | ercising options a               | after contract award             | ł.     |
|                                                                                  | button when there i                                                                                      | ma         | v be options fevers      | ised after contra                | ot award                         |        |

- C. The award bid schedule(s) will initially appear at the top of the Pre-Award tab, and will disappear once you close the tab or generate another document from this tab.
- D. All generated reports can be accessed at the Documents tab.

| Project Info Design Acquisition Account Team Event Log                         |
|--------------------------------------------------------------------------------|
| Core Solicitation Prep Amendments Bids Obligation Tabulation Award Documents   |
| Pre-Award Award                                                                |
| C Bid Schedule Low (PDF)                                                       |
| Save Cancel                                                                    |
|                                                                                |
| Schedule Award Info                                                            |
| Contractor*: Konitz Contrating Inc -                                           |
| Which schedule will be 🔲 A (Alternate) 🗹 B (Alternate)<br>awarded initially?*: |
| Which schedules may                                                            |
| ReCalculate Schedule Amounts                                                   |

E. If you accidently check two base schedules for award, this error notice will appear.

|   | Projects: PRA-JULEE 10(1                                                        | a Acquisitions: DTFH70-09-C-0000                          | <b>∢</b> <u>Return</u> ∣[    |  |  |  |  |  |  |  |  |
|---|---------------------------------------------------------------------------------|-----------------------------------------------------------|------------------------------|--|--|--|--|--|--|--|--|
|   | Project Info (Design)                                                           | Acquisition Account Team V Event Log                      |                              |  |  |  |  |  |  |  |  |
| _ | Core Solicitation Prep Amendments Bids Obligation Tabulation Award Documents    |                                                           |                              |  |  |  |  |  |  |  |  |
| _ | Pre-Award Awar                                                                  | d \                                                       |                              |  |  |  |  |  |  |  |  |
| E | <ul> <li>Errors detecte</li> <li>Can not assig</li> </ul>                       | <b>d - please see below:</b><br>n multiple base schedules |                              |  |  |  |  |  |  |  |  |
| , | Save Cancel                                                                     |                                                           | * indicates a required field |  |  |  |  |  |  |  |  |
|   | Schedule Award Inf                                                              |                                                           |                              |  |  |  |  |  |  |  |  |
|   | Contractor*:                                                                    | testing every day inc                                     |                              |  |  |  |  |  |  |  |  |
|   | Which schedule will be<br>awarded initially?*:                                  | 🗹 A (Base) 🔽 B (Base) 🗖 X (Options)                       |                              |  |  |  |  |  |  |  |  |
|   | Which schedules may<br>be awarded (i.e.<br>exercised) after<br>contract award?: | 🗖 A (Base) 🔲 B (Base) 🔽 X (Options)                       |                              |  |  |  |  |  |  |  |  |

### 3.11.2.1 Document – Contract Bid Schedule

The Bid Schedule created at this page includes the successful contractor's prices. If an option schedule <u>might</u> be awarded after the initial contract award, the option schedule prices are included. The PDF bid schedule document is ready to insert in your contract. If this document is incorrect, check to ensure you entered the award data correctly at the Pre-Award sub-tab.

The following example has been truncated to save space.

### (Page 1)

- A. Includes Contractor's "Unit Price"
- B. Included Contractor's calculated "Amount".

#### A - 10

| <b>Contrac</b><br>55401-100 | t Quantity Pay I<br>0 REINFORCING S | Items<br>TEEL   | Α         | В          |            |             |
|-----------------------------|-------------------------------------|-----------------|-----------|------------|------------|-------------|
| Item No.                    | Pay Item No.                        | Description     | Quantity  | Unit       | Unit Price | Amount      |
| A0100                       | 15101-0000                          | MOBILIZATION    |           |            |            |             |
|                             |                                     |                 | ALL       | LPSM       | \$LPSM     | \$1,000.00  |
| A0120                       | 15201-0000                          | CONSTRUCTION S  | SURVEY A  | AND STAKIN | łG         |             |
|                             |                                     |                 | ALL       | LPSM       | \$LPSM     | \$1,000.00  |
| A0140                       | 15401-0000                          | CONTRACTOR TE   | STING     |            |            |             |
|                             |                                     |                 | ALL       | LPSM       | \$LPSM     | \$1,000.00  |
| A0160                       | 15705-0100                          | SOIL EROSION CC | ONTROL, S | SILT FENCE |            |             |
|                             |                                     |                 | 2027.52   | LNFT       | \$10.00    | \$20,275.20 |

### (Page 2)

- C. Includes name of successful contractor
- D. Includes "Schedule Total".

A - 15

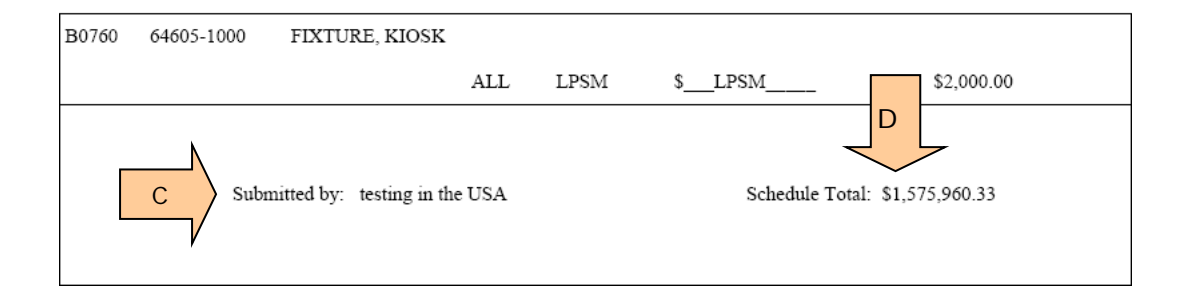

### (Page 3)

- E. "Bid Schedule Summary" shows schedule(s) awarded initially.
- F. Shows option schedule(s) that might be awarded later
- G. Shows company name

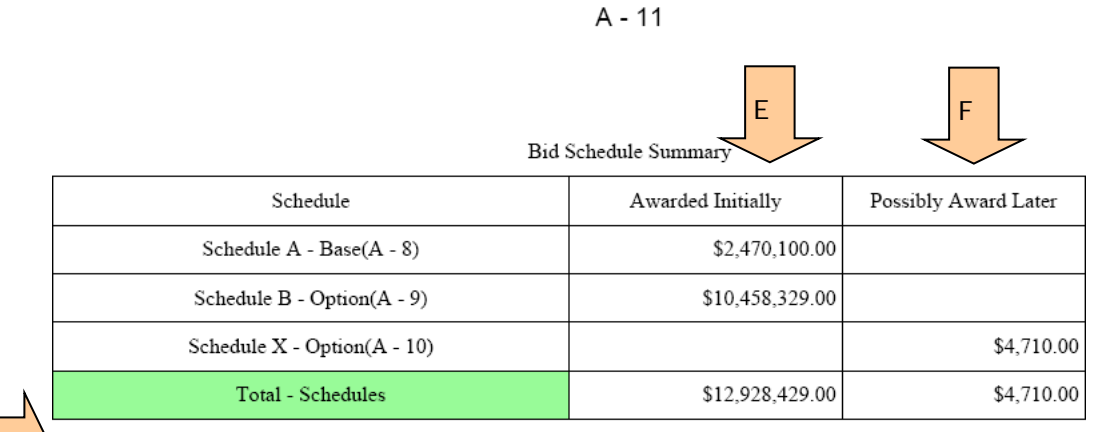

G

Submitted By: TAGGART CONSTRUCTION INC

## 3.11.3 Using Award Sub-tab

At this sub-tab you enter the contract number, task order number (if applicable), award date, and the contractor's business type(s). In addition, you send data to Bid History and you send the project to Construction for the contract administration phase.

**CAUTION:** The tasks at this sub-tab are not easily undone. We suggest that only the most knowledgeable Acquisition staff access this sub-tab.

**Enter award Data -** Contractor name, Authorized Amount, and Awarded Project Length come from the Pre-Award sub-tab. If this data is incorrect, return to the Pre-Award sub-tab to edit.

- A. Enter contract number.
- B. If applicable, Enter Task Order number.
- C. Select award date.
- D. Select all applicable business types.
- E. Click on "Save". NOTE: Data will be lost if you fail to click on the SAVE button.

| _        | Core Solicitation Prep       | Amendments Bids Obligation Tabulation Award Documents                                                                                                    |
|----------|------------------------------|----------------------------------------------------------------------------------------------------|
| _        | Pre-Award Award              | \                                                                                                    |
|          | Save Cancel                  | * indicate                                                                                                    |
|          | Award Info                   |                                                                                                    |
|          | Contract Number*:            |                                                                                                    |
| В        | Task Order Number:           |                                                                                                    |
| <i>V</i> | Contractor*:                 | ABC Construction                                                                                                    |
|          | Award Date*:                 | 11-25-2013 select clear C                                                                                                    |
|          | Authorized Amount:           | \$994,008.98                                                                                                    |
|          | Awarded Project Length:      | 15.70                                                                                                    |
|          | Business Type:               | Select all that apply       Emerging Small Business         HUBZone Small Business       Large Business         Service Disabled Veteran Owned Small Business       Small Business         Small Disadvataged Business       Veteran Owned Small Busi         Women Owned Business       Veteran Owned Small Busi |
|          | Final Task                   |                                                                                                    |
|          | Send Data To Bid History     |                                                                                                    |
|          | Send Project To Construction |                                                                                                    |
|          |                              |                                                                                                    |
| E        | Save Cancel                  |                                                                                                    |
| V        |                              |                                                                                                    |
Preparing Private data for Bid History – If bidder prices for the non-successful offerors must be kept private, go back to the "Bids" tab and delete the non-successful bidders. If you do not delete bidders from the "Bids" tab, their unit prices will be sent to the Bid History. The Bid History is viewable by all Design and Construction users.

Send project data to Bid History - The bidder data and estimate data are sent to bid history after contract award. This data is used by our designers and construction staff during the development of Engineer's Estimates. Once this data is submitted it <u>cannot</u> be retrieved.

**Promote the project to Construction -** The project is then sent to the Construction module for use during contract administration. **Caution:** Do not submit until all Acquisition tasks are complete. Once you click on this button you will no longer have edit rights in the Acquisition module. In extreme circumstances, Construction can send the project back to Acquisition for further editing. However, this must occur <u>before</u> Construction begins entering key data.

- F. Click on "Send Data to Bid History".
- G. Click on "Send Project to Construction

| Pre-Award Awar<br>Save Cancel | rd \                                              | * indicates a required     |
|-------------------------------|---------------------------------------------------|----------------------------|
| Award Info                    |                                                   |                            |
| Contract Number*:             | DTFH70-09-C-00111                                 |                            |
| Task Order Number*:           |                                                   |                            |
| Contractor*:                  | Konitz Contrating Inc                             |                            |
| Award Date*:                  | 2009-08-05 Select Clear                           |                            |
| Authorized Amount:            | \$462,250.00                                      |                            |
| Awarded Project<br>Length:    | 1.80                                              |                            |
| Business Type:                | Select all that apply                             |                            |
|                               | I Large Business<br>□ Women Owned Business        | Small Business             |
|                               | 🗆 8a Firm                                         | ☐ Veteran Owned Small Busi |
|                               | $\square$ Service Disabled Veteran Owned Business | HUBZone business           |
| Final Task                    |                                                   |                            |
| Send Data To Bid Hist         | ory A                                             |                            |
|                               |                                                   |                            |

- H. "Data has been sent to Bid History: (date)" message appears when transmittal is successful.
- I. "Project has been sent to Construction: (date)" message appears when project is successfully transferred to Construction.
- J. "Re-Open in Acquisition" button appears. CAUTION: This button has a short life. Re-Open to Acquisition disappears as soon as Construction starts to add pay notes. Click on this button if you know you made an error. Edit as needed. Then once again click on "Send project to Construction," as illustrated in item G on the previous page. CAUTION: If you did not discover that you made an error immediately; coordinate with Construction prior to selecting Re-open to Acquisitions. (If construction staff began entering data, some data may be lost by Re-opening to Acquisition)

| )TFH70080c99922 / DTFH     | 70-09-B-00001                               | ∢ <u>Return</u>              |
|----------------------------|---------------------------------------------|------------------------------|
| Project Info Design        | Acquisition Account Team Event Log          |                              |
| Core Solicitation Pr       | ep 🗸 Amendments 🗸 Bids 🗸 Obligation Tabulat | ion Award Documents          |
| Pre-Award Awa              | rd                                          |                              |
| 1 Source Selection 1       | information - See FAR 2.101 & 3.104         |                              |
| Gave Cancel                |                                             | * indicates a required field |
|                            |                                             |                              |
| Award Info                 |                                             |                              |
| Contract Number*:          | DTFH70080c99922                             |                              |
| Task Order Number*:        |                                             |                              |
| Contractor*:               | Test Away inc                               |                              |
| Award Date*:               | 2009-08-19 Select Clear                     |                              |
| Authorized Amount:         | \$15,444,448.00                             |                              |
| Awarded Project<br>Length: | 5.00                                        |                              |
| Business Type:             | Select all that apply                       |                              |
|                            |                                             | Small Business               |
|                            | ✓ Women Owned Business                      | Small Disadvataged Business  |
|                            | Service Disabled Veteran Owned Business     | HUBZone business             |
|                            |                                             |                              |
| FIIIdi Idsk                | /                                           |                              |
| Send Data To Bi            | d History                                   |                              |
| Data has been sent to      | Bid History: Jan 08, 2009 N                 |                              |
| Reopen To Acqui            | sition                                      |                              |
| Project has been sent f    | o Construction: Jan 08, 2009                |                              |
|                            |                                             |                              |
| Save Cancel                |                                             |                              |

## 3.12 Project successfully sent to Construction Module

At the "Projects (ALL)" summary page you can access a project in Construction for viewing.

A. Projects in construction have BLUE background.

| Federal Highway Adn<br>EEBACS                                                                                                    | ninisti                                                                                                    | ration |         |                            | т                                | hurs     | day, June 4, 2009   5:<br>🗖 pov | 12 pm   <u>Loqou</u><br>User: Julee CO<br>vered by symplicit |
|----------------------------------------------------------------------------------------------------|----------------------------------------------------------------------------------------------------|--------|---------|----------------------------|----------------------------------|----------|---------------------------------|--------------------------------------------------------------|
| Home     Galendar     Galendar     Projects (All)     Design                                                                                                    | Projects                                                                                                    |        |         |                            |                                  |          |                                 |                                                              |
| <ul> <li>Acquisition</li> <li>Construction</li> <li>Archived</li> <li>Ad Hoc Reporting</li> <li>My Account</li> </ul> Users Online <ul> <li>(4) Government</li> </ul> | Search Filters:     Keywords heidi     State       Federal Lands     Central Federal Lands HD     Project Manager       Division     Highway Design Manager       Status     Construction Operation Engineer       Units     COE |        |         |                            |                                  | [select] |                                 |                                                              |
|                                                                                                    | Ite                                                                                                    | ms 1-1 | 8 of 18 |                            |                                  |          |                                 |                                                              |
|                                                                                                    |                                                                                                    | State  | Div.▲   | Project Number v           | Project Name 🔻                   | FP       | Milestone                       | Status                                                       |
|                                                                                                    | ମ୍ବା                                                                                                    | СА     | CFL     | CA PFH HSH 110(10)         | Heidi Large Test                 | 03       | 100% Estimate                   | <u>Design</u>                                                |
| <u></u>                                                                                                    | 2                                                                                                    | со     | CFL     | CO PRA HEIDI 333(1)        | MINI TEST FOR CONSTRUCTION       | 03       | 100% PS&E                       | <u>Design</u>                                                |
| A                                                                                                    | ମ୍ବ                                                                                                    | со     | CFL     | CO PRA HEIDI 333(1A)       | MINI TEST FOR CONSTRUCTION       | 03       | 100% PS&E                       | Construction                                                 |
|                                                                                                    | 2                                                                                                    | со     | CFL     | CO PRA HEIDI 333(1A)(Copy) | MINI TEST FOR CONSTRUCTION(Copy) | 03       |                                 | Acquisition                                                  |
| ,                                                                                                    | 2                                                                                                    | ні     | CFL     | HI Heidi Feb 2009          | February 2009 test               | 03       | Cost-per-mile                   | <u>Design</u>                                                |
|                                                                                                    |                                                                                                    |        |         |                            |                                  |          |                                 |                                                              |

## 3.13 Documents Tab

The documents tab allows you to access all documents created elsewhere in the Acquisition Module.

**CAUTION:** This screen allows you to delete any and all documents.

We suggest leaving all documents in this tab until you are very sure they will not be needed. It may be impossible to go back and re-create a previous document.

- A. Search Filters do not work for this screen
- B. Click on this caret **W** icon to reverse date order.
- C. Click on the delete icon 😰 to delete a document.
- D. Click on "Delete all non current documents" box as needed. USE WITH CAUTION.

| ) C | ore 🕻 Solicitati         | ion Prep 🖌 Amendme                          | nts Y Bids Y Obligation Tabulation                                                 | ( Award      | Documents               |         |          |
|-----|--------------------------|---------------------------------------------|------------------------------------------------------------------------------------|--------------|-------------------------|---------|----------|
| K   | eyword                   |                                             | Created Sele                                                                       | ct Clear     | r to<br>r               |         |          |
| A   | pply Search              |                                             |                                                                                    |              | В                       |         |          |
| Lte | elete All Non Cu         | iment Documents                             |                                                                                    |              |                         | ~       |          |
| Acc | Турет                    | Title 🔻                                     | File Description                                                                   | Size         | Created 🛦               | Current | :        |
| 1   | Bid Tabulation           | Bid Tabulation<br>(PDF)                     | Bid Tabulation, Schedules: ALL;<br>Bidders: Thing One , Thing Two,<br>Wild Thing   | 362.29<br>KB | Mar 02, 2009<br>5:31 pm | Yes     | <b>X</b> |
| 7   | Obligation<br>Tabulation | Obligation<br>Tabulation Wild<br>Thing(PDF) | Obligation Tabulation, Schedules:<br>ALL; Wild Thing                               | 366.85<br>KB | Jan 02, 2009<br>2:14 pm | Yes     | X        |
| 1   | Obligation<br>Tabulation | Obligation<br>Tabulation (PDF)              | Obligation Tabulation, Schedules:<br>ALL;                                          | 366.61<br>KB | Jan 02, 2009<br>2:14 pm | Yes     | 1        |
| 1   | Obligation<br>Tabulation | Obligation<br>Tabulation Thing<br>Two(PDF)  | Obligation Tabulation, Schedules:<br>ALL; Thing Two                                | 367.13<br>KB | Jan 02, 2009<br>2:14 pm | Yes     | X        |
| 1   | Obligation<br>Tabulation | Obligation<br>Tabulation Thing<br>One (PDF) | Obligation Tabulation, Schedules:<br>ALL; Thing One                                | 367.11<br>KB | Jan 02, 2009<br>2:14 pm | Yes     | X        |
| 72  | Bid Schedule<br>Low      | Bid Schedule Low<br>(PDF)                   | Bid Schedule Low : Wild Thing, AB                                                  | 358.07<br>KB | Jul 23, 2008<br>5:19 pm | No      | R        |
| 7   | Bid Tabulation           | Bid Tabulation<br>(PDF)                     | Bid Tabulation, Schedules: ALL;<br>Bidders: Thing Two, Thing One ,<br>Wild Thing   | 362.25<br>KB | Jul 23, 2008<br>4:58 pm | No      | X        |
| 7   | Obligation<br>Tabulation | Obligation<br>Tabulation Wild<br>Thing(PDF) | Obligation Tabulation, Schedules:<br>ALL; Wild Thing                               | 366.63<br>KB | Jul 23, 2008<br>4:54 pm | No      | x        |
| 7   | Obligation<br>Tabulation | Obligation<br>Tabulation Thing<br>One (PDF) | Obligation Tabulation, Schedules:<br>ALL; Thing One                                | 366.9<br>KB  | Jul 23, 2008<br>4:54 pm | No      | X        |
| 1   | Obligation<br>Tabulation | Obligation<br>Tabulation Thing<br>Two(PDF)  | Obligation Tabulation, Schedules:<br>ALL; Thing Two                                | 366.91<br>КВ | Jul 23, 2008<br>4:54 pm | No      | X        |
| 7   | Bid Tabulation           | Bid Tabulation<br>(PDF)                     | Bid Tabulation, Schedules: ALL;<br>Bidders: Thing Two, Thing One ,<br>Wild Thing   | 362.21<br>KB | Jul 23, 2008<br>4:53 pm | No      | R        |
| 1   | Bid Error<br>Report      | Bid Error Report<br>(PDF)                   | Bid Error Report, Schedules: ALL;<br>Bidders: Thing Two, Thing One ,<br>Wild Thing | 356.84<br>KB | Jul 23, 2008<br>4:51 pm | No      | X        |
| 1   | BODEE<br>Report          | BODEE (PDF)                                 | BODEE Report, Schedules: ALL                                                       | 359.78<br>KB | Jul 23, 2008<br>4:41 pm | Yes     | Ø        |
| 8   | Bid Schedule             | Bid Schedule<br>(Excel)                     | Bid Schedule, AB                                                                   | 11 KB        | Jul 23, 2008<br>4:35 pm | Yes     | X        |
| 7   | Bid Schedule             | Bid Schedule (PDF)                          | Bid Schedule, AB                                                                   | 357.93       | Jul 23, 2008            | Yes     | TX       |

## 3.14 Cancelling a Solicitation

When a solicitation is cancelled, perform the following tasks:

- A. Enter Reason for Cancellation
- B. If bid/offer prices CAN be released, send bid data to bid history.
- C. Cancel Solicitation.

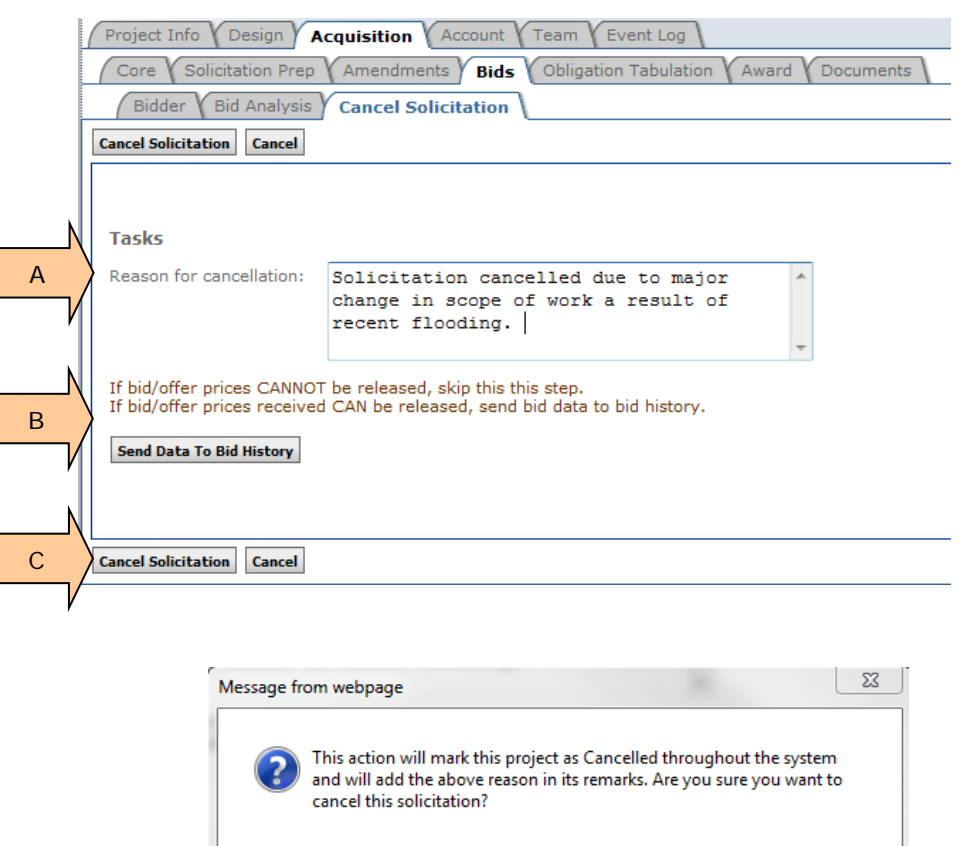

OK

Cancel

Once the "Cancel Solicitation" has processed, following occurs automatically:

A. The "Reason for Cancellation" has been appended with the date.

| Project Info V Design V Acquisition V Account V Team V Event Log<br>Core V Solicitation Prep V Amendments V Bids Obligation Tabulation V Award V Documents<br>Bidder V Cancel Solicitation                                                                                                    |   |
|----------------------------------------------------------------------------------------------------|---|
| Cancel Uncancel Solicitation                                                                                                    |   |
| Tasks         Reason for cancellation:       Solicitation cancelled due to major change in scope of work a result of recent flooding. <u>- This project was canceled on 10/30/13</u> .         If bid/offer prices CANNOT be released, skip this this step.         If bid/offer prices received CAN be released, send bid data to bid history.         Send Data To Bid History         Data Sent to Bid History on: Oct 29, 2013 | A |
| Cancel Uncancel Solicitation                                                                                                    |   |

B. The "Reason for Cancellation" has been added to the Core tab

|   | 1 | Project Info V Design Acquisition Account V Team V Event Log<br>Core V Solicitation Prep V Amendments V Bids V Obligation Tabulation V Award V Documents V<br>This project is currently missing the following role(s):<br>Highway Design Manager |                                                                                          |  |  |  |  |  |
|---|---|----------------------------------------------------------------------------------------------------|------------------------------------------------------------------------------------------|--|--|--|--|--|
|   |   | You can correct this b                                                                                                    | You can correct this by adding the missing roles on the <u>Team Tab</u>                  |  |  |  |  |  |
|   |   | Cancel                                                                                                    |                                                                                          |  |  |  |  |  |
|   |   | General Info                                                                                                    |                                                                                          |  |  |  |  |  |
|   |   | Solicitation Number:                                                                                                    | 123-34566                                                                                |  |  |  |  |  |
|   |   | Solicitation Procedure:                                                                                                    | Sealed Bid/IFB                                                                           |  |  |  |  |  |
| N |   | Competition Information:                                                                                                    | Full & Open                                                                              |  |  |  |  |  |
| / |   | Privacy:                                                                                                    | Data is public                                                                           |  |  |  |  |  |
| В | λ | Acquisition Remark:                                                                                                    | Solicitation cancelled due to major change in scope of work a result of recent flooding. |  |  |  |  |  |
| / |   |                                                                                                    |                                                                                          |  |  |  |  |  |
| V |   | Bid/Offer Info                                                                                                    |                                                                                          |  |  |  |  |  |
|   |   | Bid Open Date:                                                                                                    | February 16, 2009                                                                        |  |  |  |  |  |
|   |   | Bid Open Location:                                                                                                    | Sterling VA                                                                              |  |  |  |  |  |
|   |   | Bid Open Officer:                                                                                                    | Emma CO                                                                                  |  |  |  |  |  |
|   |   |                                                                                                    |                                                                                          |  |  |  |  |  |
|   |   | Cancel                                                                                                    |                                                                                          |  |  |  |  |  |

C. The "Project Number" and "Project Name" have been appended

| Projects                                        |                                      |                  |           | o Projects (All) 🔇 |  |  |  |  |  |  |
|-------------------------------------------------|--------------------------------------|------------------|-----------|--------------------|--|--|--|--|--|--|
| Project                                         |                                      |                  |           |                    |  |  |  |  |  |  |
| Search Filters:                                 |                                      |                  |           |                    |  |  |  |  |  |  |
| Keywords cancelled                              | State [select]                       |                  |           |                    |  |  |  |  |  |  |
| Federal Lands Division                          | Project Manager                      |                  |           |                    |  |  |  |  |  |  |
| Status                                          | Highway Design Manager               |                  |           |                    |  |  |  |  |  |  |
| Partner Agency                                  | Construction Operation Engineer(COE) |                  |           |                    |  |  |  |  |  |  |
| Units                                           |                                      |                  |           |                    |  |  |  |  |  |  |
| Apply Search Clear                              |                                      |                  |           |                    |  |  |  |  |  |  |
| Add New Project Copy New Project Items 1-1 of 1 |                                      |                  |           |                    |  |  |  |  |  |  |
| State Div. V Project Number V                   | Project Name v                       | FP Milesto       | ne        | Status             |  |  |  |  |  |  |
| CO CFL PRA HSH 10(9) - CANCELLED                | Heidi Acquisition Test - CANCELLED   | 03 <u>Amendr</u> | ment 0014 | Acquisition        |  |  |  |  |  |  |
| Add New Project Copy New Project Items          |                                      |                  |           |                    |  |  |  |  |  |  |
| U U                                             |                                      |                  |           |                    |  |  |  |  |  |  |
|                                                 |                                      |                  |           |                    |  |  |  |  |  |  |